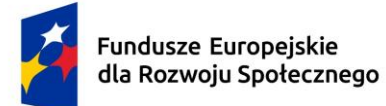

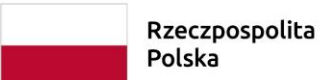

ta Dofinansowane przez Unię Europejską

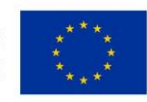

Politechnika Świętokrzyska Wydział Inżynierii Środowiska Geodezji i Energetyki Odnawialnej

> Kierunek studiów: Inżynieria Środowiska

# Imię i nazwisko autora

Andrzej Migaszewski Materiały dydaktyczne do przedmiotu

# HYDROLOGIA

opracowane w ramach realizacji Projektu "Dostosowanie kształcenia w Politechnice Świętokrzyskiej do potrzeb współczesnej gospodarki" FERS.01.05-IP.08-0234/23

# Kielce, 2025

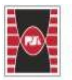

Projekt "Dostosowanie kształcenia w Politechnice Świętokrzyskiej do potrzeb współczesnej gospodarki" nr FERS.01.05-IP.08-0234/23

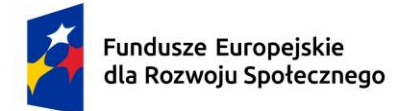

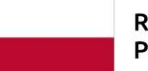

Dofinansowane przez Unię Europejską

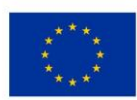

### Spis treści

| Spis | treści |                                                                           | 2    |
|------|--------|---------------------------------------------------------------------------|------|
|      | 1      | Wstęp                                                                     | 4    |
|      | 2      | Podstawowe informacje dotyczące programów GIS                             | 6    |
|      | 2.1    | System Informacji Przestrzennej (SIP)                                     | 6    |
|      | 2.2    | Oprogramowanie służące do analizy danych przestrzennych                   | 6    |
|      | 2.3    | Pojęcie obiektu przestrzennego                                            | 7    |
|      | 2.4    | Pojęcie analizy przestrzennej                                             | 7    |
|      | 2.5    | Format zapisu danych przestrzennych                                       | 8    |
|      | 2.5.1  | Dane wektorowe                                                            | 8    |
|      | 2.5.2  | Dane rastrowe                                                             | . 10 |
|      | 2.5.3  | Bazy danych przestrzennych                                                | . 12 |
|      | 2.6    | Formaty zapisu danych (plików przechowujących dane)                       | . 13 |
|      | 2.6.1  | Formaty grafiki rastrowej                                                 | . 13 |
|      | 2.6.2  | Formaty zapisu danych wektorowych                                         | . 14 |
|      | 2.7    | Układy współrzędnych a kod EPSG                                           | . 15 |
|      | 3      | Praktyczne zastosowanie GIS w analizach przestrzennych (hydrologicznych)  | . 16 |
|      | 3.1    | Wybór układu współrzędnych                                                | . 16 |
|      | 3.2    | Praca z wtyczkami                                                         | . 17 |
|      | 3.3    | Pobieranie informacji z bazy danych przestrzennych na przykładzie BDOT10k | . 22 |
|      | 3.4    | Wybór danych do obróbki                                                   | . 26 |
|      | 3.5    | Wczytywanie warstwy shp do programu QGIS                                  | . 27 |
|      | 3.6    | Tabela atrybutów wczytanej warstwy shapefile (.shp)                       | . 30 |
|      | 3.6.1  | Dodawanie atrybutów do analizowanej warstwy                               | . 32 |
|      | 3.6.2  | Usuwanie atrybutów z analizowanej warstwy                                 | . 34 |
|      | 3.6.3  | Wyszukiwanie i edycja obiektów analizowanej warstwy shp                   | . 35 |
|      | 3.6.4  | Dodawanie obiektów przestrzennych do warstwy shp                          | . 38 |
|      | 3.6.5  | Agregacja warstw shp                                                      | . 41 |
|      | 4      | Tworzenie układów wydruku w QGIS                                          | . 46 |
|      | 5      | Literatura                                                                | . 55 |

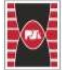

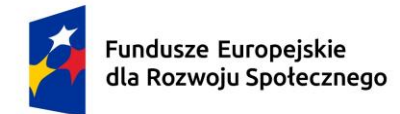

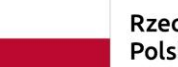

Dofinansowane przez Unię Europejską

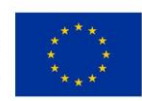

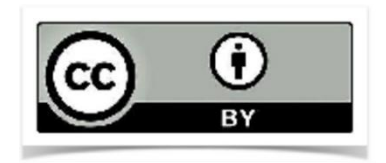

Materiały dydaktyczne objęte licencją Creative Commons BY 4.0.

Licencja dostępna pod adresem: <u>https://creativecommons.org/licenses/by/4.0/</u>

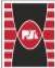

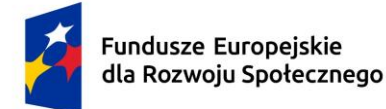

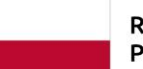

Dofinansowane przez Unię Europejską

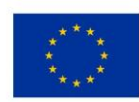

# 1 Wstęp

W niniejszych opracowaniu przedstawiono podstawowe informacje, dotyczące oprogramowania QGIS, wdrożonego w ramach materiałów dydaktycznych do przedmiotu hydrologia programu "Dostosowanie kształcenia w Politechnice Świętokrzyskiej do potrzeb współczesnej gospodarki". Przedstawiono tu m.in. zagadnienia dotyczące przygotowania danych przestrzennych niezbędnych do zastosowania oprogramowania Hydrologic Engineering Center (HEC HMS) w hydrologii w celu opracowania modelu typu opad – odpływ oraz zastosowania oprogramowania GIS w hydrologii do wyznaczanie granicy wododziału powierzchniowego i charakterystyk fizycznogeograficznych zlewni. Materiał ten stanowi uzupełnienie do wykładów, ćwiczeń oraz projektu prowadzonych w ramach modyfikowanego przedmiotu hydrologia.

Oprogramowanie GIS (Geographic Information Systems) znajduje szerokie zastosowanie w wielu dziedzinach inżynierskich również w hydrologii. W tym przypadku umożliwia analizę, modelowanie i zarządzanie danymi przestrzennymi związanymi z wodami. GIS wspiera badania nad obiegiem wody, prognozowanie powodzi, zarządzanie zasobami wodnymi oraz ochronę środowiska.

Oto kilka kluczowych zastosowań GIS w hydrologii:

#### 1. Analiza zlewni i hydrologiczne modelowanie terenów

W omawianym przypadku GIS pozwala na analizę zlewni powierzchniowych (zlewnia – obszar, z którego wody odpływają do wspólnego odbiornika, np. rzeki). W tym przypadku można wykorzystać bezpośrednio dostępne dane WMS/WMTS w postaci map topograficznych i za ich pomocą wykreślić granicę działu wodnego, bądź też zastosować bardziej zaawansowane narzędzia analiz danych topograficznych (np. cyfrowych modeli terenu, DEM) i na ich podstawie można wyznaczyć granice zlewni, zbadać kierunek i prędkość przepływu wody, a także określić obszary szczególnie narażone na erozję lub powodzie. Modelowanie opadów, spływu powierzchniowego, infiltracji i innych procesów hydrologicznych jest możliwe dzięki integracji danych GIS z modelami hydrologicznymi, takimi jak SWAT (Soil and Water Assessment Tool) czy HEC-HMS.

#### 2. Prognozowanie powodzi

GIS wspomaga prognozowanie powodzi poprzez analizę danych o opadach, przepływach w rzekach, poziomach wód gruntowych, a także prognozowanie zasięgu wód w przypadku wystąpienia powodzi. Używając modeli hydraulicznych (np. HEC-RAS), można przewidzieć, jak woda będzie się rozprzestrzeniać w terenie.

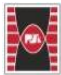

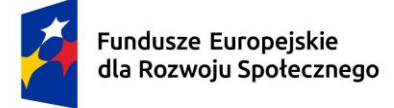

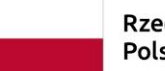

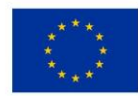

GIS umożliwia również tworzenie map zagrożenia powodziowego, które to mogą pomóc w planowaniu działań prewencyjnych i ratunkowych.

#### 3. Zarządzanie zasobami wodnymi

Oprogramowanie GIS umożliwia zbieranie i analizowanie danych dotyczących jakości wód, przepływów rzek, poziomów wód gruntowych oraz dostępności wody w różnych regionach. Dzięki temu można znacznie sprawniej i efektywniej zarządzać zasobami wodnymi, zarówno w kontekście zaopatrzenia w wodę, jak i w zakresie ochrony ekosystemów wodnych. Analiza przestrzenna pozwala na identyfikację obszarów narażonych na suszę, monitorowanie zmian w poziomach wód gruntowych oraz wspomaganie planowania i rozwoju infrastruktury wodociągowej.

#### 4. Ocena jakości wód

Oprogramowanie GIS umożliwia monitorowanie jakości wód poprzez analizę przestrzenną danych o zanieczyszczeniach, stężeniu substancji chemicznych, temperaturze wód itp. Wspomaga to identyfikację źródeł zanieczyszczeń oraz ocenę wpływu różnych czynników antropogenicznych (np. działalności rolniczej, przemysłowej) na stan wód powierzchniowych i podziemnych.

#### 5. Planowanie przestrzenne i zarządzanie ryzykiem

GIS pomaga w planowaniu przestrzennym, pod kątem zmienności hydrologicznej danego regionu, co jest niezbędne do planowania zabudowy (tworzenie MPZP lub Planów Ogólnych), infrastruktury transportowej czy ochrony środowiska.

#### 6. Wspomaganie decyzji w zarządzaniu kryzysowym

W przypadku klęsk żywiołowych, takich jak powodzie czy susze, GIS pozwala na szybsze zbieranie danych i podejmowanie decyzji w czasie rzeczywistym, co jest kluczowe w działaniach ratunkowych i zarządzaniu kryzysowym.

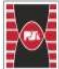

Fundusze Europejskie dla Rozwoju Społecznego

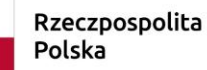

Dofinansowane przez Unię Europejską

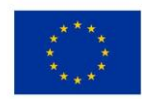

### 2 Podstawowe informacje dotyczące programów GIS

System informacji przestrzennej (SIP) stanowią narzędzia i technologie służące do zbierania, przechowywania, analizowania, zarządzania oraz wizualizowania danych geograficznych i przestrzennych. Pozwala on na analizowanie (organizowanie i przetwarzanie) informacji o obiektach występujących w przestrzeni geograficznej, takich jak punkty (point, multipoint), linie (line), poligony (area), czy też bardziej złożone struktury, takie jak sieci komunikacyjne czy granice administracyjne. SIP wykorzystywane jest w różnych dziedzinach, takich jak planowanie przestrzenne, zarządzanie zasobami naturalnymi, transport, rolnictwo, ochrona środowiska, a także w wielu innych branżach, gdzie analiza przestrzenna danych ma kluczowe znaczenie.

# 2.1 System Informacji Przestrzennej (SIP)

SIP pełni następujące funkcje (Szczepanek, 2017):

- gromadzenie danych dane te mogą być zapisywane w postaci zwykłych plików (format wektorowy np. shp.), warstw tematycznych lub też w specjalnie do tego stworzonych systemach zarządzania bazami danych;
- przetwarzanie danych przestrzennych funkcje analityczne decydują
  o konkretnych obszarach zastosowań. Niektóre z nich wbudowuje się w bazy
  danych, lecz nadal większość narzędzi do analiz przestrzennych stanowią
  specjalistyczne programy. Inne analizy mogą być prowadzone na danych
  rastrowych, inne zaś na danych wektorowych;
- wizualizacja danych przestrzennych –w podstawowym zakresie SIP udostępnia narzędzia do prezentacji map na ekranie komputera oraz pozwala na przygotowania map do wydruku;
- komunikacja czyli udostępnianie danych geograficznych, raportowanie ułatwiające współpracę i zrozumienie informacji przestrzennych.

# 2.2 Oprogramowanie służące do analizy danych przestrzennych

Podstawowym oprogramowaniem służącym do analizy danych przestrzennych są programy GIS (geographic information system). Istnieje wiele różnych aplikacji

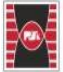

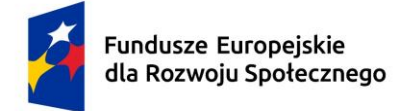

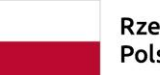

Dofinansowane przez Unię Europejską

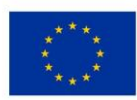

(programów) GIS, które różnią się przede wszystkim funkcjonalnością, przeznaczeniem oraz ceną. Oto niektóre z najpopularniejszych programów GIS:

- ArcGIS producent ESRI, Jedno z najbardziej zaawansowanych i szeroko stosowanych oprogramowań GIS. ArcGIS oferuje szeroką gamę narzędzi do analizy przestrzennej, modelowania, zarządzania danymi i wizualizacji map;
- QGIS (dawniej Quantum GIS) oprogramowanie Open Source. Jest częścią fundacji Open Source Geospatial Foundation – OSGeo, jako organizacja nonprofit) Jest to darmowe oprogramowanie o bardzo dobrze rozbudowane i elastyczne. Ma bardzo duże możliwości analityczne. Obsługuje zarówno dane wektorowe, jak i rastrowe;
- GRASS GIS –program analityczny służący głównie do modelowania przestrzennego, hydrologii i geostatystyki;
- SAGA GIS (System for Automated Geoscientific Analyses) służący do edycji danych przestrzennych. Jest to darmowe i otwarte oprogramowanie, pierwotnie opracowane przez mały zespół z Wydziału Geografii Fizycznej Uniwersytetu w Getyndze w Niemczech, a obecnie jest utrzymywane i rozwijane przez międzynarodową społeczność programistów;
- MapInfo Professional program służy do obsługi systemów informacji geograficznej. Jest produktem firmy MapInfo Corporation.

### 2.3 Pojęcie obiektu przestrzennego

W tym znaczeniu obiektem przestrzennym (inaczej obiektem geograficznym) jest każdy element występujący w przestrzeni, któremu można nadać określone współrzędne geograficzne (wskazać lokalizację) oraz nadać pewne cechy (atrybutu). Mówiąc prościej obiektem geograficznym jest wszystko, co istnieje w świecie rzeczywistym i można to umieścić na mapie np. przystanek autobusowy, drogę, linie kolejową, budynek, most, wiadukt, drzewo etc.

# 2.4 Pojęcie analizy przestrzennej

Analizy przestrzenne to badanie związków przestrzennych między obiektami geograficznymi. Oznacza to, że nie tylko patrzymy co i ile, ale gdzie coś się znajduje i jak to się ma do innych rzeczy w przestrzeni. Dzięki odpowiednim narzędziom możemy w łatwy i szybki sposób zlokalizować interesujące nas obiekty, zliczyć je lub

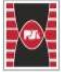

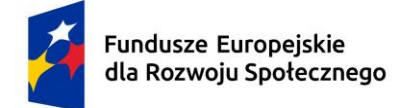

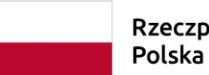

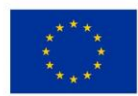

wykonać bardziej skomplikowane działania i obliczenia (które to właśnie nazywamy analizami przestrzennymi).

Przykłady analiz przestrzennych:

- Ile budynków zlokalizowanych jest w promieniu 500 m od rzeki?
- Jakie rodzaj pokrycia terenu przeważa w gminie Daleszyce?
- Gdzie zlokalizowane są tereny podmokłe w powiecie kieleckim?
- Czy przez działkę przepływa rzeka?

Zapytania przestrzenne wykonuje się na podstawie różnego rodzaju funkcji i narzędzi zawartych w poszczególnych programach GIS oraz wtyczek, które można doinstalować w celu zwiększenia funkcji i możliwości programu (patrz rozdział 3.2).

### 2.5 Format zapisu danych przestrzennych

Format zapisu danych przestrzennych oznacza różne sposoby przechowywania informacji geograficznych. Dzielą się one na wektorowe i rastrowe, a także na tekstowe, binarne, otwarte i zamknięte (własnościowe). Do najpopularniejszych danych wykorzystywanych w programach do analiz przestrzennych należą (Kwietniewski 2008):

- dane wektorowe;
- dane rastrowe;
- bazy danych przestrzennych.

# 2.5.1 Dane wektorowe

Dane wektorowe to metoda prezentacji grafiki, w której obiekty są definiowane za pomocą punktów (wielopunktów), linii (również w formie łuków i polilinii) oraz poligonów (obszarów). Każdy typ warstwy wektorowej odpowiada konkretnemu typowi obiektu geograficznego:

- obiektom cechującym się powierzchnią jako daną przestrzenną odpowiada obszar np. lasy, parkingi, tereny zabudowane, tereny zalewowe, budynki, pola uprawne itd.
- obiektom liniowym takim jak drogi, rzeki, linie kanalizacyjne, ściekowe itp. odpowiadają linie (poligony);

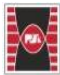

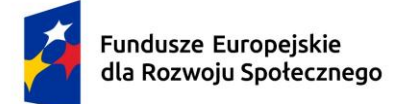

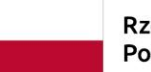

Dofinansowane przez Unię Europejską

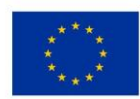

 obiektom punktowym takim jak hydranty, lampy, przystanki autobusowe itp. odpowiadają wektory punktowe.

W przypadku danych wektorowych możliwe jest zaprezentowanie niektórych danych przestrzennych w różnej postaci wektorowej tzn. taki obiekt przestrzenny jakim są drogi, można zaprezentować jako *obiekt liniowy*, bądź też jako obiekt przestrzenny *obszar*. Typ wektoryzacji obiektu przestrzennego zależy od celu jakiemu ma on służyć np. zwektoryzowanie drogi w postaci obszaru może nam dać informacje jaką powierzchnię (m<sup>2</sup>, ha, km<sup>2</sup>) zajmuje analizowana przez nas droga, co z kolei może być istotną informacją w analizach hydrologicznych dotyczących wyznaczania spływu powierzchniowego, natomiast przedstawienie drogi w postaci linii może posłużyć do szybkiego jej zlokalizowania, bądź też uzyskania szczegółowych informacji z atrybutów warstwy. Przykład wektoryzowania drogi według różnych typów warstwy wektorowej przedstawia Rys. 1.

[Tekst alternatywny. Schemat. Rys. 1 przedstawia przykład różnego typu wektoryzacji obiektu przestrzennego jakim jest droga. Rysunek podzielono na dwie części. Lewa część obrazuje drogę (ulicę Leśną w Starachowicach) przedstawioną w postaci zwektoryzowanego obszaru, natomiast prawa stroną przedstawia tą samą drogę w postaci obiektu liniowego.]

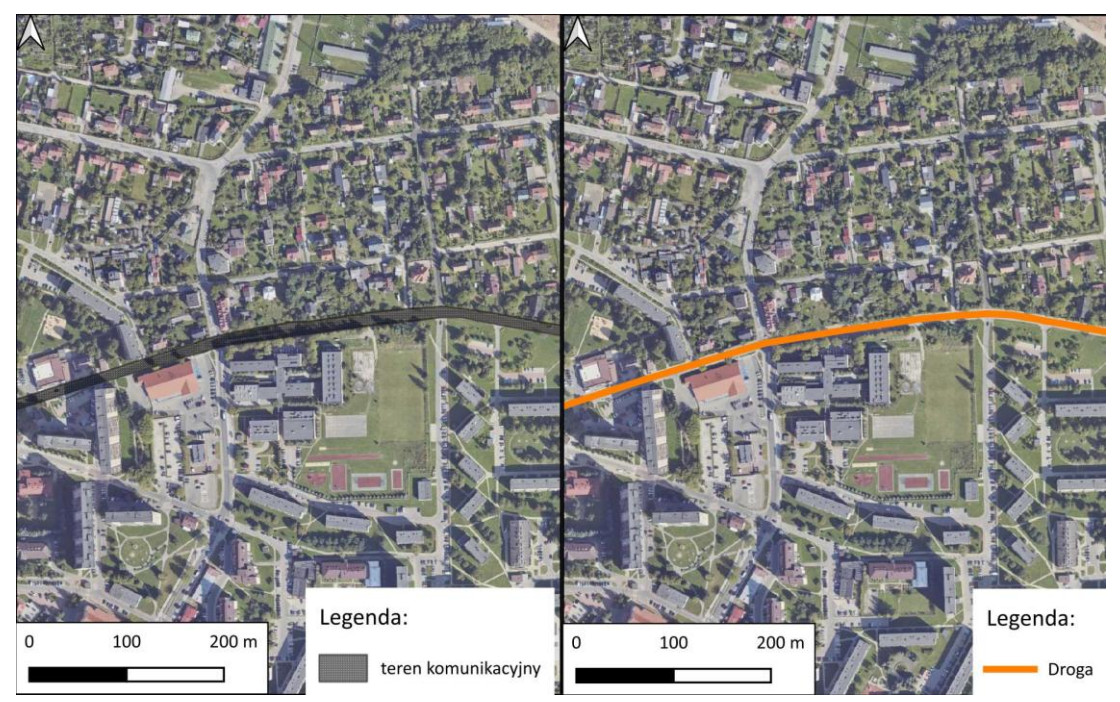

Rys. 1 Sposoby przedstawienia drogi w postaci danych wektorowych (lewa – droga w postaci obszaru, prawa – droga w postaci linii) – *https://mapy.geoportal.gov.pl/* 

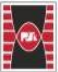

Fundusze Europejskie dla Rozwoju Społecznego

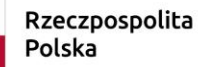

Dofinansowane przez Unię Europejską

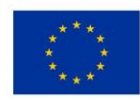

#### 2.5.2 Dane rastrowe

**Dane rastrowe** to rodzaj danych przestrzennych, które przedstawiają informacje w postaci siatki pikseli (komórek), z których każda komórka reprezentuje określoną wartość. Rozdzielczość danych rastrowych jest zwykle definiowana przez liczbę pikseli lub punktów / cali (Izdebski W; Grudzień M., 2022). Można je porównać do zdjęcia lub mapy zbudowanej z małych kwadratów – podobnie jak w obrazie cyfrowym.

Dane te są zorganizowane w formie prostokątnej siatki. Każdy piksel (komórka) ma:

- konkretną lokalizację w określonym układzie współrzędnych (x, y),
- przypisaną wartość (np. kolor, temperatura, wysokość, wilgotność itp.).

Rodzaje danych rastrowych:

- obrazy satelitarne i lotnicze np. zdjęcia z Google Maps;
- numeryczne modele terenu (NMT) zawierają informacje o wysokości terenu;
- mapy tematyczne np. mapa pokrycia terenu (las, pole, zabudowa).

Rozdzielczość rastrowa oznacza wielkość terenu, jaką reprezentuje jeden piksel (np. 10x10 metrów). Im wyższa rozdzielczość, tym dokładniejsze dane, ale i większe pliki.

[Tekst alternatywny. Mapa. Rys. 2 przedstawia dane rastrowe w postaci ortofotomapy. Ortofotomapa to przekształcone zdjęcie lotnicze lub satelitarne, które przedstawia powierzchnię terenu w sposób zgodny z mapą topograficzną – czyli bez zniekształceń wynikających z nachylenia terenu, obiektywów czy perspektywy.]

[Tekst alternatywny. Mapa. Rys. 3 przedstawia dane rastrowe w postaci mapy topograficznej. Mapa topograficzna to bitmapa będąca cyfrową reprezentacją mapy wykonanej w konkretnej skali i odwzorowaniu kartograficznym. Najczęściej tworzona poprzez skanowanie map analogowych (papierowych lub foliowych).]

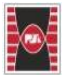

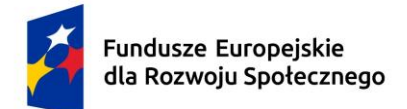

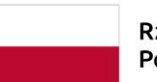

Dofinansowane przez Unię Europejską

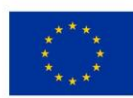

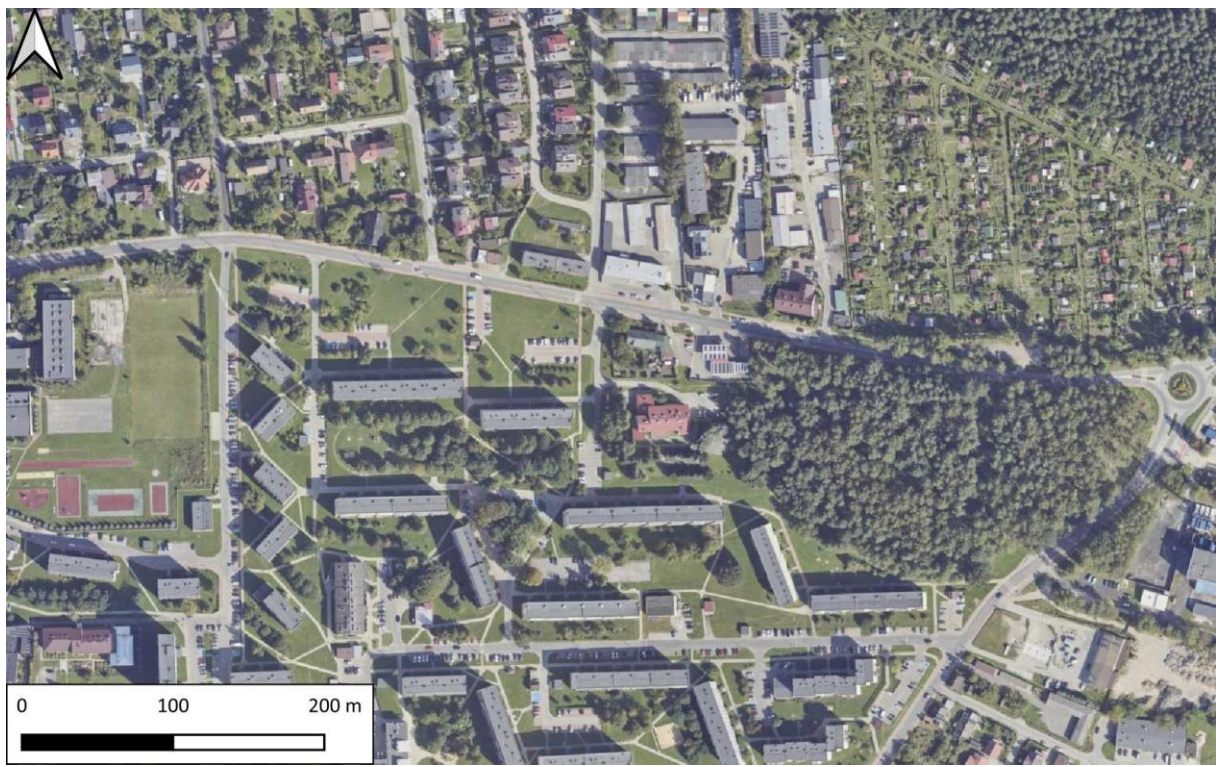

Rys. 2 Mapa rastrowa w postaci ortofotomapy. (https://mapy.geoportal.gov.pl/)

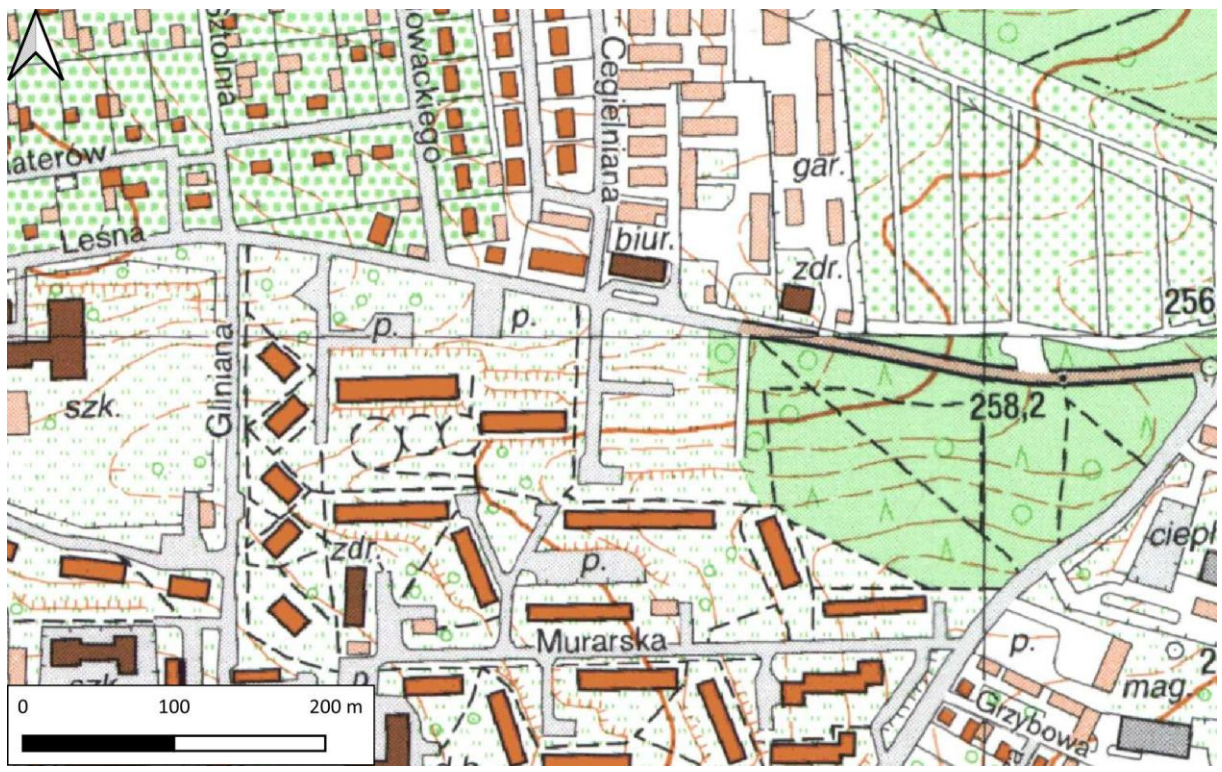

Rys. 3 Mapa rastrowa w postaci mapy topograficznej. (https://mapy.geoportal.gov.pl/)

Politechnika Świętokrzyska Kielce University of Technology

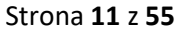

Fundusze Europejskie dla Rozwoju Społecznego

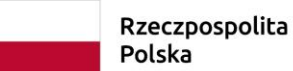

Dofinansowane przez Unię Europejską

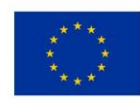

### 2.5.3 Bazy danych przestrzennych

**Bazy danych przestrzennych** (ang. spatial database) to rodzaj bazy danych, która przechowuje i zarządza danymi związanymi z lokalizacją w przestrzeni geograficznej (Izdebski W., Seremet A., 2020). Oznacza to, że oprócz tradycyjnych danych (tekst, liczby), baza taka zawiera także dane o kształcie, położeniu i relacjach przestrzennych obiektów – takich jak punkty, linie i poligony.

Najbardziej przydatną do analiz hydrologicznych bazą danych przestrzennych jest *Baza Danych Obiektów Ogólnogeograficznych* – BDOO oraz **Baza Danych Obiektów Topograficznych** (10 000) – BDOT10k.

Sposób pobierania paczki danych przestrzennych przedstawiono w rozdziale 3.3 na przykładzie paczki danych BDOT10k. Pobrana paczka danych zawiera wektorową bazę danych zawierającą informacje o lokalizacji przestrzennej i atrybutach obiektów topograficznych, takich jak sieć wodna, sieć kanalizacyjną, uzbrojenie terenu, pokrycie terenu, budynki, budowle i urządzenia, kompleksy użytkowania terenu, jednostki podziału terytorialnego, tereny chronione, obiekty inne oraz rzeźbę terenu. Nazwy te stanowią **kategorię** główną danych wektorowych. Dodatkowo wyróżnia się **klasy obiektów**, które to z kolei posiadają swój własny **kod** identyfikacyjny oraz **nazwę** własną. Dodatkowo możemy je identyfikować poprzez **"atrybuty klasyfikujące obiekty"** w których wyróżnia się **nazwę** i **wartość**. Pełną listę danych wektorowych dostępnych po pobraniu paczki danych z BDOT10k (obiektów geograficznych) udostępniono w vademecum użytkownika BDOT10k dostępnym na wielu platformach internetowych np.:

https://geoforum.pl/upload/files/pliki/180212\_vademecum\_uzytkownika\_bdot10k.pdf.

Przykład klasyfikacja obiektów BDOT10k wg powyższego schematu przedstawia Rys. 4. Wykaz atrybutów dla wszystkich klas obiektów oraz wartości słownikowe zawarte zostały w tabeli w ww. vademecum użytkownika BDOT10k.

[Tekst alternatywny. Część tabeli z klasyfikacją obiektów BDOT10k. Rys. 4 przedstawia część tabeli z klasyfikacją obiektów BDOT10k, w której widnieje w poszczególnych kolumnach: kategoria obiektu BDOT10k – ramka pomarańczowa; klasa obiektów – ramka niebieska; atrybuty klasyfikujące obiekty – ramka zielona.]

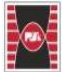

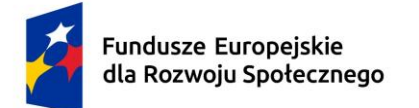

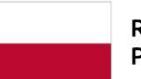

Dofinansowane przez Unię Europejską

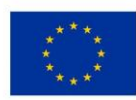

| Kategoria          | Klasy     | obiektów         | Atrybuty klasyfikujące obiekty |                                    |  |  |  |
|--------------------|-----------|------------------|--------------------------------|------------------------------------|--|--|--|
| Nazwa Kod Nazwa    |           | Nazwa            | Wartość                        |                                    |  |  |  |
|                    |           | SIEC             | WODNA                          |                                    |  |  |  |
|                    | OT SWPS I | rzeka i strumień | rodzaj                         | rzeka                              |  |  |  |
| sieć wodna         | 01_3WK3_E | 12eka i su umien | Touzaj                         | strumień, potok lub struga         |  |  |  |
| Siec Would         | OT_SWKN_L | kanał            | -                              | kanał                              |  |  |  |
|                    | OT_SWRM_L | rów melioracyjny | -                              | rów melioracyjny                   |  |  |  |
|                    |           | SIEĆ KON         | UNIKACYJN                      | A.                                 |  |  |  |
|                    |           |                  |                                | autostrada                         |  |  |  |
|                    |           |                  |                                | droga ekspresowa                   |  |  |  |
|                    |           |                  |                                | droga główna ruchu przyśpieszonego |  |  |  |
|                    | OT_SKJZ_L | jezdnia          | klasa drogi                    | droga główna                       |  |  |  |
|                    |           |                  | Kiasa urugi                    | droga zbiorcza                     |  |  |  |
|                    |           |                  |                                | droga lokalna                      |  |  |  |
|                    |           |                  |                                | droga dojazdowa                    |  |  |  |
|                    |           |                  |                                | droga inna                         |  |  |  |
| cieć komunikacvina |           |                  |                                | autostrada                         |  |  |  |
| Siec Komunikacyjna |           |                  |                                | droga ekspresowa                   |  |  |  |
|                    |           |                  |                                | droga główna ruchu przyśpieszonego |  |  |  |
|                    |           | drogo            | klaca drogi                    | droga główna                       |  |  |  |
|                    | UI_SKDK_L | uioga            | Kiasa urogi                    | droga zbiorcza                     |  |  |  |
|                    |           |                  |                                | droga lokalna                      |  |  |  |
|                    |           |                  |                                | droga dojazdowa                    |  |  |  |
|                    |           |                  |                                | droga inna                         |  |  |  |
|                    | OT SKDW P | rondo lub węzeł  | rodzaj                         | rondo                              |  |  |  |
|                    | UI_SKRW_P | drogowy          | TOUZAJ                         | węzeł drogowy                      |  |  |  |

Rys. 4 Przykład klasyfikacji obiektów (na podstawie Vademecum Użytkownika Bazy Danych Obiektów Topograficznych BDOT10)

# 2.6 Formaty zapisu danych (plików przechowujących dane)

Format zapisu danych można podzielić na formaty przechowujące grafikę rastrową oraz formaty przechowujące grafikę wektorową. Z kolei formaty przechowujące grafikę rastrową można podzielić na stosujące kompresję bezstratną, stosujące kompresję stratną oraz niestosujące kompresji.

### 2.6.1 Formaty grafiki rastrowej

Najczęściej spotykanymi formatami danych grafiki rastrowej są:

- JPEG (JPG) format stratny, popularny w fotografii i grafice internetowej, dobrze kompresuje przy zachowaniu akceptowalnej jakości.
- PNG format bezstratny, obsługuje przezroczystość (kanał alfa), często używany w grafice internetowej i projektach wymagających wysokiej jakości.
- GIF obsługuje animacje oraz przezroczystość (1-bitową), ograniczony do 256 kolorów, wykorzystywany głównie do prostych animacji.

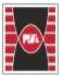

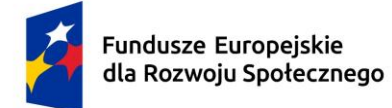

Dofinansowane przez Unię Europejską

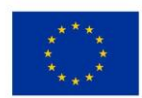

- BMP (Bitmap) format bez kompresji (lub z bardzo prostą), rzadziej używany ze względu na duży rozmiar plików.
- TIFF (TIF) format bezstratny, często używany w profesjonalnym druku, skanowaniu i archiwizacji obrazów.
- WEBP nowoczesny format opracowany przez Google, oferuje dobrą kompresję zarówno stratną, jak i bezstratną, z obsługą przezroczystości i animacji.

Formatów grafiki rastrowej jest znacznie więcej i ich rodzaj zależy od oprogramowania, z którego korzystamy (lub mamy zamiar korzystać), a także od celu zastosowania, metody kompresji, wymagań technicznych i specjalistycznych wymagań.

## 2.6.2 Formaty zapisu danych wektorowych

Jak wcześniej już wspomniano (podrozdział 2.5.1) dane wektorowe w grafice komputerowej to sposób reprezentowania obrazów za pomocą figur geometrycznych, takich jak punkty, linie, krzywe, które są opisane matematycznie. Również dane wektorowe w swojej specyfice również mają różne formaty. Do najpopularniejszych należą:

- Shapefile (SHP) jeden z najstarszych i najczęściej używanych formatów w GIS;
- GeoJSON format oparty na JSON, używany głównie w aplikacjach webowych i mobilnych;
- KML/KMZ format XML używany głównie do wizualizacji danych w aplikacjach takich jak Google Earth. KMZ to skompresowana wersja KML;
- DXF (Drawing Exchange Format) Format opracowany przez firmę Autodesk, używany głównie w CAD do tworzenia rysunków technicznych;
- GML (Geography Markup Language) oparty na XML, otwarty standard dla wymiany danych geograficznych;
- GeoPackage (.gpkg) Nowoczesny format oparty na SQLite, który może przechowywać zarówno dane wektorowe, jak i rastrowe w jednym pliku.
- PostGIS Rozszerzenie przestrzenne dla bazy danych PostgreSQL, umożliwiające przechowywanie i przetwarzanie danych przestrzennych.

Podstawowym formatem używanym w Q-GIS jest format Shapefile (SHP).

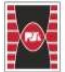

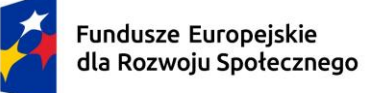

Dofinansowane przez Unię Europejską

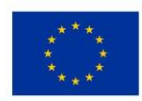

Podsumowując wybór pomiędzy danymi wektorowymi, a danymi rastrowymi zależy od charakterystyki analizowanych danych oraz celu ich wykorzystania. Dane wektorowe są preferowane, gdy potrzebna jest precyzyjna reprezentacja granic i kształtów obiektów, natomiast dane rastrowe sprawdzają się w przypadku analizowania danych ciągłych, takich jak zdjęcia satelitarne czy modele wysokości terenu.

# 2.7 Układy współrzędnych a kod EPSG

Układ współrzędnych jest to matematyczny model przeniesienia powierzchni kuli na powierzchnię płaską. Każdy model posiada swój wzór przeliczeniowy. W zależności od skali mapy i obszaru, który chcemy nanieść na mapę powinniśmy użyć odpowiedniego układu (Baza wiedzy GIS Support - https://gis-support.pl/baza-wiedzy-2/podstawy-gis/uklady-wspolrzednych-w-praktyce/).

EPSG, czyli European Petroleum Survey Group zajmują się standaryzacją układów współrzędnych z całego świata. Kody EPSG powstały w celu standaryzacji nazewnictwa i parametrów układów współrzędnych, gdyż jednym z większych problemów jest nazewnictwo układów w różnych typach oprogramowania. Organizacje te stworzyły i utrzymują bazę ok. 3 700 kodów EPSG, z których każdy przypisany jest do opisu parametrów konkretnego układu współrzędnych. Ułatwia to ich wyszukiwanie, organizację oraz dodawanie do systemów GIS. Dzięki temu unikamy problemów z nazewnictwem. Na przykład układ odniesienia 1992 nazywany czasem:

- PUWG 1992;
- Poland CS92;
- Państwowy Układ Współrzędnych Geodezyjnych 1992;
- Polski Układ Współrzędnych Geograficznych (sic!) 1992,

a nadając mu kod 2180 wiemy, że mamy do czynienia z jednym konkretnym układem współrzędnych.

Do najpopularniejszych i najczęściej wykorzystywanych w Q-GIS układów należą:

- Układ współrzędnych 1992, kod EPSG: 2180. Jest jednolity dla całej Polski. Podstawowy układ współrzędnych stosowany w geoportal.gov.pl. Zdecydowana większość usług sieciowych pozwala na pobieranie danych w tym układzie;
- Układ współrzędnych 1965, kody EPSG: 3120, 2172, 2173, 2174; 2175 w zależności od strefy (odpowiednio od I do V). Stary, niedoskonały układ współrzędnych stosowany w latach PRL. Zastąpiony ostatecznie w 2009 roku przez układ 2000;

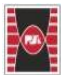

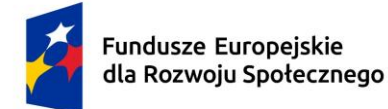

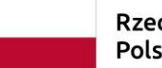

Dofinansowane przez Unię Europejską

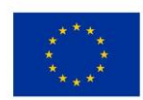

- Układ współrzędnych 1992, kod EPSG: 2176, EPSG2177, 2178 i 2179. Wykorzystywany głównie na nowych mapach ewidencyjnych;
- Układ współrzędnych WGS84, kod EPSG: 4326. Jest to układ współrzędnych, który został zaprojektowany jako jednolity dla całego świata. Jest powszechnie wykorzystywany w urządzeniach do nawigacji oraz przez NATO do sporządzania map wojskowych.

## 3 Praktyczne zastosowanie GIS w analizach przestrzennych (hydrologicznych)

W niniejszym rozdziale przedstawiono sposób pracy z programem QGIS, pod kątem przygotowania projektu do analiza hydrologicznych. Rozdział ten zawiera opis podstawowych funkcji programu, takich jak wybór układu współrzędnych, pobieranie informacji z bazy danych przestrzennych na przykładzie BDOT10k, czy tworzenie układu wydruku (tworzenie map tematycznych). Dodatkowo celem jest zaprezentowanie praktycznych aspektów pracy z QGIS oraz ułatwienie czytelnikowi samodzielnego wykorzystania tego oprogramowania w projektach.

# 3.1 Wybór układu współrzędnych

Pierwszą podstawową czynnością po odpaleniu programu Q-GIS jest zdefiniowanie układu współrzędnych warstwy. W tym celu zaraz po otwarciu oprogramowania klikamy w prawym dolnym rogu zakładkę "bieżący układ współrzędnych". Następnie po otworzeniu okna "właściwości projektu" w polu "filtr" wpisujemy kod EPSG interesującego nas układu współrzędnych. W niniejszym przykładzie posłużymy się układem współrzędnych 1992, czyli wpisujemy kod 2180. Następnie klikamy "zastosuj" i "OK".

[Tekst alternatywny. Zrzut ekranu programu QGIS. Rys. 5 przedstawia wygląd programu QGIS po jego uruchomieniu. W prawym dolnym rogu w czerwonej ramce zaznaczona jest zakładka "bieżący układ współrzędnych". Następnie strzałką jest wskazana ramka właściwości po kliknięciu zakładki "bieżący układ współrzędnych". Dodatkowo w pomarańczowej ramce zaznaczono miejsce wpisania kodu EPSG.]

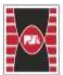

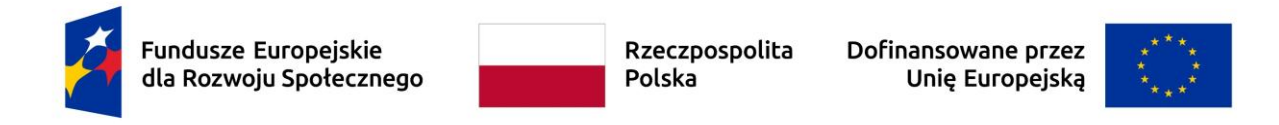

| Przykłady_do_modyfikowanych — QGIS                                                                                                    |                                                                    |                                                                                                    | - a ×                                  |
|----------------------------------------------------------------------------------------------------|--------------------------------------------------------------------|----------------------------------------------------------------------------------------------------|----------------------------------------|
| Projekt Edycja Widok Warstwa Ustawienia Wtyczki Wektor Ba                                                                                                    | ister Bazy danych Internet Siatka Progessing Pornoc GIS Support    |                                                                                                    |                                        |
| 🗋 🗁 🗟 🔂 📽 🛍 🔣 - 🖶 - 😼 👰 waa                                                                                                    | dwości projektu — Układ współrzędnych                              |                                                                                                    | ×                                      |
| V. H. M. 2. 6 V. W 69 » .                                                                                                    | Układ współrzędnych projektu (CRS)                                 |                                                                                                    | - 5 年 9 兜 兜 H L V -                    |
|                                                                                                    | Brak układu współrzędnych (lub nisznane/nie-ziemskie odwzor        | owanie)                                                                                                    |                                        |
|                                                                                                    | TT Q. 218d                                                         |                                                                                                    | a 🗾 🤐                                  |
|                                                                                                    | oscanno uzywane wstady współrzędnych                               |                                                                                                    | - )                                    |
| Inclusion Inclusion                                                                                                    | Układ współrzędnych                                                | Identyfikator urzędowy                                                                                                    |                                        |
|                                                                                                    | EPSGi2180 - ETRF2000-PL / CS92                                     | EP5G/2180                                                                                                    | 8                                      |
| the second second secon | ad<br>sółrzędnych                                                  |                                                                                                    |                                        |
| 🛞 100                                                                                                    | nin mario                                                          |                                                                                                    |                                        |
| Sec. 199                                                                                                    |                                                                    |                                                                                                    |                                        |
|                                                                                                    |                                                                    | 81.89                                                                                                    |                                        |
|                                                                                                    | Predefiniowane układy współrządnych                                | Ukryj przestarza                                                                                                    | ite -                                  |
| 📰 Xee                                                                                                    | Układ współrzędnych                                                | Identyfikator urzędowy                                                                                                    |                                        |
|                                                                                                    | * E Odvzarowane                                                    |                                                                                                    |                                        |
|                                                                                                    | Lambert Azimuthal Equal Area                                       |                                                                                                    |                                        |
| C                                                                                                    | * Transverse Mercator                                              | F0FC-3193                                                                                                    |                                        |
| G /m                                                                                                    | NAD 1927 2TM 111                                                   | EPSI:2180                                                                                                    |                                        |
|                                                                                                    | NAD83 / SCOPD zone 2                                               | ESG-32180                                                                                                    |                                        |
|                                                                                                    |                                                                    |                                                                                                    |                                        |
|                                                                                                    | S. R. Dear                                                         |                                                                                                    | 11                                     |
|                                                                                                    | ETRF2000-PL / CS02                                                 |                                                                                                    | 5                                      |
| 🚯 Oo                                                                                                    | Witrichwoid                                                        |                                                                                                    |                                        |
| 5                                                                                                    | * Jackostik: metry                                                 | A C                                                                                                    |                                        |
|                                                                                                    | <ul> <li>Statyczny (opiera się na układzie odniesienia,</li> </ul> | 5 2                                                                                                    |                                        |
| 000                                                                                                    | który jest ustalony na plaszczyźnie)<br>• Cipin niebieskie: Farth  | ι ις                                                                                                    |                                        |
| 1 10-0 ran                                                                                                    | Metoda: Transverse Mercator                                        | and the second second s |                                        |
|                                                                                                    | WIT                                                                | 1 mml                                                                                                    |                                        |
|                                                                                                    |                                                                    | · Jacob Jacob                                                                                                    |                                        |
|                                                                                                    |                                                                    |                                                                                                    |                                        |
|                                                                                                    |                                                                    |                                                                                                    |                                        |
| 11 Carter and 11 Carter and 11 |                                                                    |                                                                                                    | -2/11                                  |
|                                                                                                    |                                                                    |                                                                                                    | -2/11/1                                |
| Q. Szukana fraza (Ctrl+K)                                                                                                    | Współrzędne 35                                                     | 099 648022 🕷 Skala 1:8715 💌 🚔 Powiekszenie 100%                                                                                                    | Obrót 0,0 ° ♦ ▼ Renderuj ● EPSG:2180 ● |
|                                                                                                    |                                                                    |                                                                                                    |                                        |

Rys. 5 Wybór układu współrzędnych w programie QGIS

# 3.2 Praca z wtyczkami

Wtyczki w programie QGIS to nic innego jak rozszerzenie podstawowych funkcji oprogramowania. Jest to związane z faktem, iż QGIS jest oprogramowaniem open source, która jest tworzona przez społeczność, dlatego też podstawową metodą dodawania nowych funkcjonalności są tzw. wtyczki (od angielskiego plugins). Wtyczki to nic innego jak napisane w odpowiedni sposób fragmenty kodu, które są umieszczone gdzieś w sieci. Można je łatwo pobrać i zainstalować rozszerzając funkcjonalność oprogramowania.

Wtyczki instaluje się (dodaje do oprogramowania) w następujący sposób:

1. W prawym górnym roku w pasku menu rozwijalnym klikamy "Wtyczki" a następnie "Zarządzanie wtyczkami" (Rys. 6);

[Tekst alternatywny. Zrzut ekranu programu QGIS. Rys. 6 przedstawia wybór opcji "Zarządzanie wtyczkami" w oprogramowaniu QGIS. W lewym górnym pasku menu (w pomarańczowej ramce) kolorem niebieskim jest zaznaczona lokalizacja menu "Wtyczki" oraz opcja "Zarządzanie wtyczkami" po jego rozszerzeniu.]

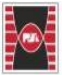

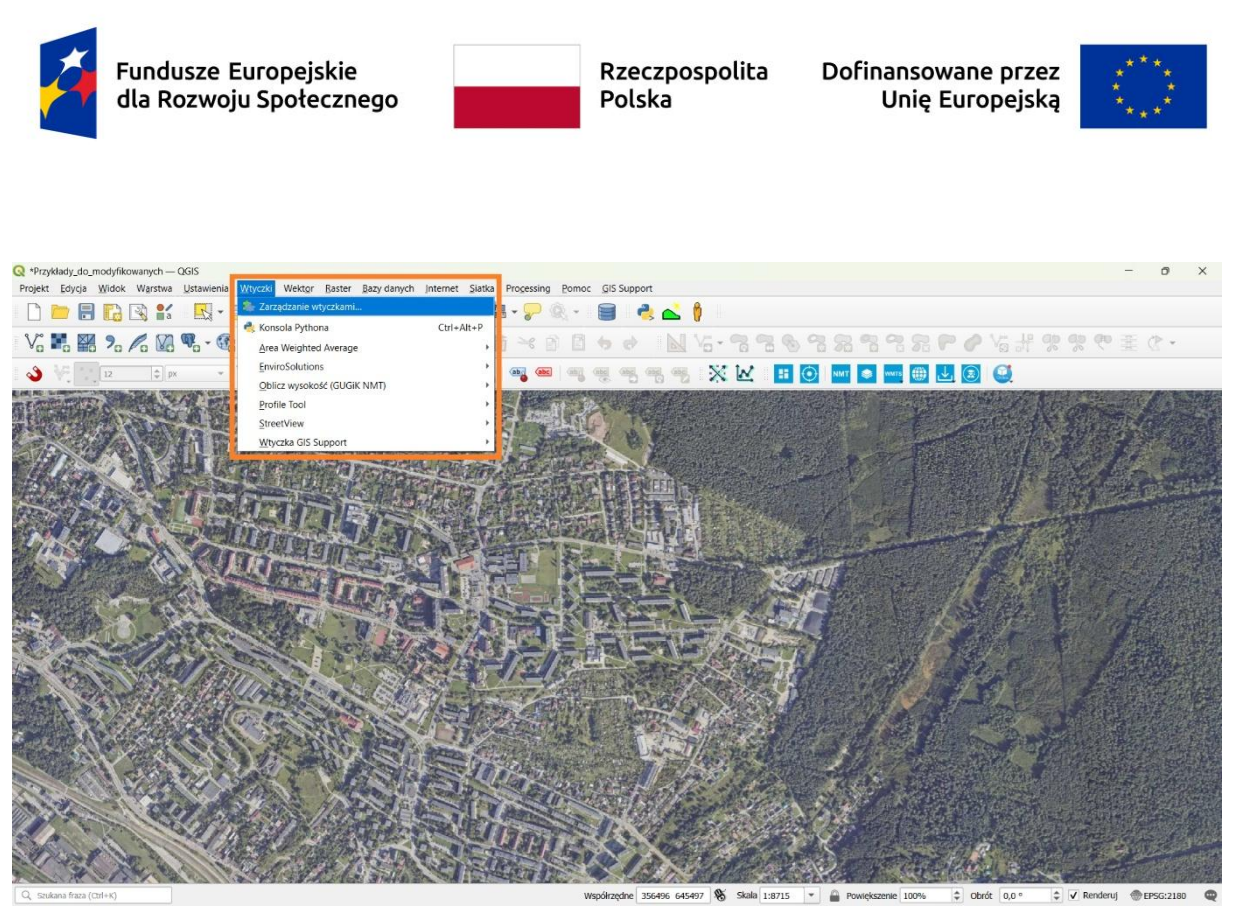

Rys. 6 Wybór opcji zarządzanie wtyczkami w oprogramowaniu QGIS

2. Po kliknięciu opcji "Zarządzanie wtyczkami" pokazuje się nam okno instalatora wtyczek. Każdy wiersz (linia) to jedna wtyczka. W zależności od preferencji można wyświetlić różne opcje wtyczek (np. wszystkie, zainstalowane, niezainstalowane itd.) Mamy również możliwość wyszukania interesującej nas wtyczki, poprzez kliknięcie w pole "szukaj" i wpisanie nazwy wtyczki. Po kliknięciu wtyczki w prawym polu wyświetlają się nam informacje dotyczące wtyczki, czyli nazwa, wersja wtyczki oraz krótka informacja o niej... Skąd jest wtyczka? Gdzie się fizycznie znajdują? Każdy programista, który napisał wtyczkę umieszcza je w swoim repozytorium, czyli miejscu, które QGIS sprawdza za każdym razem przed uruchomieniem instalatora w poszukiwaniu nowości (Rys. 7).

[Tekst alternatywny. Zrzut ekranu programu QGIS. Rys. 7 przedstawia menu wtyczki po kliknięciu "Zarządzanie wtyczkami"; W pomarańczowej ramce zaznaczono opcje szukaj w celu wyszukania interesującej nas wtyczki.]

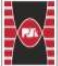

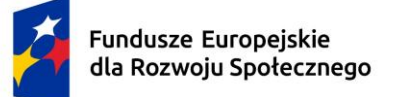

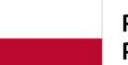

Dofinansowane przez Unię Europejską

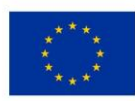

| 🔇 Wtyczki   Wszystkie ( | 1527)                                                                                                    |                                                                                                    | ×                                                                                                    |
|-------------------------|----------------------------------------------------------------------------------------------------|----------------------------------------------------------------------------------------------------|----------------------------------------------------------------------------------------------------|
| wszystkie               | Q Szukaj                                                                                                    |                                                                                                    |                                                                                                    |
| Zainstalowane           | 3D Arcs     3DCityDB Tools     MACOSX                                                                                                    | BDOT10k                                                                                                    | B D<br>O T                                                                                                    |
| 눰 Niezainstalowane      | <ul> <li>AcATaMa</li> <li>Accessibility calculator</li> </ul>                                                                                                    | Wtyczka do pobierania                                                                                                    | danych BDOT10k. Plugin                                                                                                    |
| Aktualizowalne          | Actions for relations     Active Fire                                                                                                    | for downloading BDOT                                                                                                    | 10k data.                                                                                                    |
| Niesprawne              | <ul> <li>ActiveBreak</li> <li>Adaplin Tool</li> <li>Add a point road sign</li> </ul>                                                                                                    | <ul> <li>zaznaczając pola wyboru dla p<br/>pogrupowanych województwam</li> </ul>                                                                                                    | poszczególnych powiatów<br>ni                                                                                                    |
| 🥼 Instaluj z pliku ZIP  | <ul> <li>Add Legend Labels to Layer Attributes</li> <li>Add to Felt</li> </ul>                                                                                                    | <ul> <li>poprzez selekcję powiatów na<br/>z wybraną warstwą wektorową.</li> </ul>                                                                                                    | podstawie przecięcia                                                                                                    |
| 🔆 Ustawienia            | <ul> <li>Aderyn Data Search</li> <li>Adjust Style</li> <li>AdressesFr</li> <li>AdressesFr</li> <li>Advanced Line Editor</li> <li>Advanced Line Editor</li> <li>Advanced Utilities</li> <li>AfpolGIS Data Connector</li> <li>AGIS</li> <li>agknow for QGIS</li> <li>AGT - Archaeological Geophysics Toolbox</li> <li>Aino</li> </ul> | <ul> <li>[EN] The plugin allows to down</li> <li>BDOT10k stands for Database</li> <li>by selecting checkboxes for in<br/>grouped by voivodeships,</li> <li>by selecting counties based on<br/>with the chosen vector layer.</li> </ul> | load BDOT10k data<br>of Topographic Objects):<br>ndividual counties<br>n the intersection<br>'9 pobrań<br>poland, open data, gugik, polska, |
|                         | <ul> <li>AlgoMaps</li> <li>All Geocoders At Once</li> </ul>                                                                                                    |                                                                                                    | bdot10k, otwarte dane,<br>marylagis                                                                                                    |
|                         | <ul> <li>Alloy Search Here</li> <li>ALS Downloader</li> <li>Altitudecorrector</li> </ul>                                                                                                    | Więcej                                                                                                    | strona domowa zgłaszanie<br>błędów repozytorium kodu<br>źródłowego                                                                          |
|                         | Amazon Location Service                                                                                                    | Autor                                                                                                    | Maryla Jeż                                                                                                    |
|                         | <ul> <li>AMIL-Assistente de Mapa Interativo Leaflet</li> <li>AMIL-Assistente de Mapa Interativo Leaflet</li> <li>AMIL-Assistente de Mapa Interativo Leaflet</li> <li>Anaximandre</li> <li>Andalusian Population</li> </ul>                                                                                                    | Dostępna wersja (stabilna)                                                                                                    | 1.2.0 updated at 17.04.2024<br>21:23 Środkowoeuropejski czas<br>letni                                                                       |
|                         | Animate OSM                                                                                                    |                                                                                                    | •                                                                                                    |
|                         | Annotation to Label                                                                                                    | <ul> <li>Aktualizuj wszystkie</li> </ul>                                                                                                    | Zainstaluj wtyczkę                                                                                                    |
|                         |                                                                                                    |                                                                                                    | Zamknij Pomoc                                                                                                    |

Rys. 7 Menu wtyczki po kliknięciu opcji zarządzanie wtyczkami w oprogramowaniu QGIS

3. W oknie szukaj wpisujemy interesującą nas wtyczkę. Dla przykładu posłużymy się zainstalowaniem wtyczki o nazwie "pobieracz danych GUGiK" (Rys. 8). Po wpisania w polu "szukaj" nazwy wtyczki tj. "pobieracz danych GUGiK", klikamy ikonę "Zainstaluj wtyczkę". W większości przypadków wtyczka bez problemów się zainstaluje i będzie gotowa do użycia. W niektórych przypadkach trzeba doinstalować dodatkowe biblioteki, o czym instalator programu nas poinformuje. W przypadku używania instalatora OSGEO4W bardzo prosto – uruchomić instalator i zaznaczyć brakujące biblioteki do instalacji. W innym przypadku biblioteki trzeba ściągnąć na własną rękę i wrzucić do odpowiedniego katalogu na dysku (Patrz punkt 4).

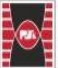

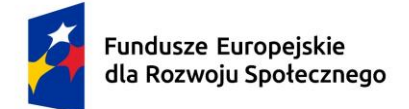

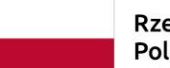

Dofinansowane przez Unię Europejską

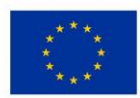

[Tekst alternatywny. Zrzut ekranu programu QGIS. Rys. 8 przedstawia menu wtyczki po wyszukaniu interesującej nas wtyczki; W pomarańczowej ramce zaznaczono opcje "Zainstaluj wtyczkę".]

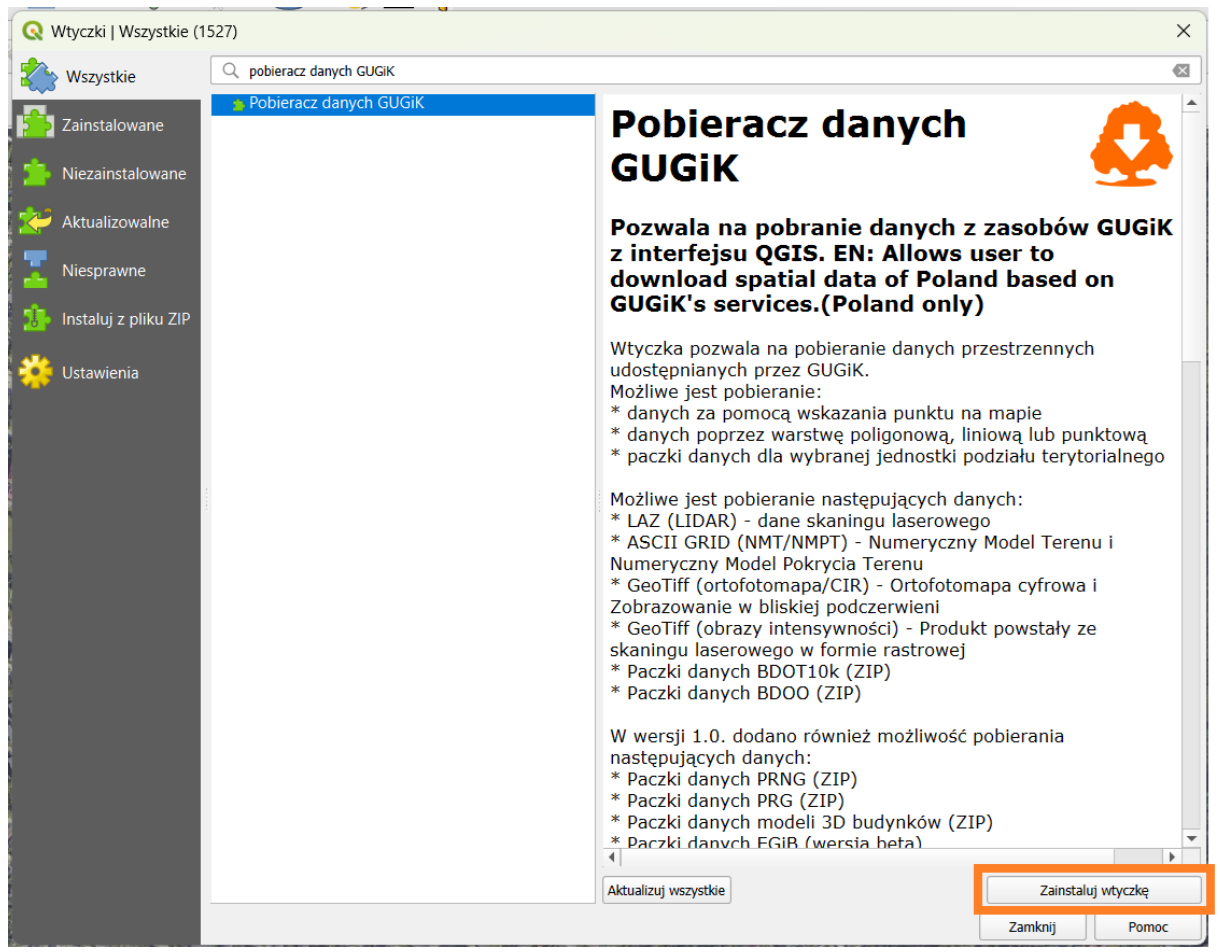

Rys. 8 Instalacja wtyczki o nazwie "pobieracz danych GUGiK"

4. W celu poszerzenia bibliotek programu QGIS należy kliknąć w zakładkę "Ustawienia", następnie "Dodaj". W polu "Nazwa" wpisujemy nazwę bibliotek a w polu "URL" wpisujemy pozyskany adres bibliotek. Na Rys. 9 jako przykład rozszerzenia bibliotek przedstawiono biblioteki "Oficjalnego repozytorium wtyczek QGIS". W związku z powyższym w polu "URL" wpisujemy https://plugins.qgis.org/plugins/plugins.xml. W zakładce ustawienia mamy również możliwość włączenie wtyczek eksperymentalnych oraz wtyczek przestarzałych odpowiednio kliknąć polu koło opcji "pokaż również wtyczki eksperymentalne" oraz "pokaż również wtyczki przestarzałe".

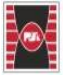

Politechnika Świętokrzyska

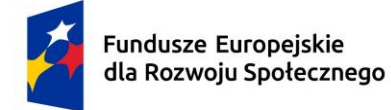

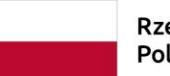

Dofinansowane przez Unię Europejską

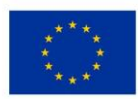

[Tekst alternatywny. Zrzut ekranu programu QGIS. Rys. 9 przedstawia menu wtyczki po kliknięciu zakładki "Ustawienia". W niebieskiej ramce zaznaczono zakładkę "Ustawienia". W pomarańczowej ramce zaznaczono opcje "Dodaj". W czerwonej ramce zaznaczono miejsce wpisania nazwy i adresu URL interesujących nas bibliotek.]

| 🔍 Wtyczki   Us      | tawienia   | ×                                                                                                    |  |  |  |  |  |  |  |
|---------------------|------------|----------------------------------------------------------------------------------------------------|--|--|--|--|--|--|--|
| 🖄 Wszystkie         |            | V Poszukuj aktualizacji przy starcie                                                                                                    |  |  |  |  |  |  |  |
| Zainstalow          | /ane       | Jeśli ta funkcja jest włączona, QGIS będzie informował co 3 dni o dostępności aktualizacji wtyczki.W przeciwnym razie pobieranie repozytoriów<br>będzie wykonywane podczas otwierania okna Zarządzania wtyczkami.                                                                                                    |  |  |  |  |  |  |  |
| Niezainstal         | lowane     | Pokazui również wtyczki eksperymentalne                                                                                                    |  |  |  |  |  |  |  |
| \chi Aktualizowalne |            | Wtyczki eksperymentalne są generalnie nieodpowiednie do użytku profesjonalnego. Wtyczki te są na wczesnym etapie rozwoju i powinny być<br>traktowane jako narzędzia "niekompletne" lub " dowód na słuszność koncepcji". QGIS nie zaleca instalowania tych wtyczek, chyba że zamierzasz używać ich do<br>celów testowych. |  |  |  |  |  |  |  |
| 🚦 🥼 Instaluj z p    | oliku ZIP  | Pokazuj również wtyczki przestarzałe                                                                                                    |  |  |  |  |  |  |  |
| Ustawienia          | a          | Wtyczki wycofane są generalnie nieodpowiednie do użytku produkcyjnego. Wtyczki te nie są utrzymywane i powinny być uważane za "przestarzałe"<br>narzędzia. QGIS nie zaleca instalowania tych wtyczek, chyba że są one nadal potrzebne i nie ma innych dostępnych alternatyw.                                             |  |  |  |  |  |  |  |
|                     |            | Repozytoria wtyczek                                                                                                    |  |  |  |  |  |  |  |
|                     |            | Stan         Nazwa         URL           Image: Podłączone         Oficjalne repozytorium wtyczek QGIS         https://plugins.qgis.org/plugins./plugins.xml?qgis=3.40                                                                                                    |  |  |  |  |  |  |  |
| Szczegóły re        | pozytoriu  | n ×                                                                                                    |  |  |  |  |  |  |  |
| Nazwa               | Oficjalne  | epozytorium wtyczek QGIS                                                                                                    |  |  |  |  |  |  |  |
| URL                 | https://pl | igins.qgis.org/plugins/plugins.xml                                                                                                    |  |  |  |  |  |  |  |
| Parametry           | ?qgis=3.4  |                                                                                                    |  |  |  |  |  |  |  |
| Uwierzytelnianie    |            | Wyczyść Edytuj                                                                                                    |  |  |  |  |  |  |  |
| Włączone            | <b>v</b>   |                                                                                                    |  |  |  |  |  |  |  |
|                     |            |                                                                                                    |  |  |  |  |  |  |  |
|                     |            |                                                                                                    |  |  |  |  |  |  |  |
|                     |            | zazarzania hibliotak OCIS na przykładzia. Oficialnoga ranozytarium                                                                                                    |  |  |  |  |  |  |  |

Rys. 9 Rozszerzanie bibliotek QGIS na przykładzie "Oficjalnego repozytorium wtyczek QGIS"

 W analogiczny sposób instalujemy pozostałe wtyczki. Po kliknięciu zainstalowanej wtyczki możemy ją dezaktywować, odinstalować lub aktualizować. W tym celu klikamy zakładkę "Wszystkie" lub "Zainstalowane", następnie odpowiednie pole w zależności od potrzeb (Rys. 10).

[Tekst alternatywny. Zrzut ekranu programu QGIS. Rys. 10 przedstawia menu zainstalowanych wtyczek. W pomarańczowej ramce zaznaczono opcje dezaktywacji wtyczki. W czerwonej ramce zaznaczono opcję odinstalowania wtyczki (aktywuje się po zaznaczeniu konkretnej wtyczki). W niebieskiej ramce zaznaczono opcję aktualizacji wszystkich wtyczek.]

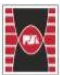

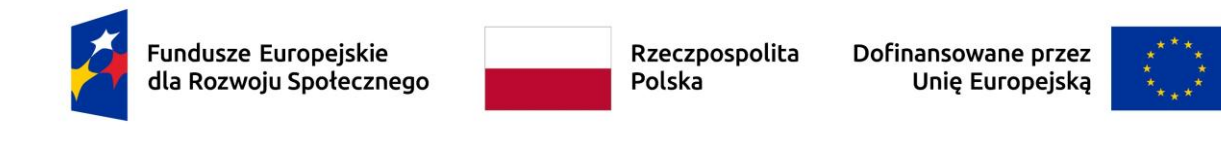

| 🔇 Wtyczki   Zainstalowa                                                                                                    | ane (21)                                                                                                    | ×                                                                                                    |
|----------------------------------------------------------------------------------------------------|----------------------------------------------------------------------------------------------------|----------------------------------------------------------------------------------------------------|
| 🆄 Wszystkie                                                                                                    | Q Szukaj                                                                                                    |                                                                                                    |
| Wszystkie         Siezainstalowane         Niezainstalowane         Aktualizowalne         Image: Niesprawne         Image: Niesprawne | Image: Construct of the second state of the second state of the second sta | Dainstalowane wtyczki         W tej zakładce wyświetlane są tylko wtyczki zainstalowane w         Okras         Wiki i na nazwie wtyczki, aby przeczytać o niej więcej.         Ki i pole wyboru albo dwukrotnie kliknij na nazwie wtyczki, aby         Jejność wyświetlania wtyczek możesz zmienić poprzez menu         Kortekstowe (prawy przycisk myszy). |
|                                                                                                    |                                                                                                    | Zamknij Pomoc                                                                                                    |

Rys. 10 Dezaktywowanie, odinstalowanie oraz aktualizowanie wtyczek

## 3.3 Pobieranie informacji z bazy danych przestrzennych na przykładzie BDOT10k

Podstawowe informacje dotyczące BDOT zamieszczono w podrozdziale 2.5.3.

 W celu pobrania paczki danych BDOT10k należy wykorzystać wtyczkę "pobieracz danych GUGiK". Sposób jej instalacji przedstawiono w podrozdziale 3.2 praca z wtyczkami. Po zainstalowaniu wtyczka bezpośrednio powinna pojawić się pod menu głównym koło pozostałych wtyczek. W przypadku problemów z jej odnalezieniem należy wybrać "Wtyczki" z menu głównego oprogramowania QGIS, następnie najechać na pole "EnviroSolutions". Po rozwinięciu paska wybieramy "pobieracz danych GUGiK" (Rys. 11).

[Tekst alternatywny. Zrzut ekranu programu QGIS. Rys. 11 przedstawia wybór wtyczki "pobieracz danych GUGiK" z menu głównego. Kolorem niebieskim są

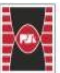

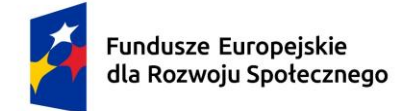

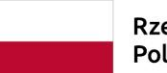

Dofinansowane przez Unię Europejską

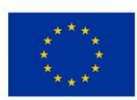

zaznaczone kolejno "Wtyczki" z menu głównego, dalej "EnviroSolutions" oraz po rozwinięciu paska "pobieracz danych GUGiK".]

|      | <u>W</u> ty | czki          | Wekt <u>o</u> r | <u>R</u> aster | <u>B</u> azy danych | <u>Internet</u> | <u>S</u> iatka | Pro <u>c</u> essing | Pomoc        | <u>G</u> IS Sup | port       |
|------|-------------|---------------|-----------------|----------------|---------------------|-----------------|----------------|---------------------|--------------|-----------------|------------|
| E    | ٩           | Zarz          | ądzanie w       | tyczkami.      |                     |                 |                | 🖪 - 🗩 {             | <b>R</b> - I |                 | <b>e</b> 💦 |
| _    | ್ಲಿ         | Kons          | sola Pytho      | na             |                     | Ctrl+A          | Alt+P          |                     |              |                 |            |
| 3    |             | <u>A</u> rea  | Weighteo        | d Average      | ÷                   |                 | •              | 🖬 🌱 🖻               | ÌĒ           | •               |            |
|      |             | <u>E</u> nvi  | roSolution      | IS             |                     |                 | •              | 👰 Archiwaln         | a Ortofot    | omapa           | b          |
| -    |             | <u>O</u> bli  | cz wysoko       | ść (GUGil      | K NMT)              |                 | +              | 👶 Pobieracz         | : Danych (   | GUGiK           |            |
| 語語です |             | <u>P</u> rof  | ile Tool        |                |                     |                 | •              | 4                   |              | $ \prec $       |            |
|      |             | <u>S</u> tree | etView          |                |                     |                 | +              |                     |              |                 |            |
|      |             | <u>W</u> ty   | czka GIS S      | upport         |                     |                 | +              |                     |              |                 | Art for    |

Rys. 11 Wybór wtyczki "pobieracz danych GUGiK" z menu głównego

2. Po otworzeniu wtyczki "pobieracz danych GUGiK" pojawia nam się menu omawianej wtyczki (Rys. 12).

[Tekst alternatywny. Zrzut ekranu programu QGIS. Rys. 12 przedstawia wybór widok wtyczki "pobieracz danych GUGiK". W pomarańczowej ramce zaznaczono menu wtyczki.]

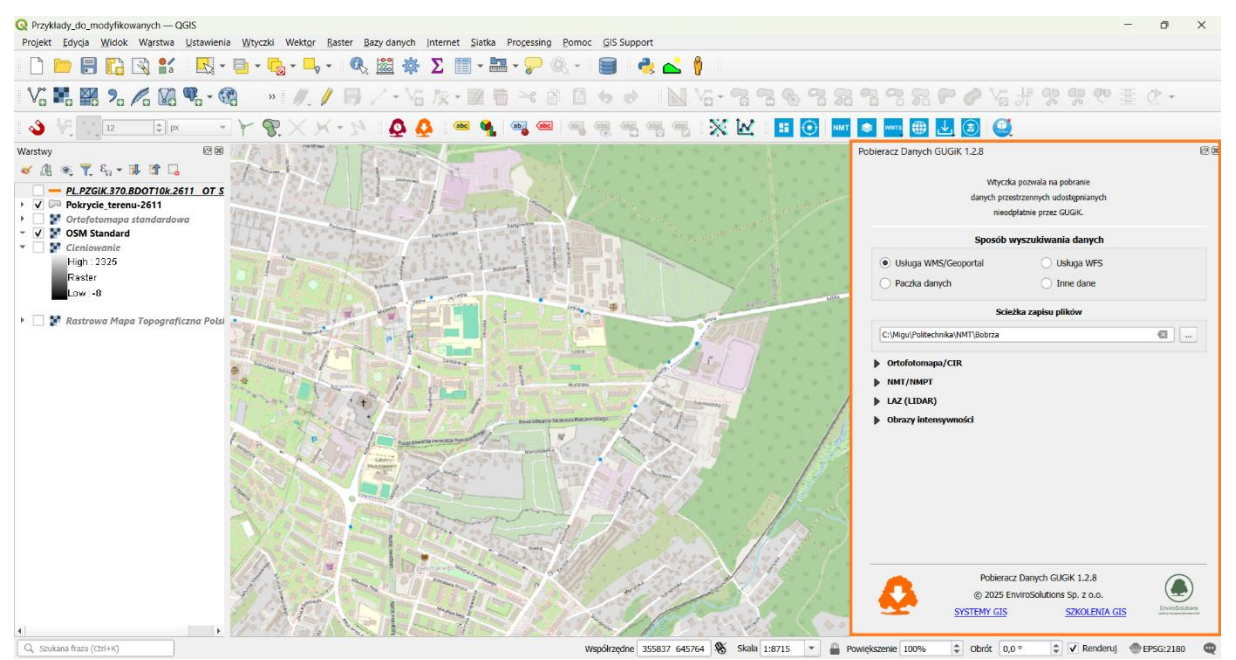

Rys. 12 Wybór wtyczki "pobieracz danych GUGiK" z menu głównego

Politechnika Świętokrzyska Kielce University of Technology

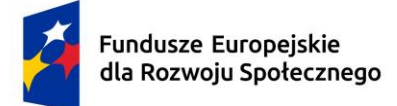

Dofinansowane przez Unię Europejską

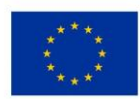

 Kolejno w menu "pobieracza danych" klikamy "Paczka danych" dostępna w zakładce "Sposób wyszukiwania danych" (pomarańczowa ramka Rys. 13), a następnie klikamy okienko z trzema kropkami […] w menu "ścieżka zapisu plików" wybieramy folder, do którego zapiszemy pobrane dane (patrz niebieska ramka Rys. 13). Dalej z listy rozwijalnej poniżej wybieramy BDOT10k (zielona ramka Rys. 13).

[Tekst alternatywny. Zrzut ekranu programu QGIS. Rys. 13 przedstawia wybór danych BDOT10k dostępnej we wtyczce "pobieracz danych GUGiK". W pomarańczowej ramce zaznaczono "Paczka danych" dostępną w menu "Sposób wyszukiwania danych". W niebieskiej ramce zaznaczono zmianę ścieżki zapisu pobieranych danych, natomiast w zielonej wybór danych BDOT10k spośród innych dostępnych paczek danych.]

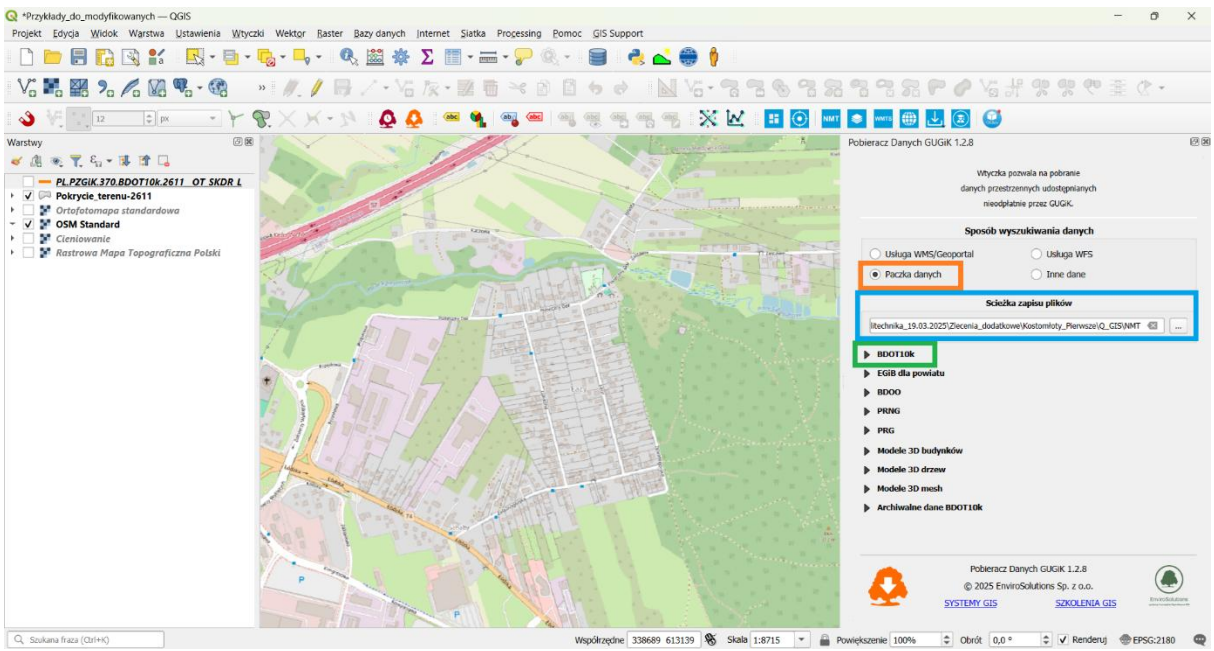

Rys. 13 Widok menu głównego wtyczki "pobieracz danych GUGiK"

4. Po rozwinięciu listy rozwijanej BDOT10k w menu "Format danych" klikamy "SHP" (patrz ramka pomarańczowa Rys. 14). W obecnej postaci wtyczki "Pobieracz

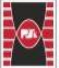

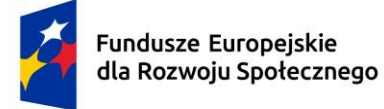

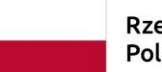

Dofinansowane przez Unię Europejską

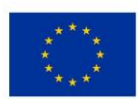

danych GUGIK" możemy pobrać dane w zależności od interesującego nas zakresu:

- dla całego obszaru Polski (ramka fioletowa Rys. 14), klikamy "Pobierz dla całej Polski";
- dla wybranego województwa lub wybranego powiatu (ramka zielona Rys. 14). W tym celu wybieramy interesujące nas województwo bądź powiat (ramka niebieska Rys. 14), a następnie klikamy "Pobierz dla wybranego powiatu" bądź "Pobierz dla wybranego województwa" w zależności od zakresu interesujących nas danych.

[Tekst alternatywny. Zrzut ekranu programu QGIS. Rys. 14 przedstawia widok wtyczki "pobieracz danych GUGiK" po rozwinięciu zakładki BDOT10k. W ramce pomarańczowej zaznaczono "SHP" jako interesujący nas format danych. W ramce fioletowej opcję "Pobierz dla całej Polski". W ramce niebieskiej opcję zmniejszenia ilości danych do zakresu województwa i/lub powiatu, natomiast w ramce zielonej opcje "Pobierz dla wybranego powiatu" bądź "Pobierz dla wybranego województwa" w zależności od zakresu interesujących nas danych.]

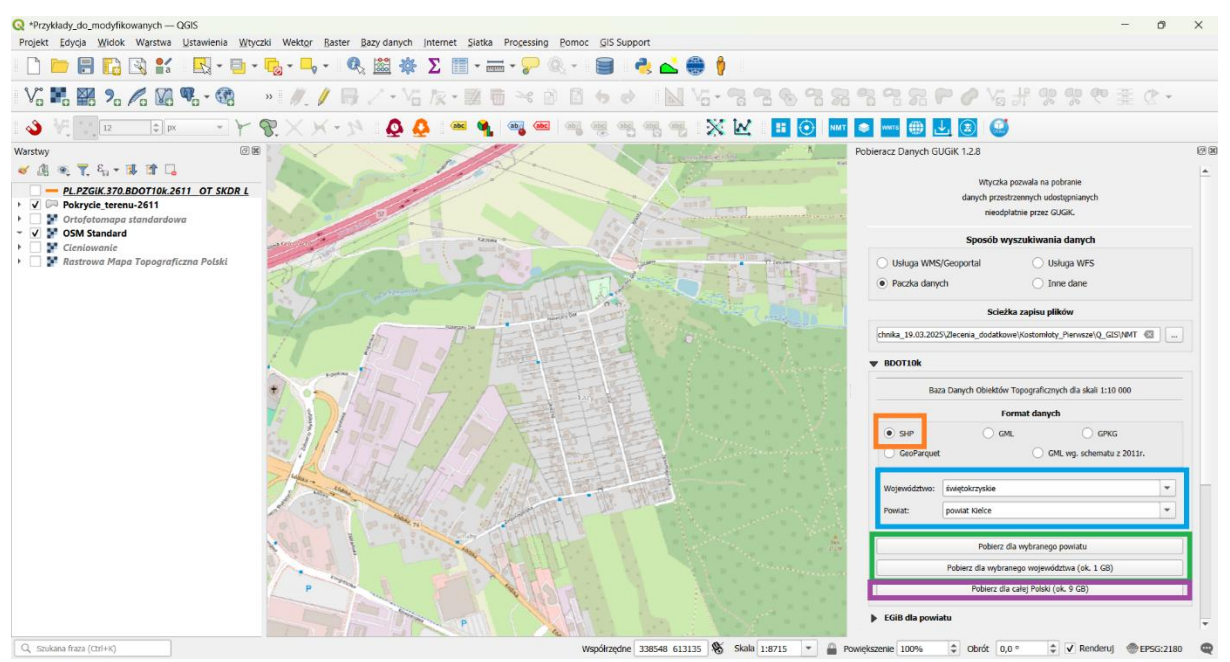

Rys. 14 Widok wtyczki "pobieracz danych GUGiK" po rozwinięciu zakładki BDOT10k

W ten sposób pobraliśmy dane przestrzenne dla interesującego nas obszaru. Czas potrzebny na ściągniecie danych zależy m.in. od ilości ściąganych danych, jakości łącza internetowego.

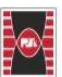

Politechnika Świętokrzyska

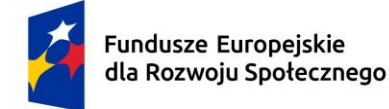

Dofinansowane przez Unię Europejską

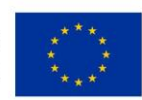

# 3.4 Wybór danych do obróbki

Informację na temat struktury danych wektorowych pobranej paczki danych przedstawiano w 2.5.3.

#### Przykład:

 Poszukujemy danych przestrzennych dotyczącą budynków zlokalizowanych na analizowanym obszarze. Wyszukujemy więc jako kategorię główną: "budynki, budowle i urządzenia". Następnie w nazwie w "klasie obiektu" wyszukujemy budynek i odczytujemy kod. W tym przypadku kod dla warstwy budynek to OT\_BUBD\_A (Tabela 1).

[Tekst alternatywny. Sposób wyszukiwania kodu obiektów przestrzennych w BDOT10k. Tabela 1 przedstawia sposób wyszukiwania kodu wybranego obiektu przestrzennego w Vademecum użytkownika BDOT10K. Na żółto zaznaczono kod dla wyszukiwanej klasy obiektu, w omawianym przypadku są to budynki.]

| Kategoria        | Klasy obiektó | N       | Atrybuty klasyfikujące obiekty |                                  |  |  |
|------------------|---------------|---------|--------------------------------|----------------------------------|--|--|
| Nazwa            | Kod           | Nazwa   | Nazwa                          | Wartość                          |  |  |
| BUDYNKI, BUDOV   | VLE I URZĄDZE | NIA     |                                |                                  |  |  |
|                  |               |         |                                | budynki przemysłowe              |  |  |
|                  |               |         |                                | budynki transportu i łączności   |  |  |
|                  |               |         |                                | budynki handlowo-usługowe        |  |  |
|                  |               | budynek |                                | zbiorniki, silosy i budynki      |  |  |
|                  |               |         |                                | magazynowe                       |  |  |
|                  |               |         |                                | budynki biurowe                  |  |  |
| budynki, budowle | OT BUBD A     |         | funkcja ogólna                 | budynki szpitali i inne budynki  |  |  |
| i urządzenia     | 01_0000_/(    |         | budynku                        | opieki zdrowotnej                |  |  |
|                  |               |         |                                | budynki oświaty, nauki i kultury |  |  |
|                  |               |         |                                | oraz budynki sportowe            |  |  |
|                  |               |         |                                | budynki produkcyjne, usługowe i  |  |  |
|                  |               |         |                                | gospodarcze dla rolnictwa        |  |  |
|                  |               |         |                                | pozostałe budynki niemieszkalne  |  |  |
|                  |               |         |                                | budynki mieszkalne               |  |  |

Tabela 1 Sposób wyszukiwania kodu obiektów przestrzennych w BDOT10k

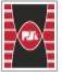

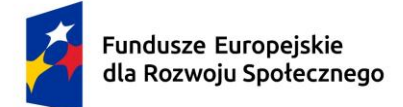

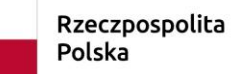

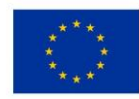

- Kolejno w ściągniętej paczce danych BDOT10k wyszukujemy po kodzie (w omawianym przypadku jest to OT\_BUBD\_A), interesujących nas danych przestrzennych. Pamiętamy, iż pliki formatu .shp składają się z różnych rozszerzeń. Każde rozszerzenie ma swoje określone znaczenie:
  - .shp plik zawierający geometrię obiektu (punkty, linie, poligon);
  - .cpg/.qpj (opcjonalne) pliki zawierające informacje o kodowaniu znaków lub odwzorowaniu kartograficznym;
  - .dbf plik z tabelą atrybutów, zawierający informacje o poszczególnych obiektach (np. nazwy, parametry, dodatkowe dane) w formacie dBase;
  - .prj plik zawierający informacje o układzie współrzędnych i odwzorowaniu (projection);
  - > .shx plik indeksowy, ułatwiający szybkie wyszukiwanie danych w pliku .shp.

W związku z powyższym w celu uzyskania pełnych danych przestrzennych należy zaznaczyć wszystkie interesujące nas pliki (w tym przypadku OT\_BUBD\_A) wraz ze wszystkimi rozszerzeniami (Rys. 15), a następnie skopiować do folderu z projektem QGIS.

[Tekst alternatywny. Wybór plików shapefile wraz z rozszerzeniami. Rys. 15 przedstawia wybór pliku shapefile (.shp) wraz ze wszystkimi rozszerzeniami niezbędnych do pełnej identyfikacji danych i atrybutów.]

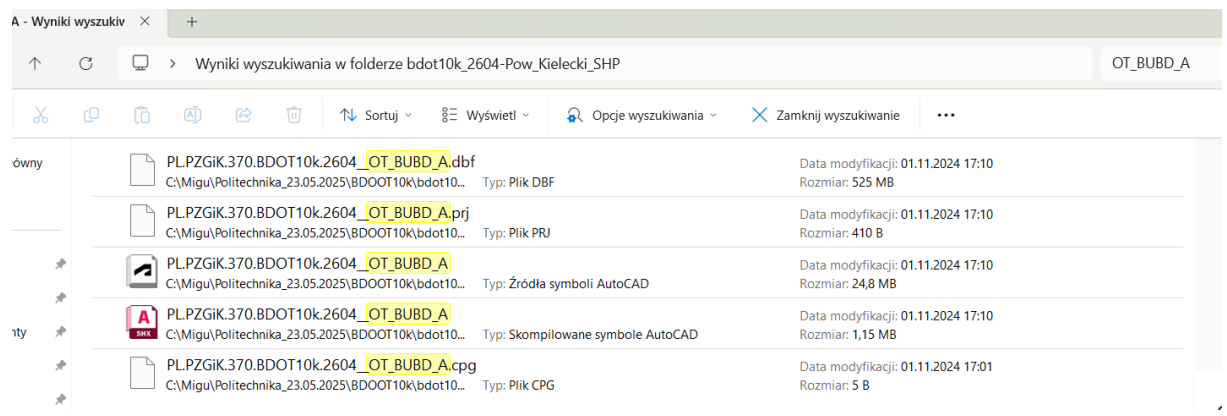

Rys. 15 Wybór plików shapefile wraz z rozszerzeniami

### 3.5 Wczytywanie warstwy shp do programu QGIS

Po skopiowaniu pliku .shp wraz z wszystkimi rozszerzeniami, należy wczytać warstwę .shp do programu QGIS. Można to zrobić na kilka sposobów.

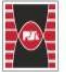

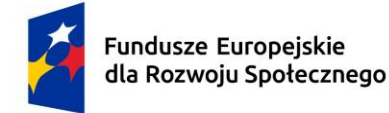

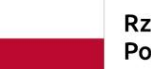

Dofinansowane przez Unię Europejską

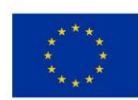

#### Sposób 1

Najszybszą metodą jest "click and drop", czyli zaznaczenie kursorem myszki pliku o rozszerzeniu .shp i przeciągnięcie go na ekran otwartego projektu QGIS. Widok warstwy wektorowej "OT\_BUBD\_A" po wczytaniu do oprogramowania QGIS przedstawia Rys. 18.

#### Sposób 2

Dodatkowo można skorzystać z opcji "Dodaj warstwę" dostępnej w panelu głównym oprogramowania QGIS. W tym celu klikamy ikonę "dodaj warstwę wektorową" lub korzystamy ze skrótu klawiszowego CTR + Shift + R (Rys. 16). Ikonka ikonę "dodaj warstwę wektorową" może być zlokalizowana w różnych miejscach w zależności od indywidualnych ustawień użytkownika oprogramowanie. Widok warstwy wektorowej "OT\_BUBD\_A" po wczytaniu do oprogramowania QGIS przedstawia Rys. 18.

[Tekst alternatywny. Zrzut ekranu dotyczący dodawania warstwy wektorowej. Rys. 16 przedstawia widok panelu "zarządzanie źródłami danych" po kliknięciu ikonki "dodaj warstwę wektorową" – pomarańczowa ramka. W niebieskiej ramce wskazano ikonkę przeglądaj, po kliknięciu której wyświetli się folder ścieżek pliku – file path, gdzie należy odszukać folder z lokalizacją plików docelowych.]

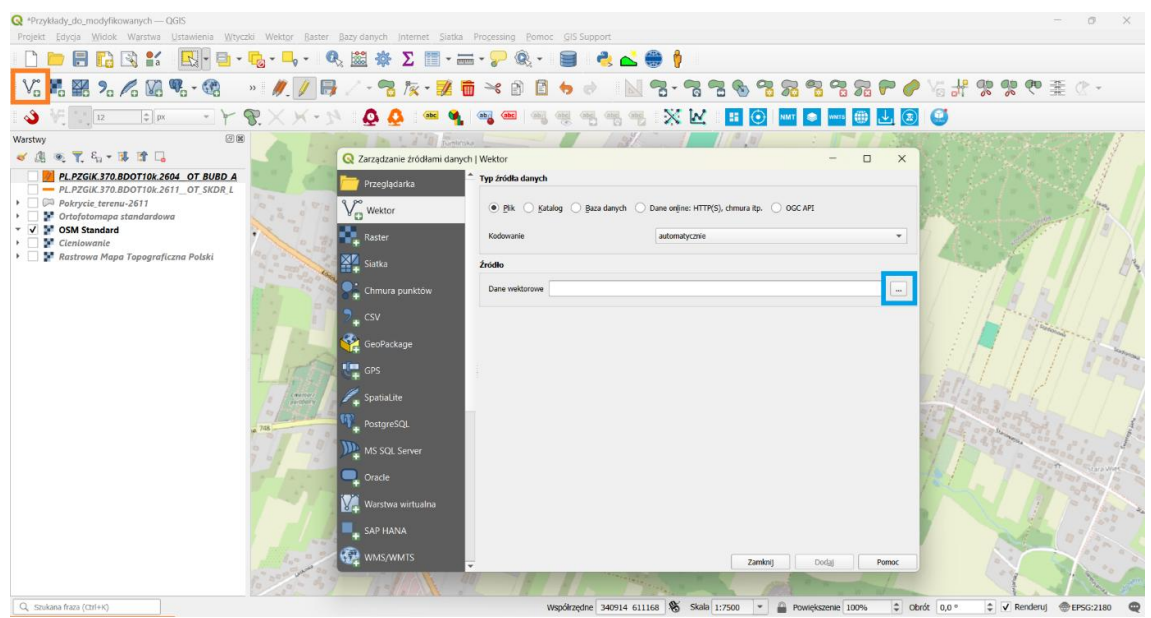

Rys. 16 Dodawanie warstwy wektorowej. Widok panelu "zarządzanie źródłami danych"

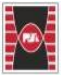

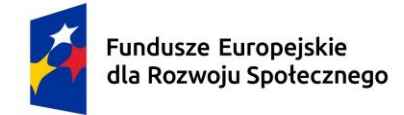

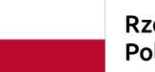

Dofinansowane przez Unię Europejską

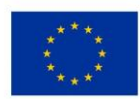

#### Sposób 3

Kolejnym sposobem wczytania pliku .shp do programu QGIS jest wybranie z menu głównego "Dodaj warstwę wektorową". W tym celu klikamy z menu głównego oprogramowania ikonkę "Warstwy". Po rozwinięciu opcji zaznaczamy ikonkę "Dodaj warstwę", a następnie "Dodaj warstwę wektorową" (Rys. 17). Kolejno postępujemy w analogiczny sposób, jak w sposobie 1. Widok warstwy wektorowej "OT\_BUBD\_A" po wczytaniu do oprogramowania QGIS przedstawia Rys. 18.

[Tekst alternatywny. Zrzut ekranu dotyczący dodawania warstwy wektorowej. Rys. 17 przedstawia widok ścieżki do ikonki "Dodaj warstwę wektorową" Na niebiesko zaznaczona jest ścieżka, wskazująca w jaki sposób odnaleźć ikonkę "Dodaj warstwę wektorową". Kolejno zaznaczone są Ikona "Warstwa", dalej "Dodaj warstwę" oraz "Dodaj warstwę wektorową".]

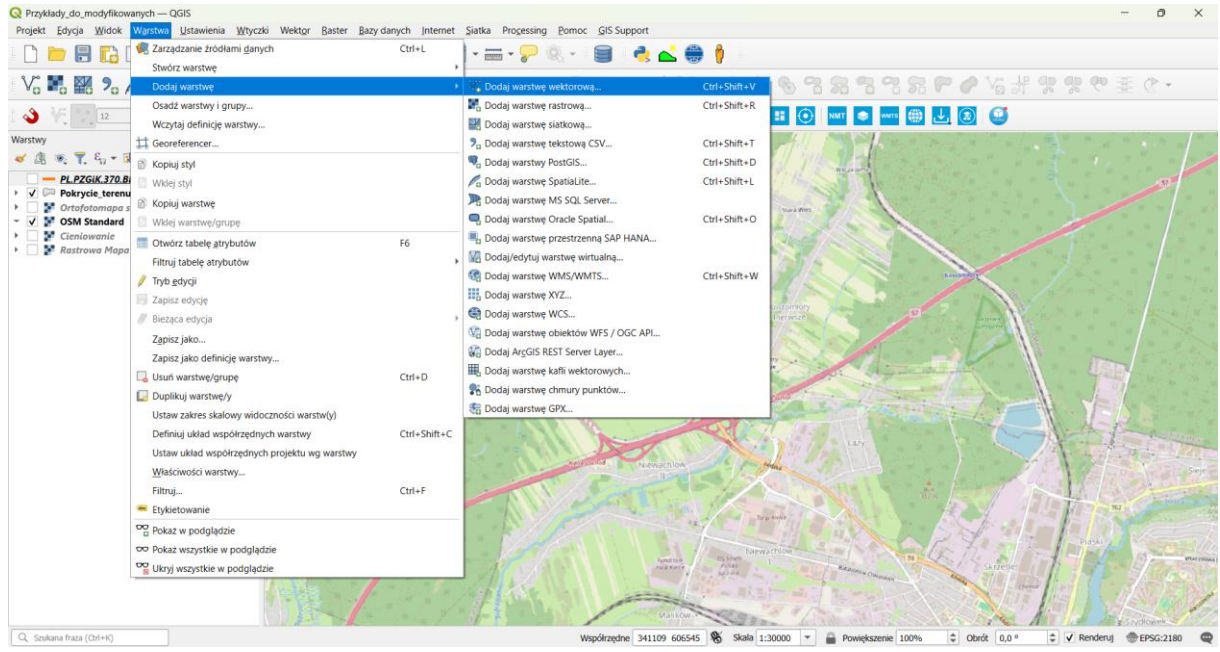

Rys. 17 Dodawanie warstwy wektorowej. Widok panelu z menu głównego oprogramowania QGIS

[Tekst alternatywny. Zrzut ekranu oprogramowania QGIS. Rys. 18 przedstawia widok warstwy wektorowej "OT\_BUBD\_A", po wczytaniu do oprogramowania QGIS. Kolorem pomarańczowym zaznaczone są budynki o kodzie "OT\_BUBD\_A" pozyskane z paczki danych BDOT10k.]

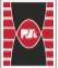

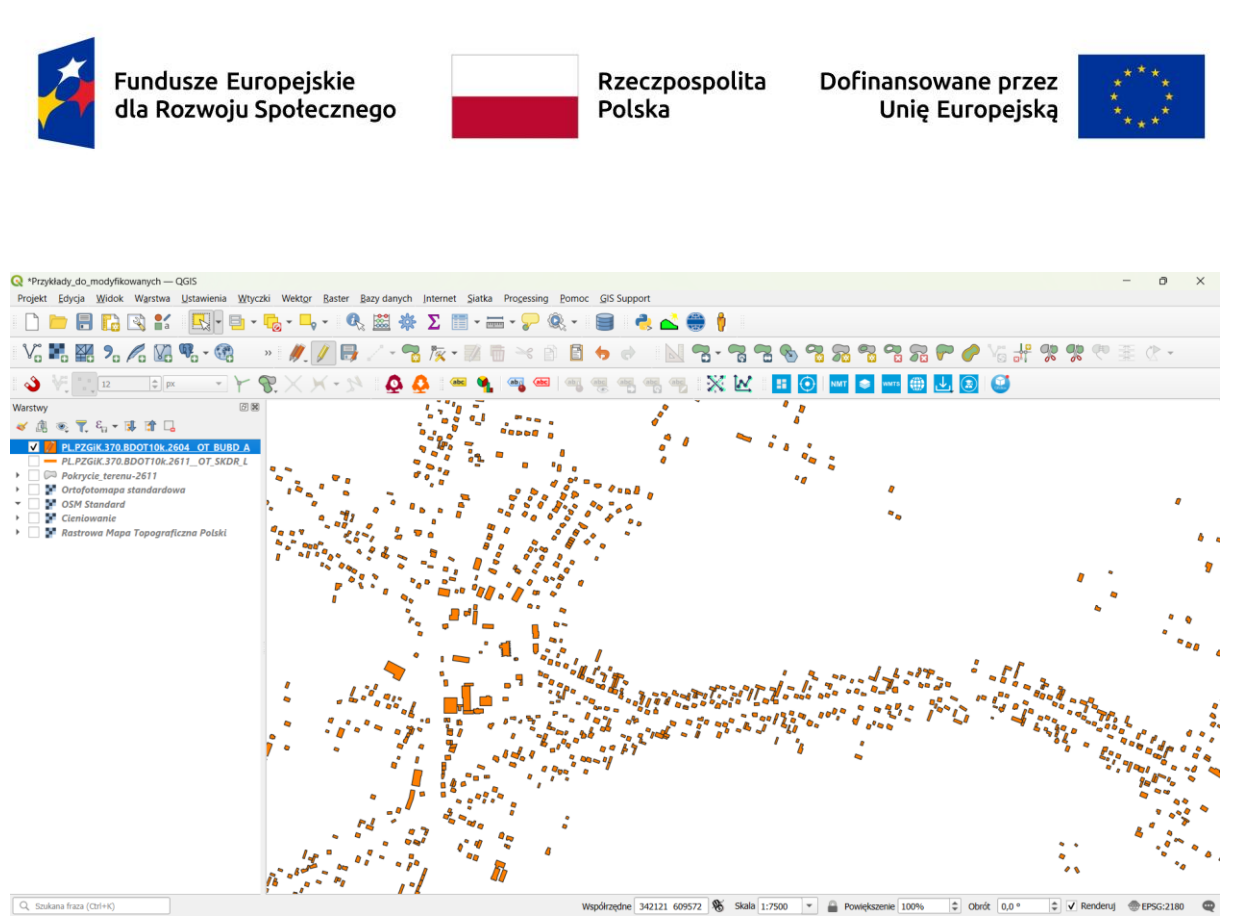

Rys. 18 Widok warstwy wektorowej OT\_BUBD\_A po wczytaniu do oprogramowania QGIS

### 3.6 Tabela atrybutów wczytanej warstwy shapefile (.shp).

Podstawową cechą plików o rozszerzeniu .shp jest możliwość wprowadzania atrybutów. Pracę z atrybutami, ich odczytywanie, modyfikacja lub dodawanie można wykonywać w tabeli atrybutów. W tym celu należy zaznaczyć poprzez kliknięcie w warstwę shp, której atrybuty chcemy odczytać (Menu "Warstwy" po lewej stronie oprogramowani QGIS – patrz niebieska ramka Rys. 19), a następnie kliknąć w ikonkę "Tabela atrybutów" (patrz czerwona ramka Rys. 19), bądź użyć skrótu klawiszowego F6. Lokalizacja ikonki może być różna w zależności od ustawień indywidualnych.

[Tekst alternatywny. Zrzut ekranu oprogramowania QGIS. Rys. 19 przedstawia widok oprogramowania QGIS. W niebieskiej ramce zaznaczone jest menu "Warstwy". W czerwonej ramce zaznaczono ikonkę "Tabela atrybutów", ze strzałką w dół w kierunku otwartej tabeli atrybutów.]

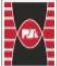

| Fundusze Eur<br>dla Rozwoju S                | opejskie<br>Społecznego                                                                                                    | Rzeczpospol<br>Polska                                                                                                    | ita Dofina<br>l             | ansowane prze<br>Jnię Europejsk                                                                                                    | 22 ****<br>(q ****<br>****                                                                                                    |
|----------------------------------------------|----------------------------------------------------------------------------------------------------|----------------------------------------------------------------------------------------------------|-----------------------------|----------------------------------------------------------------------------------------------------|----------------------------------------------------------------------------------------------------|
| Przykłady_do_modyfikowanych — QGIS           |                                                                                                    |                                                                                                    |                             |                                                                                                    | - 0 ×                                                                                                    |
| Projekt Edycja Widok Warstwa Ustawienia Wtyc | zki Wekt <u>or B</u> aster Bazy danych Internet Siatka                                                                                                    | Processing Pomoc GIS Support                                                                                                    |                             |                                                                                                    |                                                                                                    |
| 🗋 🗁 🗄 🔀 😫 👫 🛛 🛃 - 🗐 -                        | 🔩 - 🛶 - 🔍 🕮 🔆 Σ 🛄 🛲                                                                                                    | - 🏳 🍭 - 📄 🔌 📥 🌐 🅴                                                                                                    |                             |                                                                                                    |                                                                                                    |
| V. 🖪 🎬 💁 🖊 🕼 🗣 - 🚱                           | » // / 号/·名友·21                                                                                                    | ×00000 N8."                                                                                                    | 176787                      | 38P04#                                                                                                    | • D I 7 9 8                                                                                                    |
| Narchur                                      | 😵 🗙 🕹 🔮 💁 🐐                                                                                                    | ∞ ∞ ∞ % % % % % `X                                                                                                    |                             | -                                                                                                    |                                                                                                    |
| ≪ /ll ∞ T. E. + II II []                     | PL PZGIK 370 BDOT10k 2604 OT BUBD A - tar                                                                                                    | nie objektów 152022 odfiltrowanych 152022 wybranyc                                                                                                    | <b>d</b> a <b>a a</b>       |                                                                                                    | - n x                                                                                                    |
|                                              | Q         PL.PZGK37028D0T10L2604_0T_8U8D_A - Lacz           TERVT         LOKALNVID         PR255_NA22W1           2         2604         20E357A2-2FT.         PLP2GK3708           3         2604         20E357A2-2FT.         PLP2GK3708           4         2604         20E357A2-2F1.         PLP2GK3708           5         2604         20E357A2-F13         PLP2GK3708           6         2604         20E357A2-F34E.         PLP2GK3708           6         2604         1049749-639         PLP2GK3708           8         2604         5237022-72ct         PLP2GK3708           1         PM28 weighte eloity         2         2 | Die blektör:         152022, odfiltrowanych:         152022, wyranych:           WERSIA         POCZ, WERSI         OZNA, ZMAN           2023123112000         2023123112000         GI-TOPO.600.1           2023123112000         2023123112000         GI-TOPO.600.1           2023123112000         2023123112000         GI-TOPO.600.1           2023123112000         2023123112000         GI-TOPO.600.1           2023123112000         2023123112000         GI-TOPO.600.1           2023123112000         2023123112000         GI-TOPO.600.1           2023123112000         2023123112000         GI-TOPO.600.1           2023123112000         2023123112000         GI-TOPO.600.1           2023123112000         2023123112000         GI-TOPO.600.1 | h: 0                        | UWAGI INFO_DODAT KOOIOK<br>NULL NULL 0010,318,1<br>NULL NULL 0010,318,1<br>NULL NULL 0010,318,1<br>NULL NULL 0010,318,1<br>NULL NULL 0010,318,1<br>NULL NULL 0010,318,1<br>NULL NULL 0010,318,1 | C     C     C |
| Q, Szukana fraza (Ctrl+K)                    |                                                                                                    | Współrzędne 341313 610528 🛞                                                                                                    | ikala 1:7500 💌 🚔 Powiększen | ie 100% 🗘 Obrót 0,0 °                                                                                                    | 🗘 🗸 Renderuj @EPSG:2180 @                                                                                                    |

Rys. 19 Widok ikonki "tabela atrybutów" warstw wektorowych

Tabela atrybutów w przypadku omawianej warstwy shp ("OT\_BUBD\_A") zawiera wszystkie dane nadane przez Główny Urząd Geodezji i Kartografii – GUGiK (Rys. 20). GUGiK jest również odpowiedzialny za aktualizację BDOT10k. Wszelkie informacje dotyczące identyfikacji poszczególnych kolumn tabeli atrybutów zostały szczegółowo opisane w tabeli "Atrybuty wspólne dla wszystkich klas obiektów" oraz "Atrybuty dla poszczególnych klas obiektów" Vademecum użytkownika BDOT10. W omawianym przypadku możemy odczytać takie informację, jak np.: "FOBUD", czyli funkcja ogólna budynku lub "FSBUD", czyli funkcja szczegółowa budynku (Tabela 2).

[Tekst alternatywny. Zrzut ekranu oprogramowania QGIS. Rys. 20 przedstawia widok tabeli atrybutów omawianej warstwy BDOT10k (("OT\_BUBD\_A"). Zawiera on wszystkie dane nadane przez Główny Urząd Geodezji i Kartografii – GUGiK dotyczący przykładowej warstwy BDOT10k.]

[Tekst alternatywny. Tabela z przykładową identyfikację funkcji ogólnej i szczegółowej obiektów przestrzennych w BDOT10k. Tabela 2 przedstawia funkcje szczegółowe budynku przemysłowego omawianej warstwy BDOT10k ("OT\_BUBD\_A").]

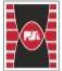

| Fundusze Europejskie<br>dla Rozwoju Społecznego                                                       | Rzeczpospolita<br>Polska | Dofinansowane przez<br>Unię Europejską | *** | *** |   |
|----------------------------------------------------------------------------------------------------|--------------------------|----------------------------------------|-----|-----|---|
| Q PL.PZGiK.370.8DOT10k.2604OT_BUBD_A — Łącznie obiektów: 152022, odfiltrowanych: 152022, wybranych: 0 |                          |                                        | - ( | 0)  | × |
|                                                                                                    |                          |                                        |     |     |   |

|       | TERYT                    | LOKALNYID     | PRZES_NAZW     | WERSJA         | POCZ_WERSJ     | OZNA_ZMIAN    | ZRO_DANYCH      | KAT_ISTNIE    | UWAG | INFO_DODAT | KOD10K     | SKROT_KART | KODKST | FOBUD          | FSBUD          | PFBUD          | ICZ_KOND' NAZWA |
|-------|--------------------------|---------------|----------------|----------------|----------------|---------------|-----------------|---------------|------|------------|------------|------------|--------|----------------|----------------|----------------|-----------------|
| 1     | 2604                     | 2DE357A2-E2F7 | PL.PZGiK.370.B | 20231231120000 | 20231231120000 | GI-TOPO.600.1 | ortofotomapa    | eksploatowany | NULL | NULL       | 0010_318_1 | NULL       | 110    | budynki mieszk | budynek jednor | budynek jednor | 2 NULL          |
| 2     | 2604                     | 2DE357A2-F15  | PL.PZGiK.370.B | 20231231120000 | 20231231120000 | GI-TOPO.600.1 | mapa zasadnicza | eksploatowany | NULL | NULL       | 0010_318_1 | NULL       | 110    | budynki mieszk | budynek jednor | budynek jednor | 2 NULL          |
| 3     | 2604                     | 2DE357A2-E13  | PL.PZGiK.370.B | 20231231120000 | 20231231120000 | GI-TOPO.600.1 | ortofotomapa    | eksploatowany | NULL | NULL       | 0010_318_1 | NULL       | 110    | budynki mieszk | budynek jednor | budynek jednor | 2 NULL          |
| 4     | 2604                     | 2DE357A2-F34E | PL.PZGiK.370.B | 20231231120000 | 20231231120000 | GI-TOPO.600.1 | ortofotomapa    | eksploatowany | NULL | NULL       | 0010_318_1 | NULL       | 110    | budynki mieszk | budynek jednor | budynek jednor | 2 NULL          |
| 5     | 2604                     | 18671DEE-19FB | PL.PZGiK.370.B | 20231231120000 | 20231231120000 | GI-TOPO.600.1 | ortofotomapa    | eksploatowany | NULL | NULL       | 0010_318_1 | NULL       | 110    | budynki mieszk | budynek jednor | budynek jednor | 1 NULL          |
| 6     | 2604                     | D148749E-0A9  | PL.PZGiK.370.B | 20231231120000 | 20231231120000 | GI-TOPO.600.1 | ortofotomapa    | eksploatowany | NULL | NULL       | 0010_318_1 | NULL       | 110    | budynki mieszk | budynek jednor | budynek jednor | 1 NULL          |
| 7     | 2604                     | B8E35D95-9AE  | PL.PZGiK.370.B | 20231231120000 | 20231231120000 | GI-TOPO.600.1 | mapa zasadnicza | eksploatowany | NULL | NULL       | 0010_318_1 | NULL       | 110    | budynki mieszk | budynek jednor | budynek jednor | 1 NULL          |
| 8     | 2604                     | 52370252-f2cf | PL.PZGiK.370.B | 20231231120000 | 20231231120000 | GI-TOPO.600.1 | ortofotomapa    | eksploatowany | NULL | NULL       | 0010_318_1 | NULL       | 110    | budynki mieszk | budynek jednor | budynek jednor | 1 NULL          |
| 9     | 2604                     | dc62cc52-6d06 | PL.PZGiK.370.B | 20231231120000 | 20231231120000 | GI-TOPO.600.1 | ortofotomapa    | eksploatowany | NULL | NULL       | 0010_318_1 | NULL       | 110    | budynki mieszk | budynek jednor | budynek jednor | 1 NULL          |
| 10    | 2604                     | 303b7316-f964 | PL.PZGiK.370.B | 20231231120000 | 20231231120000 | GI-TOPO.600.1 | mapa zasadnicza | eksploatowany | NULL | NULL       | 0010_318_1 | NULL       | 110    | budynki mieszk | budynek jednor | budynek jednor | 1 NULL          |
| 11    | 2604                     | 6f070306-4739 | PL.PZGiK.370.B | 20231231120000 | 20231231120000 | GI-TOPO.600.1 | ortofotomapa    | w budowie     | NULL | NULL       | 0010_318_1 | NULL       | 110    | budynki mieszk | budynek jednor | budynek jednor | 1 NULL          |
| 12    | 2604                     | c864f915-5eb7 | PL.PZGiK.370.B | 20231231120000 | 20231231120000 | GI-TOPO.600.1 | mapa zasadnicza | eksploatowany | NULL | NULL       | 0010_318_1 | NULL       | 110    | budynki mieszk | budynek jednor | budynek jednor | 2 NULL          |
| 13    | 2604                     | 5cc2c628-7fa0 | PL.PZGiK.370.B | 20231231120000 | 20231231120000 | GI-TOPO.600.1 | ortofotomapa    | eksploatowany | NULL | NULL       | 0010_318_1 | NULL       | 110    | budynki mieszk | budynek jednor | budynek jednor | 1 NULL          |
| 14    | 2604                     | eaa245ca-d9d7 | PL.PZGiK.370.B | 20231231120000 | 20231231120000 | GI-TOPO.600.1 | ortofotomapa    | eksploatowany | NULL | NULL       | 0010_318_1 | NULL       | 110    | budynki mieszk | budynek jednor | budynek jednor | 1 NULL          |
| 15    | 2604                     | a09e7e3c-a1bb | PL.PZGiK.370.B | 20231231120000 | 20231231120000 | GI-TOPO.600.1 | ortofotomapa    | eksploatowany | NULL | NULL       | 0010_318_1 | NULL       | 110    | budynki mieszk | budynek jednor | budynek jednor | 2 NULL          |
| 16    | 2604                     | 94ad5a5e-b1e2 | PL.PZGiK.370.B | 20231231120000 | 20231231120000 | GI-TOPO.600.1 | mapa zasadnicza | eksploatowany | NULL | NULL       | 0010_318_1 | NULL       | 110    | budynki mieszk | budynek jednor | budynek jednor | 1 NULL          |
| 17    | 2604                     | 176cda84-6c9b | PL.PZGiK.370.B | 20231231120000 | 20231231120000 | GI-TOPO.600.1 | mapa zasadnicza | eksploatowany | NULL | NULL       | 0010_318_1 | NULL       | 110    | budynki mieszk | budynek jednor | budynek jednor | 1 NULL          |
| 18    | 2604                     | 5062c603-4b51 | PL.PZGiK.370.B | 20231231120000 | 20231231120000 | GI-TOPO.600.1 | ortofotomapa    | w budowie     | NULL | NULL       | 0010_318_1 | NULL       | 110    | budynki mieszk | budynek jednor | budynek jednor | 1 NULL          |
| 19    | 2604                     | 61a08f33-75c3 | PL.PZGiK.370.B | 20231231120000 | 20231231120000 | GI-TOPO.600.1 | ortofotomapa    | eksploatowany | NULL | NULL       | 0010_318_1 | NULL       | 110    | budynki mieszk | budynek jednor | budynek jednor | 1 NULL          |
| 20    | 2604                     | d701279a-0b6a | PL.PZGiK.370.B | 20231231120000 | 20231231120000 | GI-TOPO.600.1 | ortofotomapa    | eksploatowany | NULL | NULL       | 0010_318_1 | NULL       | 110    | budynki mieszk | budynek jednor | budynek jednor | 2 NULL          |
| 21    | 2604                     | 41ee705b-57dd | PL.PZGiK.370.B | 20231231120000 | 20231231120000 | GI-TOPO.600.1 | ortofotomapa    | eksploatowany | NULL | NULL       | 0010_318_1 | NULL       | 110    | budynki mieszk | budynek jednor | budynek jednor | 2 NULL          |
| 22    | 2604                     | 09e0b87a-b619 | PL.PZGiK.370.B | 20231231120000 | 20231231120000 | GI-TOPO.600.1 | ortofotomapa    | eksploatowany | NULL | NULL       | 0010_318_1 | NULL       | 110    | budynki mieszk | budynek jednor | budynek jednor | 2 NULL          |
| 23    | 2604                     | 50641f04-ee09 | PL.PZGiK.370.B | 20231231120000 | 20231231120000 | GI-TOPO.600.1 | ortofotomapa    | eksploatowany | NULL | NULL       | 0010_318_1 | NULL       | 110    | budynki mieszk | budynek jednor | budynek jednor | 1 NULL          |
| 24    | 2604                     | 02c10bc2-e5e5 | PL.PZGiK.370.B | 20231231120000 | 20231231120000 | GI-TOPO.600.1 | mapa zasadnicza | eksploatowany | NULL | NULL       | 0010_318_1 | NULL       | 110    | budynki mieszk | budynek jednor | budynek jednor | 1 NULL -        |
| T Pok | 🖹 Polaz zezytete obeky 🚬 |               |                |                |                |               |                 |               |      |            |            |            |        |                |                |                |                 |

Rys. 20 Widok tabeli atrybutów warstwy wektorowej OT\_BUBD\_A

| Tabela 2 Przykładowa identyfikacja funkcji ogólnej i sz | zczegółowej obiektów przestrzennych |
|---------------------------------------------------------|-------------------------------------|
| w BDOT10k.                                              |                                     |

| Kod klasyfikacyjny KŚT | Funkcja ogólna      | Funkcja szczegółowa          |  |  |  |
|------------------------|---------------------|------------------------------|--|--|--|
|                        |                     | elektrociepłownia            |  |  |  |
|                        |                     | elektrownia                  |  |  |  |
|                        |                     | kotłownia                    |  |  |  |
|                        |                     | młyn                         |  |  |  |
| 101                    | budynki przemysłowe | produkcyjny                  |  |  |  |
|                        |                     | rafineria                    |  |  |  |
|                        |                     | spalarnia śmieci             |  |  |  |
|                        |                     | warsztat remontowo-naprawczy |  |  |  |
|                        |                     | wiatrak                      |  |  |  |

#### 3.6.1 Dodawanie atrybutów do analizowanej warstwy

Pobrana baza danych jest przeznaczona do bezpośredniej edycji przez użytkowników. W celu dodania atrybutów do warstwy należy kliknąć ikonkę "Przełącz tryb edycji" (ewentualnie skrót klawiszowy Ctr + E) w tabeli atrybutów warstwy shp (pomarańczowa ikonka Rys. 21). W tym momencie możemy dowolnie zmieniać informację dotyczące poszczególnych atrybutów. Dodatkowo w celu stworzenia nowego atrybutu należy kliknąć ikonkę "Nowe pole" (ewentualnie skrót klawiszowy Ctr + W), następnie nadać nazwę nowemu atrybutowi, wybrać "Typ" pola atrybutu

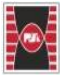

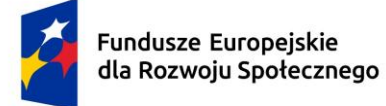

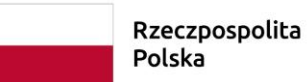

ita Dofinansowane przez Unię Europejską

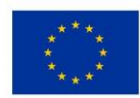

(np. liczba całkowita, dziesiętna, tekst) w zależności od potrzeb. W niniejszym przykładzie w nazwie wpisano "Area" (powierzchnia), typ jako liczba dziesiętna (real), "długość", oznaczającą liczbę znaków w danej komórce, dano 10, a dokładność, czyli ilość miejsc po przecinku 2. Należy zaznaczyć, iż ilość znaków w nazwie danego atrybutu jest ograniczona do 10 znaków.

[Tekst alternatywny. Zrzut ekranu oprogramowania QGIS. Rys. 21 przedstawia sposób dodawania atrybutu do warstwy shp. W pomarańczowej ramce zaznaczono włączenie trybu edycji ("Przełącz tryb edycji"). W ramce zielonej zaznaczono opcję "Nowe pole", która odpowiada za dodanie kolumny z atrybutami. Zieloną strzałką zaznaczono menu "Dodaj pole" po kliknięciu ikonki "Nowe pole".]

| 🔇 PL.P. | ZGiK.37 | 0.BDOT10k.2604_0 | DT_BUBD_A  | — Łączi          | nie obi     | iektów: 1520 | )22, odfi | iltrowanych | : 15202                                                                                                    | 22, wybranyc | h: 0            |     |
|---------|---------|------------------|------------|------------------|-------------|--------------|-----------|-------------|----------------------------------------------------------------------------------------------------|--------------|-----------------|-----|
|         |         | 2   🖬 👘 🖂        | ð          | <mark>8 =</mark> |             | 😼 🝸 🗉        |           |             | . 1                                                                                                    |              | Q. 🔲            |     |
| abc TER | : 🕶 = [ | 8 abc            |            |                  |             |              |           | 1           |                                                                                                    |              |                 |     |
|         | TERYT   | LOKALNYID        | PRZES_N    | AZW              | ٧           | VERSJA       | POC       | Z_WERS      | OZ                                                                                                    | NA_ZMIAN     | ZRO_DANYCH      |     |
| 1       | 2604    | 2DE357A2-E2F7    | PL.PZGiK.3 | 70.B             | 20231       | 231120000    | 20231     | 231120000   | GI-TC                                                                                                    | PO.600.1     | ortofotomapa    | ek  |
| 2       | 2604    | 2DE357A2-F15     | PL.PZGiK.3 | 🔇 Do             | daj po      | le           |           |             | ×                                                                                                    | PO.600.1     | mapa zasadnicza | ek  |
| 3       | 2604    | 2DE357A2-E13     | PL.PZGiK.3 | N <u>a</u> zwa   |             | Area         |           |             |                                                                                                    | PO.600.1     | ortofotomapa    | ek: |
| 4       | 2604    | 2DE357A2-F34E    | PL.PZGiK.3 | Тур              |             | 1.2 Liczba d | ziesiętna | (real)      | •                                                                                                    | PO.600.1     | ortofotomapa    | ek: |
| 5       | 2604    | 18671DEE-19FB    | PL.PZGiK.3 | Typ dos          | stawcy<br>ć | double       |           |             |                                                                                                    | PO.600.1     | ortofotomapa    | ek: |
| 6       | 2604    | D14B749E-0A9     | PL.PZGiK.3 | Dokład           | ność        | 2            |           | e           | <ul><li></li><li></li></ul> | PO.600.1     | ortofotomapa    | ek: |
| 7       | 2604    | B8E35D95-9AE     | PL.PZGiK.3 |                  |             |              |           |             |                                                                                                    | PO.600.1     | mapa zasadnicza | ek: |
| 8       | 2604    | 52370252-f2cf    | PL.PZGiK.3 |                  |             |              |           |             |                                                                                                    | PO.600.1     | ortofotomapa    | ek  |
| 9       | 2604    | dc62cc52-6d06    | PL.PZGiK.3 |                  |             |              |           |             |                                                                                                    | PO.600.1     | ortofotomapa    | ek: |
| 10      | 2604    | 303b7316-f964    | PL.PZGiK.3 |                  |             | (            | Ж         | Anulu       | ij                                                                                                    | PO.600.1     | mapa zasadnicza | ek: |
| 11      | 2604    | 6f070306-4739    | PL.PZGiK.3 | 10.0             | 20231       | 231120000    | 20231     | 231120000   | 0110                                                                                                    | PO.600.1     | ortofotomapa    | wl  |
| 12      | 2604    | c864f915-5eh7-   | PL PZGiK 3 | 70 R             | 20231       | 231120000    | 20231     | 231120000   | GI-TC                                                                                                    | PO 600 1     | mana zasadnicza | ek  |

Rys. 21 Tryb edycji tabeli atrybutów warstwy wektorowej OT\_BUBD\_A oraz dodawanie atrybutów

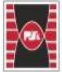

Fundusze Europejskie dla Rozwoju Społecznego Rzeczpospolita Polska

Dofinansowane przez Unię Europejską

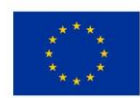

#### 3.6.2 Usuwanie atrybutów z analizowanej warstwy

W celu usunięcia zbędnych atrybutów z warstwy należy kliknąć ikonkę "Przełącz tryb edycji" (ewentualnie skrót klawiszowy Ctr + E) w tabeli atrybutów warstwy shp (pomarańczowa ikonka Rys. 22). W tym momencie możemy dowolnie zmieniać informację dotyczące poszczególnych atrybutów. Dodatkowo w celu usunięcia zbędnych atrybutów należy kliknąć ikonkę "Usuń pole" (ewentualnie skrót klawiszowy Ctr + L). Po otworzeniu menu "Usuń pole" należy zaznaczyć atrybuty (odpowiadające w tabeli atrybutów poszczególnym kolumnom), a następnie wcisnąć ok. Po zamknięciu trybu edycji program zapyta nas czy chcemy zapisać zmiany w edytowanej warstwie shapefile (shp).

[Tekst alternatywny. Zrzut ekranu tabeli atrybutów. Rys. 22 przedstawia sposób usuwania zbędnych atrybutów z warstwy shp. W pomarańczowej ramce zaznaczono włączenie trybu edycji ("Przełącz tryb edycji"). W ramce czerwonej zaznaczono opcję "Usuń pole", która odpowiada za usuwanie kolumny z atrybutami. Czerwoną strzałką zaznaczono menu "Usuń pole". Niebieskie pola w menu "Usuń pole" oznaczają atrybuty gotowe do usunięcia.]

| Q PL.  | R PEPZGIK.370.BDOT10K.2004_OT_BUBD_A — Łącznie obiektów: 152022, odhitrowanych: 152022, wybranych: 0 |                            |                |                |                |               |                   |               |       |  |  |  |  |
|--------|----------------------------------------------------------------------------------------------------|----------------------------|----------------|----------------|----------------|---------------|-------------------|---------------|-------|--|--|--|--|
|        |                                                                                                    | 2   📅 🖷 🖂                  | 🖹 🖹 🗧 🧧        | 🛛 💊 🝸 🖿        | I 💠 🔎 I 🖪 🛛    | 🔚 🗶 📓         | Q. 🗐              |               |       |  |  |  |  |
| abc TE | R' 🕶 📃 = 🗌                                                                                           | 8 abc                      |                |                |                | Π             |                   |               |       |  |  |  |  |
|        | TERYT                                                                                                | LOKALNYID                  | PRZES_NAZW     | WERSJA         | POCZ_WERSJ     | OZNA_ZMIAN    | ZRO_DANYCH        | KAT_ISTNIE    | UWAGI |  |  |  |  |
| 1      | 2604                                                                                                 | 2DE357 🔇 Usuń              | i pola         |                |                | ×             | ortofotomapa      | eksploatowany | NULL  |  |  |  |  |
| 2      | 2604                                                                                                 | 2DE357 abc TER             | YT             |                |                | -             | 🔺 napa zasadnicza | eksploatowany | NULL  |  |  |  |  |
| 3      | 2604                                                                                                 | 2DE357 abc LOK             | ALNYID         |                |                |               | ortofotomapa      | eksploatowany | NULL  |  |  |  |  |
| 4      | 2604                                                                                                 | 2DE357 abc PRZ             | ES_NAZW        |                |                |               | ortofotomapa      | eksploatowany | NULL  |  |  |  |  |
| 5      | 2604                                                                                                 | 18671D abc WEF             | RSJA           |                |                |               | ortofotomapa      | eksploatowany | NULL  |  |  |  |  |
| 6      | 2604                                                                                                 | D14B74 abc POC             | CZ_WERSJ       |                |                |               | ortofotomapa      | eksploatowany | NULL  |  |  |  |  |
| 7      | 2604                                                                                                 | B8E35D<br>B8E35D           |                |                |                |               | napa zasadnicza   | eksploatowany | NULL  |  |  |  |  |
| 8      | 2604                                                                                                 | 523702 abc KAT             |                |                |                |               | ortofotomapa      | eksploatowany | NULL  |  |  |  |  |
| 9      | 2604                                                                                                 | dc62cc <sup>5</sup> abc UW | -<br>AGI       |                |                |               | ortofotomapa      | eksploatowany | NULL  |  |  |  |  |
| 10     | 2604                                                                                                 | 303b73 abc INF             | O_DODAT        |                |                |               | napa zasadnicza   | eksploatowany | NULL  |  |  |  |  |
| 11     | 2604                                                                                                 | 6f07030                    | 2401           |                | ОК             | Anului        | rtofotomapa       | w budowie     | NULL  |  |  |  |  |
| 12     | 2604                                                                                                 | c864f915-5eb7              | PL.PZGiK.370.B | 20231231120000 | 20231231120000 | GI-TOPO.600.1 | mapa zasadnicza   | eksploatowany | NULL  |  |  |  |  |
| 13     | 2604                                                                                                 | 5cc2c628-7fa0              | PL.PZGiK.370.B | 20231231120000 | 20231231120000 | GI-TOPO.600.1 | ortofotomapa      | eksploatowany | NULL  |  |  |  |  |
| 14     | 2604                                                                                                 | eaa245ca-d9d7              | PL.PZGiK.370.B | 20231231120000 | 20231231120000 | GI-TOPO.600.1 | ortofotomapa      | eksploatowany | NULL  |  |  |  |  |
| 45     | 2604                                                                                                 | 2002722c 21bb              | ם הדכיע אדת ח  | 20221221120000 | 20221221120000 | GL TODO 600 1 | ortofotomana      | okaploatowany | КШШТ  |  |  |  |  |

Rys. 22 Tryb edycji tabeli atrybutów warstwy wektorowej OT\_BUBD\_A oraz usuwanie zbędnych atrybutów

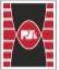

Fundusze Europejskie dla Rozwoju Społecznego

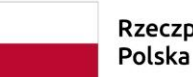

Rzeczpospolita Polska Dofinansowane przez Unię Europejską

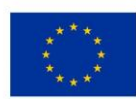

#### 3.6.3 Wyszukiwanie i edycja obiektów analizowanej warstwy shp.

W celu edycji atrybutów pojedynczego obiektu warstwy shp (np. budynku) należy zaznaczyć obiekt przewidziany do edycji. W tym celu zaznaczamy obiekt używając narzędzia zaznaczenia "Zaznacz obiekt prostokątem lub kliknięciem" i klikamy na obiekt do edycji. Obiekt (w omawianym przypadku budynek) wyświetli się na żółto (patrz Rys. 23). W identyczny sposób możemy zaznaczyć większą liczbę obiektów. Następnie po uruchomieniu tabeli atrybutów możemy wykorzystać opcję "Przesuń zaznaczonego obiektu w górnej części tabeli atrybutów. Zaznaczone obiekty widoczne są w tabeli atrybutów jako wiersze podświetlone na niebiesko. Opcja ta jest przydatna w przypadku plików .shp z dużą ilością danych (obiektów).

[Tekst alternatywny. Zrzut ekranu oprogramowania QGIS. Rys. 23 przedstawia sposób zaznaczenia obiektów w celu przeznaczenia ich do edycji. W czerwonej ramce zaznaczono narzędzia zaznaczenia "Zaznacz obiekt prostokątem lub kliknięciem". W dolnej części rysunku przedstawiono tabelę atrybutów. W zielonej ramce tabeli atrybutów przedstawiono opcję "Przesuń zaznaczenie na górę" umożliwiającą wyświetlenie zaznaczonych obiektów w górnej części tabeli atrybutów. W tabeli atrybutów na niebiesko są wyświetlony jest zaznaczony obiekty. Na ekranie mapy na żółto podświetlono zaznaczony budynek przewidziany do edycji.]

| Q     *Przykłady_do_modyfikowanych – QGIS       Projekt     Edycja       Widok     Wastwa       Ustawienja     Wtyczi | ki Wektor J             | Baster Bazy danycl            | h Internet Slatk<br>È ∑ 📰 → i | a Processing Po    | omoc GIS Suppor    |                  |                 |               |            |            |            |            | -       | 0           | ×       |
|----------------------------------------------------------------------------------------------------|-------------------------|-------------------------------|-------------------------------|--------------------|--------------------|------------------|-----------------|---------------|------------|------------|------------|------------|---------|-------------|---------|
|                                                                                                    | » //_ /                 | B / **                        | 8 K · 🖬                       |                    |                    | NO               | 220             | 7 7 7         |            | ra 🕶 G     | Yg aff     |            |         | - 2         |         |
| 💊 💘 💶 🕈 💌 👻 🖌                                                                                                    | $\mathbb{R}	imes 	imes$ | (+ 54   👰                     | 👲 i 🗠 🍕                       | 🧠 🚾                |                    | 76 °7. 🕅 💥       | M 🛛 🖬 🤇         | D NMT 🗢       | WMTS \$    | ء 🛃 🌐      | 9          |            |         |             |         |
| Warstwy 🖸 🕷                                                                                                    |                         |                               |                               |                    |                    |                  |                 |               |            | -          |            |            |         |             |         |
| 💐 🕮 🔍 🏹 🖏 🗰 🖬 🗔                                                                                                    |                         |                               |                               |                    |                    |                  | 📕 🎽             |               |            | 7 5        |            |            |         |             |         |
| PLPZGIK.370.BDOT10k.2604 OT BUBD A                                                                                    |                         | ,                             | • /                           |                    | · ·                |                  |                 |               | - <b>-</b> |            |            |            |         |             |         |
| PEP2GIK:370.BD0110k.2011_01_3KDK_L      Pokrycie_terenu-2611                                                          |                         | _                             | » <sup>4</sup> 4)             | •                  |                    | <u> </u>         |                 | • 4           |            | - <b>*</b> | 7.5        |            | 1-1     | 1.          | -/      |
| Ortofotomapa standardowa                                                                                              |                         | <b>a a</b>                    |                               |                    |                    |                  |                 | -             | ~~~        |            |            |            |         | <b>~</b>    | -       |
| OSM Standard     Clenlowanie                                                                                          |                         |                               |                               | · ·                |                    |                  |                 | P             |            |            |            |            | ~       |             |         |
| Rastrowa Mapa Topograficzna Polski                                                                                    |                         | · ·                           |                               |                    | 7 🛍                | - 💣 🧍            |                 |               | ~ _        | 1 4        |            | 2          | 7       | · •         | 1       |
|                                                                                                    |                         | ~ 🦉 🧧                         |                               | • 📲 •              | = /                | -                | /               |               |            |            |            | 4 -        | Ĩ       |             | -       |
|                                                                                                    |                         |                               |                               | <b></b>            | <b>-</b>           |                  | · 74            |               | ~ ~        | ~ *        | <u>_</u>   |            |         |             |         |
|                                                                                                    |                         |                               |                               |                    |                    |                  |                 |               |            | 1          |            |            |         |             |         |
|                                                                                                    | PL.PZGiK.370            | BDOT10k.2604_OT               | _BUBD_A — Łącznie             | e obiektów: 152022 | edfiltrowanych: 15 | 2022, wybranych: | 1               |               |            |            |            |            |         |             | ØX      |
|                                                                                                    | / 🛛 🖯                   | 0 i 🖻 🖷 🖂                     | 🖻 📄 i 🗞 🧧                     | i 🖸 🖳 🏹 🔯          | 🛛 🕨 🗭 🛯 🛍 1        | i 🗶 🗮 🗯          | ۹. 🗐            |               |            |            |            |            |         |             |         |
|                                                                                                    | ERY                     | <ul> <li>LOKALNYID</li> </ul> | PRZES_NAZW                    | WERSJA             | POCZ_WERSJ         | OZNA_ZMIAN       | ZRO_DANYCH      | KAT_ISTNIE    | UWAGI      | INFO_DODAT | KOD10K     | SKROT_KART | KODKST  |             | -       |
|                                                                                                    | 1 2604                  | D7C9A83E-D9B                  | PL.PZGiK.370.B                | 20231231120000     | 20231231120000     | GI-TOPO.600.1    | EGIB            | w budowie     | NULL       | Samorządo  | 0010_320_1 | złb.       | 106     | budynki szp | bitali  |
|                                                                                                    | 2 2604                  | 2DE357A2-E2F7                 | PL.PZGiK.370.B                | 20231231120000     | 20231231120000     | GI-TOPO.600.1    | ortofotomapa    | eksploatowany | NULL       | NULL       | 0010_318_1 | NULL       | 110     | budynki mi  | eszka   |
|                                                                                                    | 3 2604                  | 2DE357A2-F15                  | PL.PZGiK.370.B                | 20231231120000     | 20231231120000     | GI-TOPO.600.1    | mapa zasadnicza | eksploatowany | NULL       | NULL       | 0010_318_1 | NULL       | 110     | budynki mi  | eszka   |
|                                                                                                    | 4 2604                  | 2DE357A2-E13                  | PL.PZGiK.370.B                | 20231231120000     | 20231231120000     | GI-TOPO.600.1    | ortofotomapa    | eksploatowany | NULL       | NULL       | 0010_318_1 | NULL       | 110     | budynki mi  | eszka   |
|                                                                                                    | 5 2604                  | 2DE357A2-F34E                 | PL.PZGIK.370.B                | 20231231120000     | 20231231120000     | GI-TOPO.600.1    | ortofotomapa    | eksploatowany | NULL       | NULL       | 0010_318_1 | NULL       | 110     | budynki mi  | eszka   |
|                                                                                                    | 6 2604                  | 18671DEE-19FB                 | PL.PZGiK.370.B                | 20231231120000     | 20231231120000     | GI-TOPO.600.1    | ortofotomapa    | eksploatowany | NULL       | NULL       | 0010_318_1 | NULL       | 110     | budynki mi  | eszka 🚽 |
|                                                                                                    | Pokaż wszy:             | stkie obiekty 🖕               |                               |                    |                    |                  |                 |               |            |            |            |            |         | 6           | 3 🛅     |
| Q. Szukana fraza (Ctrl+K)                                                                                             |                         |                               |                               |                    | Współrzędne 34126  | 3,8 609619,8 🗞   | Skala 1:3573    | • 🔒 Powięks   | zenie 100  | 0% ¢ 0     | brót 0,0 ° | Rend       | ieruj 💮 | EPSG:2180   | Q       |

Rys. 23 Zaznaczenie obiektu i sortowanie w tabeli atrybutów

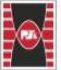

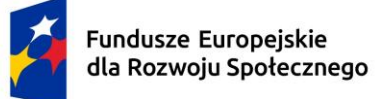

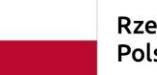

Dofinansowane przez Unię Europejską

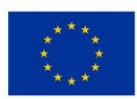

Alternatywnie w celu zaznaczenie większej liczby obiektów o znanym atrybucie (np. zaznaczyć jedynie budynki mieszkalne" możemy wykorzystać opcje dostępną w tabeli atrybutów umożliwiającą filtrowanie danych tj. ikonkę "Pokaż wszystkie obiekty". Opcja ta jest dostępna w tabeli atrybutów w lewym dolnym rogu. Po kliknięciu ikonki pokazuje się nam rozszerzenie menu "Pokaż wszystkie obiekty" (Rys. 24). Wśród dostępnych opcji mamy m.in. "Pokaż wszystkie obiekty" – opcja brak filtrowania, "Pokaż zaznaczone obiekty" – opcja pozwalająca wyświetlać jedynie obiekty zaznaczone; "Pokaż obiekty widoczne na mapie" – opcja pozwala zawęzić dane w tabeli atrybutów jedynie do obszaru mapy wyświetlanego na monitorze; "Filtr pól" – opcja pozwalająca wyszukanie obiektów po określonym atrybucie.

[Tekst alternatywny. Zrzut ekranu oprogramowania QGIS. Rys. 24 przedstawia ikonkę "Pokaż wszystkie obiekty". W pomarańczowej ramce zaznaczono ikonkę "Pokaż wszystkie obiekty" po rozwinięciu.]

| 15       | 2604            | a09e7e3c-a1bb       | PL.PZGiK.370.B | 31231120000 | 20231231120000 | GI-TOPO.600.1  |               |
|----------|-----------------|---------------------|----------------|-------------|----------------|----------------|---------------|
| 16       | 2604            | 94ad5a5e-b1e2       | PL.PZGiK.370.B | 2023        | 31231120000    | 20231231120000 | GI-TOPO.600.1 |
| 17       | 2604            | 176cda84-6c9b       | PL.PZGiK.370.B | 2023        | 31231120000    | 20231231120000 | GI-TOPO.600.1 |
| 10<br>Po | acov<br>kaž wsz | vstkie objekty      |                | 1231120000  | 20231231120000 | GI-TOPO.600.1  |               |
| E Po     | każ zazi        | naczone obiekty     |                | 1231120000  | 20231231120000 | GI-TOPO.600.1  |               |
| 🔯 Po     | każ obie        | ekty widoczne na m  | napie          | 1231120000  | 20231231120000 | GI-TOPO.600.1  |               |
| 👿 Po     | każ obie        | ekty niespełniające | ograniczeń     |             | 1231120000     | 20231231120000 | GI-TOPO.600.1 |
| Do 📝 Po  | każ edy         | towane i nowe obie  | ekty           |             | 1231120000     | 20231231120000 | GI-TOPO.600.1 |
| Tilt     | tr zaawa        | ansowany (wyrażeni  | ie)            | 1231120000  | 20231231120000 | GI-TOPO.600.1  |               |
| 📩 Za     | pisane v        | wyrażenia filtrów   | •              | •           |                |                |               |
| 📰 Poka   | ż wszystł       | kie obiekty 🖕       |                |             |                |                |               |

Rys. 24 Filtrowanie obiektów w tabeli atrybutów

Dodatkowo w celu zaznaczenie do edycji lub wyszukania obiektu/obiektów o znanym atrybucie (np. zaznaczenie wszystkich budynków mieszkalnych) można skorzystać z opcji "Filtr pól". W tym celu z menu "Pokaż wszystkie obiekty" wybieramy "Filtr pól", przechodzimy do pola atrybutów, dla których chcemy wykonać filtrowanie (odpowiadającym poszczególnym kolumną w tabeli atrybutów), następnie go klikamy (Rys. 25).

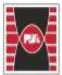

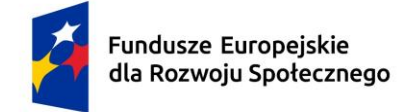

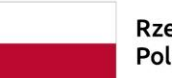

Dofinansowane przez Unię Europejską

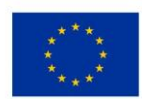

[Tekst alternatywny. Zrzut tabeli atrybutów oprogramowania QGIS. Rys. 25 przedstawia sposób filtrowania danych po atrybutach za pomocą ikonki "Pokaż wszystkie obiekty". Na niebiesko zaznaczono ikonkę "Filtr pól" oraz atrybut "FOBUD" (funkcja ogólna budynku) przeznaczony do filtrowania po określonym atrybucie.]

| 13       | 2604                 | 2DE357A3-608                              | PL.PZGiK.370.B      | 202 | abc TERYT      | GI-TOPO.600.1 | EGiB         | eksploatowany |
|----------|----------------------|-------------------------------------------|---------------------|-----|----------------|---------------|--------------|---------------|
| 14       | 2604                 | 2DE357A3-615                              | PL.PZGiK.370.B      | 202 | abc LOKALNYID  | GI-TOPO.600.1 | EGiB         | eksploatowany |
| 15       | 2604                 | 2ce249b4-3a5c                             | PL.PZGiK.370.B      | 202 | abc WERSJA     | GI-TOPO.600.1 | EGiB         | eksploatowany |
| 16       | 2604                 | 1358d417-3357                             | PL.PZGiK.370.B      | 202 | abc POCZ_WERSJ | GI-TOPO.600.1 | EGiB         | eksploatowany |
| 17       | 2604                 | 2DE357A3-670                              | PL.PZGiK.370.B      | 202 | abc OZNA_ZMIAN | GI-TOPO.600.1 | EGiB         | eksploatowany |
| 18       | 2604                 | 2DE357A3-B39                              | PL.PZGiK.370.B      | 202 | abc ZRO_DANYCH | GI-TOPO.600.1 | EGiB         | eksploatowany |
| 19       | 2604                 | 2DE357A2-1D7                              | PL.PZGiK.370.B      | 202 | abc UWAGI      | GI-TOPO.600.1 | EGiB         | eksploatowany |
| Po       | okaż wsz             | ystkie obiekty                            |                     |     | abc INFO_DODAT | GI-TOPO.600.1 | EGiB         | nieczynny     |
| E Po     | okaż zaz             | naczone obiekty                           |                     |     | abc KOD10K     | GI-TOPO.600.1 | EGiB         | nieczynny     |
|          | okaż obi<br>okaż obi | ekty widoczne na m<br>ekty niespełniające | napie<br>ograniczeń |     | abc KODKST     | GI-TOPO.600.1 | EGiB         | eksploatowany |
| <b>1</b> | okaż edy             | towane i nowe obi                         | ekty                |     | abc FOBUD      | GI-TOPO.600.1 | ortofotomapa | eksploatowany |
| Fi       | ltr pól              |                                           |                     | ►   | abc FSBUD      | GI-TOPO.600.1 | EGiB         | eksploatowany |
| ү Fi     | ltr zaawa            | ansowany (wyrażen                         | ie)                 |     | abc PFBUD      | GI-TOPO.600.1 | EGiB         | eksploatowany |
| 🕇 🛨 Za   | apisane              | wyrażenia filtrów                         |                     | •   | 1.2 LICZ_KONDY |               |              |               |
| Pok      | aż wszyst            | kie obiekty 🖕                             |                     |     | abc NAZWA      |               |              |               |

Rys. 25 Wykorzystanie "Filtra pól" do wyszukiwania obiektów w tabeli atrybutów

Kolejno ukazuje się nam pasek wyszukiwania, w którym wpisujemy atrybut, po którym ma nastąpić filtrowanie danych. Na Rys. 26 przedstawiono filtrowanie danych po atrybucie "budynki mieszkalne". Po pisaniu atrybutu "budynki mieszkalne" należy wcisnąć "ENTER". Pozwoli to na wykonanie przefiltrowania danych.

[Tekst alternatywny. Zrzut tabeli atrybutów oprogramowania QGIS. Rys. 26 przedstawia miejsce wpisania atrybutu przeznaczonego do przefiltrowania (pomarańczowa ramka) oraz wynik filtrowania widoczny w tabeli atrybutów (zielona ramka).]

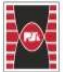

|      | 2       | Fur<br>dla       | ndusze<br>Rozwo  | Europe<br>ju Społ   | jskie<br>ecznego   | 0                  | - 0             | P             | zec<br>Pols | zposp<br>ka | oolita     | D          | ofi   | nansowar<br>Unię Eur | ne prze<br>ropejsk | ez ★           | ****      |      |
|------|---------|------------------|------------------|---------------------|--------------------|--------------------|-----------------|---------------|-------------|-------------|------------|------------|-------|----------------------|--------------------|----------------|-----------|------|
| Q PL | PZGIK.3 | 70.BDOT10k.2604_ | _OT_BUBD_A — Łąc | cznie obiektów: 152 | 022, odfiltrowanyc | n: 72635, wybranyc | h: 0            |               |             |             |            |            |       |                      |                    |                | - 0       | ×    |
| /    | TERYT   |                  | PRZES NAZW       | WERSJA              | POCZ WERSI         | OZNA ZMIAN         | ZRO DANYCH      | KAT ISTNIE    | UWAG        | INFO DODAT  | KOD10K     | SKROT KART | KODKS | FOBUD *              | ESBUD              | PEBUD          | ICZ KOND' | NAZW |
| 1    | 2604    | 2DE357A2-E2F7    | PL.PZGiK.370.B   | 20231231120000      | 20231231120000     | GI-TOPO.600.1      | ortofotomapa    | eksploatowany | NULL        | NULL        | 0010_318_1 | NULL       | 110   | budynki mieszkalne   | udynek jednor      | budynek jednor | 2         | NULL |
| 2    | 2604    | 2DE357A2-F15     | PL.PZGiK.370.B   | 20231231120000      | 20231231120000     | GI-TOPO.600.1      | mapa zasadnicza | eksploatowany | NULL        | NULL        | 0010_318_1 | NULL       | 110   | budynki mieszkalne   | udynek jednor      | budynek jednor | . 2       | NULL |
| 3    | 2604    | 2DE357A2-E13     | PL.PZGiK.370.B   | 20231231120000      | 20231231120000     | GI-TOPO.600.1      | ortofotomapa    | eksploatowany | NULL        | NULL        | 0010_318_1 | NULL       | 110   | budynki mieszkalne   | udynek jednor      | budynek jednor | 2         | NULL |
| 4    | 2604    | 2DE357A2-F34E    | PL.PZGiK.370.B   | 20231231120000      | 20231231120000     | GI-TOPO.600.1      | ortofotomapa    | eksploatowany | NULL        | NULL        | 0010_318_1 | NULL       | 110   | budynki mieszkalne   | udynek jednor      | budynek jednor | . 2       | NULL |
| 5    | 2604    | 18671DEE-19FB    | PL.PZGiK.370.B   | 20231231120000      | 20231231120000     | GI-TOPO.600.1      | ortofotomapa    | eksploatowany | NULL        | NULL        | 0010_318_1 | NULL       | 110   | budynki mieszkalne   | udynek jednor      | budynek jednor | 1         | NULL |
| 6    | 2604    | D14B749E-0A9     | PL.PZGiK.370.B   | 20231231120000      | 20231231120000     | GI-TOPO.600.1      | ortofotomapa    | eksploatowany | NULL        | NULL        | 0010_318_1 | NULL       | 110   | budynki mieszkalne   | udynek jednor      | budynek jednor | . 1       | NULL |
| 7    | 2604    | B8E35D95-9AE     | PL.PZGiK.370.B   | 20231231120000      | 20231231120000     | GI-TOPO.600.1      | mapa zasadnicza | eksploatowany | NULL        | NULL        | 0010_318_1 | NULL       | 110   | budynki mieszkalne   | udynek jednor      | budynek jednor | . 1       | NULL |
| 8    | 2604    | 52370252-f2cf    | PL.PZGiK.370.B   | 20231231120000      | 20231231120000     | GI-TOPO.600.1      | ortofotomapa    | eksploatowany | NULL        | NULL        | 0010_318_1 | NULL       | 110   | budynki mieszkalne   | udynek jednor      | budynek jednor | . 1       | NULL |
| 9    | 2604    | dc62cc52-6d06    | PL.PZGiK.370.B   | 20231231120000      | 20231231120000     | GI-TOPO.600.1      | ortofotomapa    | eksploatowany | NULL        | NULL        | 0010_318_1 | NULL       | 110   | budynki mieszkalne   | udynek jednor      | budynek jednor | . 1       | NULL |
| 10   | 2604    | 303b7316-f964    | PL.PZGiK.370.B   | 20231231120000      | 20231231120000     | GI-TOPO.600.1      | mapa zasadnicza | eksploatowany | NULL        | NULL        | 0010_318_1 | NULL       | 110   | budynki mieszkalne   | udynek jednor      | budynek jednor | . 1       | NULL |
| 11   | 2604    | 6f070306-4739    | PL.PZGiK.370.B   | 20231231120000      | 20231231120000     | GI-TOPO.600.1      | ortofotomapa    | w budowie     | NULL        | NULL        | 0010_318_1 | NULL       | 110   | budynki mieszkalne   | udynek jednor      | budynek jednor | 1         | NULL |
| 12   | 2604    | c864f915-5eb7    | PL.PZGiK.370.B   | 20231231120000      | 20231231120000     | GI-TOPO.600.1      | mapa zasadnicza | eksploatowany | NULL        | NULL        | 0010_318_1 | NULL       | 110   | budynki mieszkalne   | udynek jednor      | budynek jednor | . 2       | NULL |
| 13   | 2604    | 5cc2c628-7fa0    | PL.PZGiK.370.B   | 20231231120000      | 20231231120000     | GI-TOPO.600.1      | ortofotomapa    | eksploatowany | NULL        | NULL        | 0010_318_1 | NULL       | 110   | budynki mieszkalne   | udynek jednor      | budynek jednor | . 1       | NULL |
| 14   | 2604    | eaa245ca-d9d7    | PL.PZGiK.370.B   | 20231231120000      | 20231231120000     | GI-TOPO.600.1      | ortofotomapa    | eksploatowany | NULL        | NULL        | 0010_318_1 | NULL       | 110   | budynki mieszkalne   | udynek jednor      | budynek jednor | . 1       | NULL |
| 15   | 2604    | a09e7e3c-a1bb    | PL.PZGiK.370.B   | 20231231120000      | 20231231120000     | GI-TOPO.600.1      | ortofotomapa    | eksploatowany | NULL        | NULL        | 0010_318_1 | NULL       | 110   | budynki mieszkalne   | udynek jednor      | budynek jednor | 2         | NULL |
| 16   | 2604    | 94ad5a5e-b1e2    | PL.PZGiK.370.B   | 20231231120000      | 20231231120000     | GI-TOPO.600.1      | mapa zasadnicza | eksploatowany | NULL        | NULL        | 0010_318_1 | NULL       | 110   | budynki mieszkalne   | udynek jednor      | budynek jednor | . 1       | NULL |
| 17   | 2604    | 176cda84-6c9b    | PL.PZGiK.370.B   | 20231231120000      | 20231231120000     | GI-TOPO.600.1      | mapa zasadnicza | eksploatowany | NULL        | NULL        | 0010_318_1 | NULL       | 110   | budynki mieszkalne   | udynek jednor      | budynek jednor | . 1       | NULL |
| 18   | 2604    | 5062c603-4b51    | PL.PZGiK.370.B   | 20231231120000      | 20231231120000     | GI-TOPO.600.1      | ortofotomapa    | w budowie     | NULL        | NULL        | 0010_318_1 | NULL       | 110   | budynki mieszkalne   | udynek jednor      | budynek jednor | . 1       | NULL |
| 19   | 2604    | 61a08f33-75c3    | PL.PZGiK.370.B   | 20231231120000      | 20231231120000     | GI-TOPO.600.1      | ortofotomapa    | eksploatowany | NULL        | NULL        | 0010_318_1 | NULL       | 110   | budynki mieszkalne   | udynek jednor      | budynek jednor | 1         | NULL |
| 20   | 2604    | d701279a-0b6a    | PL.PZGiK.370.B   | 20231231120000      | 20231231120000     | GI-TOPO.600.1      | ortofotomapa    | eksploatowany | NULL        | NULL        | 0010_318_1 | NULL       | 110   | budynki mieszkalne   | udynek jednor      | budynek jednor | 2         | NULL |
| 21   | 2604    | 41ee705b-57dd    | PL.PZGiK.370.B   | 20231231120000      | 20231231120000     | GI-TOPO.600.1      | ortofotomapa    | eksploatowany | NULL        | NULL        | 0010_318_1 | NULL       | 110   | budynki mieszkalne   | udynek jednor      | budynek jednor | 2         | NULL |
| 22   | 2604    | 09e0b87a-b619    | PL.PZGIK.370.B   | 20231231120000      | 20231231120000     | GI-TOPO.600.1      | ortofotomapa    | eksploatowany | NULL        | NULL        | 0010_318_1 | NULL       | 110   | budynki mieszkalne   | udynek jednor      | budynek jednor | 2         | NULL |

Rys. 26 Filtrowanie danych po określonym atrybucie w tabeli atrybutów

0010\_318\_1 NULL

110

budynki mieszkalne udynek jednor... budynek jednor...

1 NULL

tive 🖂 🛅

Case se

#### 3.6.4 Dodawanie obiektów przestrzennych do warstwy shp.

23 2604 50641f04-ee09-... PLPZGiK.370.8... 20231231120000 20231231120000 Gi-TOPO.600.1... ortofotomapa eksploatowany NULL NULL

W celu dodania nowego obiektu (w omawianym przykładzie jest to budynek), należy wejść w tryb edycji warstwy (klikamy prawym przyciskiem myszy na warstwę wektorową, przeznaczoną do edycji), do której dodajemy obiekt/obiekty. Po rozwinięciu okna szukamy pola "tryb edycji" (Rys. 27). Alternatywnie można bezpośrednio wyszukać ikonkę "Tryb edycji" w menu głównym oprogramowania QGIS. Lokalizacja jego jest uzależniona od indywidualnych ustawień użytkownika oprogramowania.

[Tekst alternatywny. Zrzut ekranu oprogramowania QGIS. Rys. 27 przedstawia sposób przejścia w tryb edycji warstwy wektorowej z pozycji mapy. Kolorem czerwonym zaznaczono "Tryb edycji" warstwy wektorowej.]

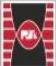

budynki mieszkalne

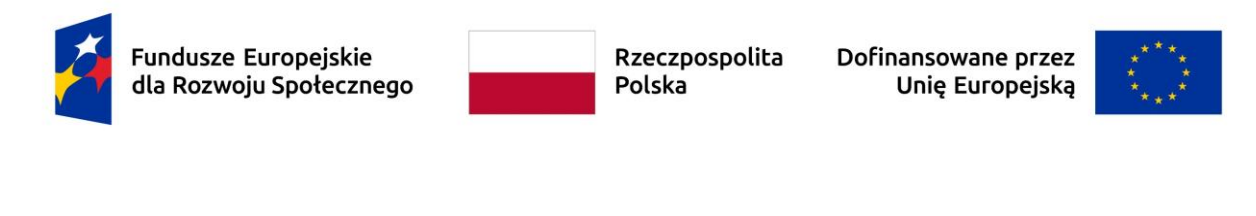

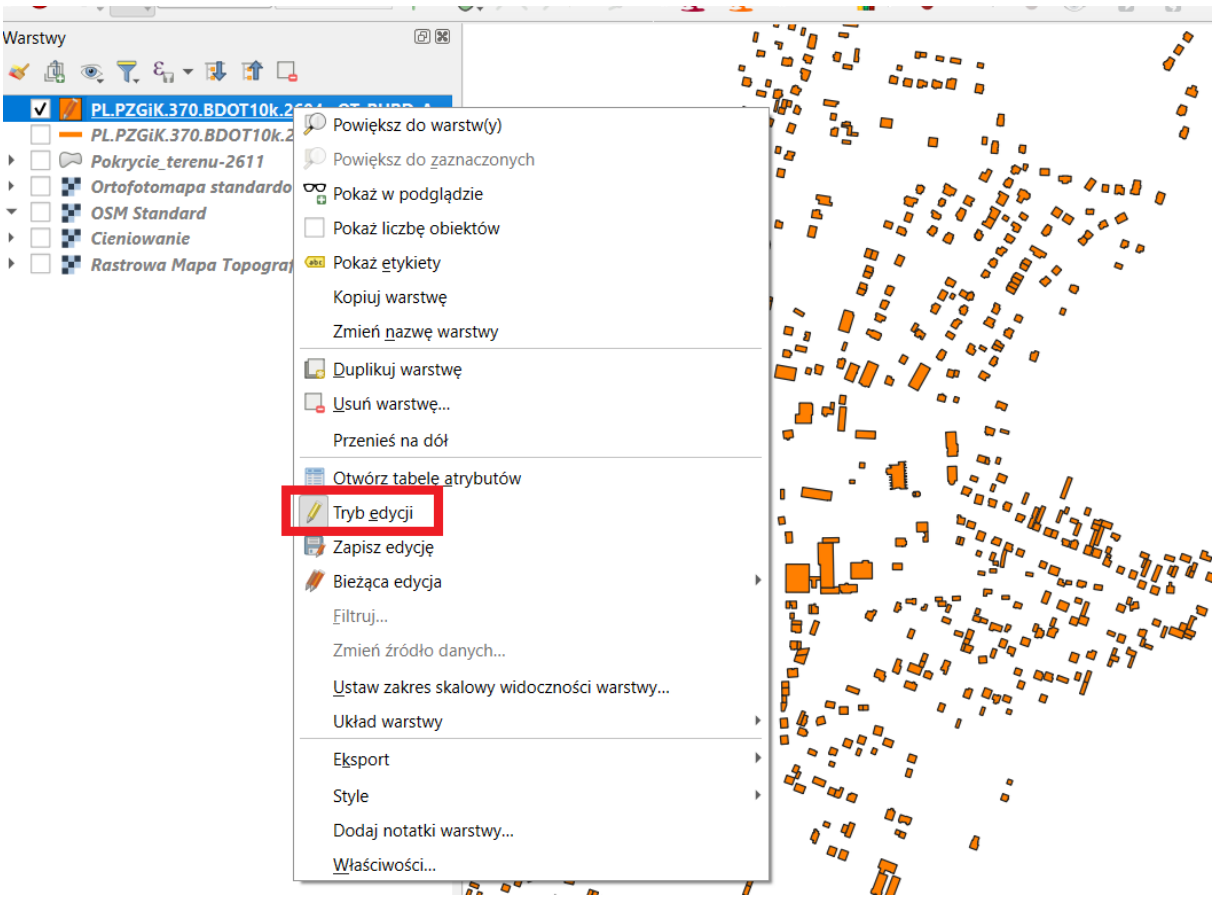

Rys. 27 Tryb edycji z pozycji menu "Warstwy"

Kolejnym krokiem jest narysowanie brakującego obiektu (w omawianym przypadku budynku). W tym celu klikamy ikonkę "Rysuj poligon", a następnie obrysowujemy obiekt używając w tym celu lewego klawisza myszki w celu zaznaczenia węzłów. Po zakończeniu rysowania klikamy prawym przyciskiem myszy. Pojawia się tabela z atrybutami do uzupełnienia (Rys. 28).

W analogiczny sposób postępujemy w przypadku każdej warstwy wektorowej. Jedyną różnicą jest ikonka trybu rysowania. Dla obiektów liniowych jest to "Rysuj linię", natomiast dla obiektów punktowych "Rysuj punkt".

[Tekst alternatywny. Zrzut ekranu oprogramowania QGIS. Rys. 28 przedstawia sposób dodania obiektu do warstwy wektorowej. W czerwonej ramce zaznaczono ikonkę "Rysuj poligon". W niebieskiej ramce zaznaczono wprowadzany obiekt wektorowy (budynek – garaż). W zielonej ramce zaznaczono tabelę atrybutów dla nowego obiektu wektorowego po naciśnięciu "ENTER".]

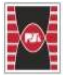

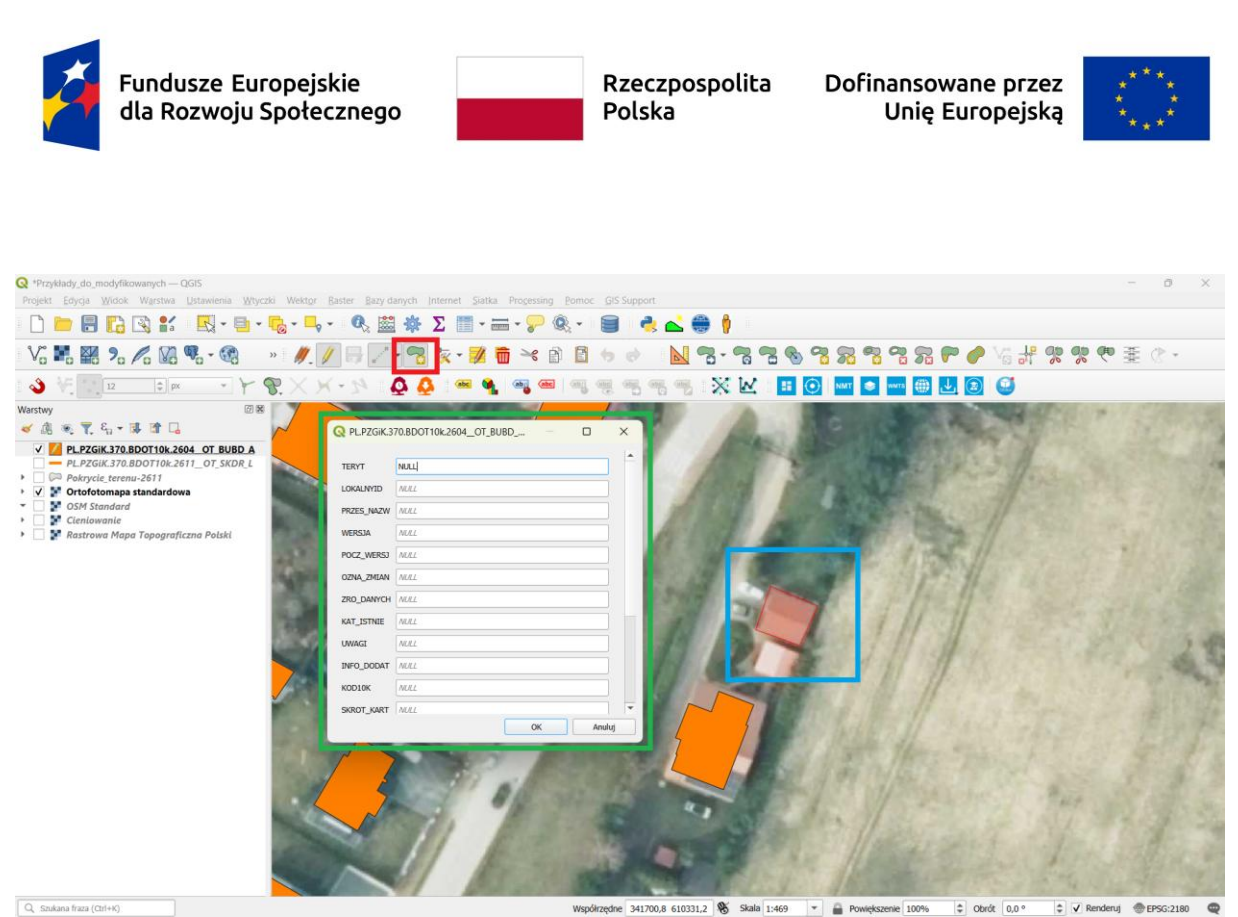

Rys. 28 Wstawianie obiektu do warstwy

W analogiczny sposób pobieramy dane dla pozostałych obiektów topograficznych udostępnionych w warstwach BDOT10k (patrz rozdział 3.3 ÷ 3.5). Przykładem może być warstwa "pokrycie terenu" w celu przypisania współczynnika w celu opracowania modelu typu opad - odpływ. W tym celu po przejrzeniu warstw pokrycia terenu na analizowanej zlewni należy dodać kolumnę (3.6.4) z atrybutem CN dla poszczególnych warstw pokrycia terenu i przypisać im konkretną wartość CN (na przykład na podstawie literatury – Ciepielowski A., 2006).

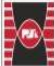

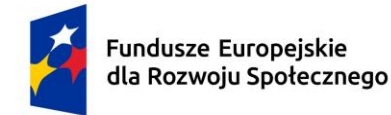

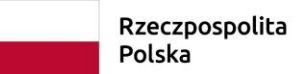

Dofinansowane przez Unię Europejską

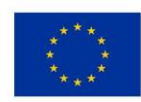

#### 3.6.5 Agregacja warstw shp.

1 W celu zagregowania kilku warstw wektorowych należy wykorzystać funkcję "Złącz warstwy wektorowe". Dla przykładu posłużono się agregacją warstw BDOT10k "OT\_PTWP\_A", czyli woda powierzchniowa, "OT\_PTZB\_A", czyli zabudowa oraz OT\_PTLZ\_A, czyli teren leśny lub zadrzewiony. Po odszukaniu i wczytaniu warstw (patrz rozdział 3.3 ÷ 3.5) należy kliknąć wektor w menu głównym oprogramowania QGIS, następnie rozwinąć "Narzędzia zarządzania danymi" i kliknąć opcję "Złącz warstwy wektorowe" (Rys. 29).

[Tekst alternatywny. Zrzut ekranu oprogramowania QGIS. Rys. 29 przedstawia lokalizację opcji "Złącz warstwy wektorowe". W czerwonej ramce zaznaczono lokalizację panelu "Wektor" z menu głównego. W ramce koloru pomarańczowego zaznaczono "Narzędzia zarządzania danymi", natomiast żółtą "Złącz warstwy wektorowe".]

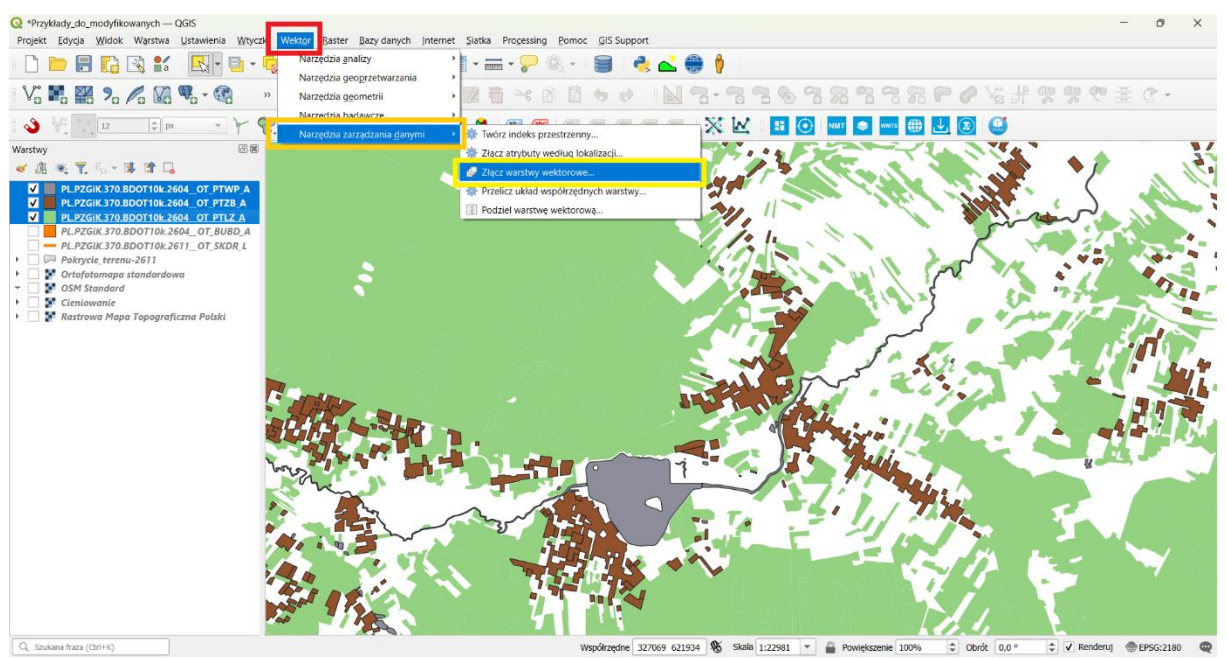

Rys. 29 Lokalizacja opcji "Złącz warstwy wektorowe" w menu głównym oprogramowania QGIS

2 Kolejno otwieramy okienko panelu "Złącz warstwy wektorowe". W celu wybrania warstw przeznaczonych do agregacji klikamy w pole "warstwy wejściowe" – a dokładnie w 3 kropki wskazane czerwoną ramką na Rys. 30.

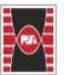

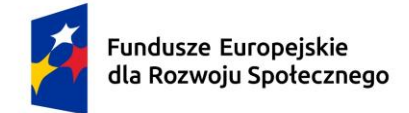

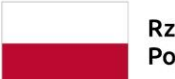

Dofinansowane przez Unię Europejską

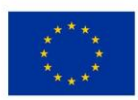

[Tekst alternatywny. Zrzut ekranu oprogramowania QGIS. Rys. 30 przedstawia okno panelu "Złącz warstwy wektorowe". W czerwonej ramce zaznaczono wybór warstw wejściowych.]

| Q Wektor - Złącz warstwy wektorowe                                                    | ×                                                                                                    |
|---------------------------------------------------------------------------------------|----------------------------------------------------------------------------------------------------|
| Parametry Plik zdarzeń                                                                | Złącz warstwy wektorowe                                                                                                    |
| Warstwy wejściowe<br>zaznaczono 0 warstw<br>Docelowy układ współrzędnych [opcjonalne] | Algorytm łączy wiele warstw wektorowych tego samego<br>typu geometrii w jedną warstwę.<br>Tabeła atrybutów warstwy wynikowej będzie zawierać<br>pola ze wszystkich warstw wejściowych. Jeśli zostani<br>znalezione pola o tej samej nazwie, ale różnych bypów,<br>weberodrzeno ze oraz konzi wertwienie |
| Złączone<br>[Twórz warstwę tymczasową]                                                | rystkopurotivnine pove zostanikovi<br>przekonwettowane na polie typu ciąg znaków.<br>Dodawane są również nowe pola przechowujące<br>oryginalną nazwę warstwy i źródło.                                                                                                    |
| V Wczytaj plik wynikowy po zakończeniu                                                | Jeśli jakiekolwiek warstwy wejściowe zawierają<br>wartości Z lub M, warstwa wyjściowa również będzie<br>zawiera (z wartości, rodobnie, jeśli kirórakolwiek z<br>warstw wejściowych ma geometrię wieloczęściową,<br>warstwa wyjściowa będzie również posiadała taką<br>geometrię.                        |
|                                                                                       | Opcjonalnie można ustawić docelowy układ<br>współrządnych (CRS) dla złączonej warstwy. Jeśli nie<br>jest ustawnory, układ współrządnych zostanie pobrany<br>z pierwszej warstwy wejściowej. Wszystkie warstwy<br>zostaną przetransformowane w celu dopasowania do<br>tego układu.                       |
|                                                                                       | • This algorithm drops existing primary keys or<br>FID values and regenerates them in output<br>layers.                                                                                                    |
| 0%                                                                                    | Anuluj                                                                                                    |
| Zaawansowane * Wykonaj jako przetwarzanie wsadowe                                     | Uruchom Zamknij Pomoc                                                                                                    |

Rys. 30 Widok panelu "Złącz warstwy wektorowe"

3 Następnie w menu wyboru zaznaczamy warstwy wektorowe przeznaczone do połączenie (poprzez zaznaczenie haczyka w polu wyboru). Kolejno klikamy "OK" (Rys. 31).

[Tekst alternatywny. Zrzut ekranu oprogramowania QGIS. Rys. 31 przedstawia okno panelu zaznaczania warstw wektorowych do złączenia. W czerwonej ramce zaznaczono warstw wejściowych, które przewidziano do złączenia. Kolorem niebieskim (w ramce) zaznaczono zatwierdzenie wyboru "OK".]

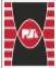

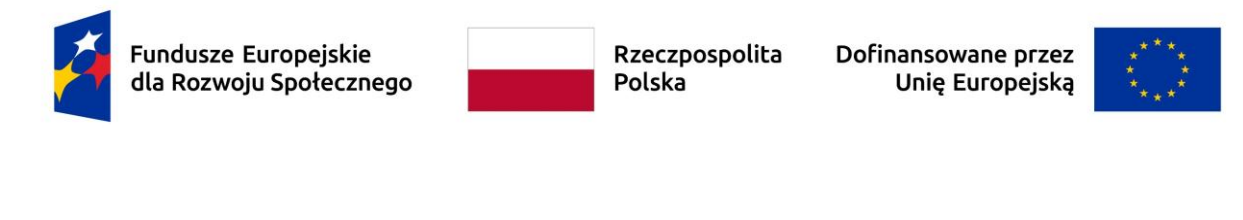

| Q Wektor - Złącz warstwy wektorowe                                                                                                    |                                                                                                    |                                                                                                    | ×                                                                                                    |
|----------------------------------------------------------------------------------------------------|----------------------------------------------------------------------------------------------------|----------------------------------------------------------------------------------------------------|----------------------------------------------------------------------------------------------------|
| Parametry         Pik zdarzeń           ✓         Warstwy wejściowe           ✓         PL.PZGiK 370.BDOT10k.2604_OT_PTLZ_A           ✓         PL.PZGiK 370.BDOT10k.2604_OT_PTWP_A           ✓         PL.PZGIK 370.BDOT10k.2604_OT_PTZB_A           ✓         PL.PZGIK.370.BDOT10k.2604_OT_PTZB_A           ✓         PL.PZGIK.370.BDOT10k.2604_OT_PTZB_A           ✓         PL.PZGIK.370.BDOT10k.2604_OT_PTZB_A           ✓         PL.PZGIK.370.BDOT10k.2604_OT_PTZB_A           ✓         PL.PZGIK.370.BDOT10k.2604_OT_PTZB_A           ✓         PL.PZGIK.370.BDOT10k.2601_OT_SKUR_L           ✓         Pokrycie_terenu-2611 | Zaznacz wszystko<br>Wyczyść zaznaczenie<br>Przełącz zaznaczone<br>Dodaj piłk(1)<br>Ok<br>Ok<br>Sława<br>Głowa<br>Jodzi katalog<br>Ok | acz warstwy wektou<br>srytm łączy wiele warstw wektorow,<br>a geometrii w jedną warstw<br>wejściwych<br>ła ze wszystkich warstw wejściowych<br>leżone pola o tej samej nazwie, ale<br>skopottowane pole zostanie automat<br>skopottowane pole zostanie automat<br>jawane są również nowe pola przed<br>jawane są również nowe pola przed<br>jawane są również nowe pola przed<br>jawane są również nowe pola przed<br>inaci te wartóści. Podobne, jeśli kt<br>rstw wejściowych ma geometrię wej<br>ośrządnych (CRS) dla żączonej war<br>t ustawiony, układ współrzędnych z<br>obirzędnych (CRS) dla żączonej war<br>u ustawiony, układ współrzędnych z<br>obirzędnych (CRS) dla żączonej war<br>u ustawiony, układ współrzędnych z<br>u ustawiony, układ współrzędnych z<br>u ustawiony układ współrzędnych z<br>u ustawiony ustawi z<br>u ustawiony ustawi z<br>u ustawiony ustawi z<br>u ustawi z<br>u us | rowe<br>spędzie zawierać<br>i. Jeśli zostaną<br>różnych typów,<br>tycznie<br>naków.<br>howujące<br>awierają<br>wnież będzie<br>forakolwek z<br>loczęściową,<br>iadała taką<br>kład<br>stwy. Jeśli nie<br>stanie pobrany<br>pasowania do<br>primary keys or<br>tem in output |
| 0%                                                                                                    |                                                                                                    |                                                                                                    | Anuluj                                                                                                    |
| Zaawansowane * Wykonaj jako przetwarzanie wsadowe                                                                                                    |                                                                                                    | Uruchom Zamknij                                                                                                    | Pomoc                                                                                                    |

Rys. 31 Widok wyboru warstw wektorowych z menu "Złącz warstwy wektorowe"

4 Po kliknięciu "OK" wracamy do panelu "Złącz warstwy wektorowe". W okienku "Docelowy układ współrzędnych (opcjonalnie)" wybieramy układ współrzędnych projektu (tu EPSG:2180). Na tym etapie możemy zarówno zapisać złączoną warstwę do plik, jak i utworzyć jedynie warstwę tymczasową. W celu zapisanie złączonej warstwy wektorowej do pliku należy w polu "Złączone" rozwinąć pole wybory (3 kropek), kolejno przejść do opcji "Zapisz do pliku", a następnie wybrać folder docelowy zapisu warstwy wektorowe i nadać mu odpowiednia nazwę. Po wykonaniu wszystkich wyżej opisanych czynności klikamy "Uruchom". Warto zwrócić uwagę czy zaznaczone jest pole "Wczytaj plik wynikowy po zakończeniu". Opcja ta pozwala na bezpośrednie wczytanie zapisywanej warstwy wektorowej po zapisaniu (Rys. 32).

[Tekst alternatywny. Zrzut ekranu oprogramowania QGIS. Rys. 32 przedstawia okno algorytmu "Złącz warstwy wektorowe". W czerwonej ramce zaznaczono "Docelowy układ współrzędnych", w którym zapiszemy docelową warstwę wektorową. W ramce niebieskiej zaznaczono pole "Złączone", gdzie zapisuje się złączony plik wektorowy. W pomarańczowej ramce zaznaczono opcję "Uruchom".]

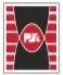

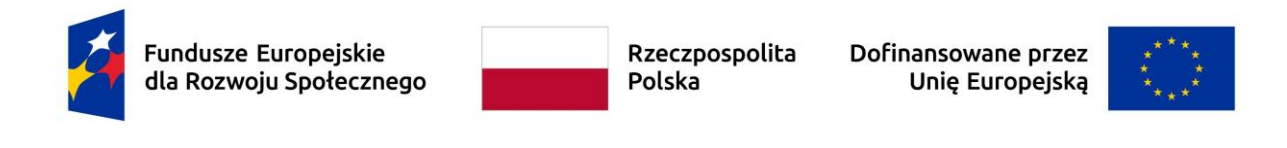

| Q Wektor - Złącz warstwy wektorowe                                                                                                    | ×                                                                                                    |
|----------------------------------------------------------------------------------------------------|----------------------------------------------------------------------------------------------------|
| Parametry Plik zdarzeń                                                                                                    | Złącz warstwy wektorowe                                                                                                    |
| Warstwy wejściowe<br>zaznaczono 3 warstw                                                                                                    | Algorytm łączy wiele warstw wektorowych tego samego<br>typu geometrii w jedną warstwę.                                                                                                    |
| Docelowy układ współrzędnych [opcjonalne]           układ współrzędnych projektu: EPSG:2180 - ETRF2000-PL / CS92           Złączone           [Twórz warstwę tymczasową] | <ul> <li>Iabeia atrybutow warstwy wynikoweg będzie zawerać</li> <li>Iabeia atrybutow warstwy wynikoweg będzie zawerać</li> <li>Iabeia atrybutow warstwy ickowych. Jeśli zostaną</li> <li>znalezione pola o tej samej nazwie, ale róźnych typów,</li> <li>wyeksportowane pole zostanie automatycznie</li> <li>przekonwertowane na pole typu ciąg znaków.</li> <li>Dodawane są róśmież nowe pola przechowujące</li> <li>orginalną nazwę warstwy i źródło.</li> </ul> |
| V Wczytaj plik wynikowy po zakończeniu                                                                                                    | Utwórz warstwę tymczasową<br>Zapisz do pliku<br>Zapisz jako GeoPackage                                                                                                    |
|                                                                                                    | Zapisz do tabeli w bazie danych<br>Zmień kodowanie pliku (windows-1250)                                                                                                    |
|                                                                                                    | jest ustaviony, układ współrzędnych zostanie pobrany<br>z pierwszej warstwy wejściowej. Wszystkie warstwy<br>zostaną przetransformowane w celu dopasowania do<br>tego układu.                                                                                                    |
|                                                                                                    | FID values and regenerates them in output<br>layers,                                                                                                    |
| 0%                                                                                                    | Anuluj                                                                                                    |
| Zaawansowane * Wykonaj jako przetwarzanie wsadowe                                                                                                    | Uruchom Zamknij Pomoc                                                                                                    |

Rys. 32 Widok ustawienia zapisu warstw wektorowych z menu "Złącz warstwy wektorowe"

5 Po kliknięciu "Uruchom" uzyskujemy warstwę wynikową "PTWP\_PTZB\_PTLZ" (nazwa warstwy w zależności od nadania nazwy przez użytkownika). Warstwę wynikową przedstawiono na rysunku (Rys. 33).

[Tekst alternatywny. Zrzut ekranu oprogramowania QGIS. Rys. 33 przedstawia widok złączonej warstwy wektorowej. W panelu "Warstwy" na niebiesko zaznaczona jest złączona warstwa wektorowa.]

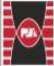

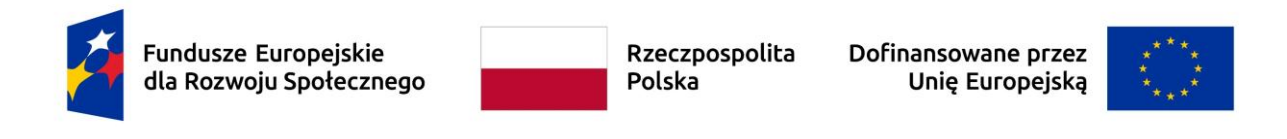

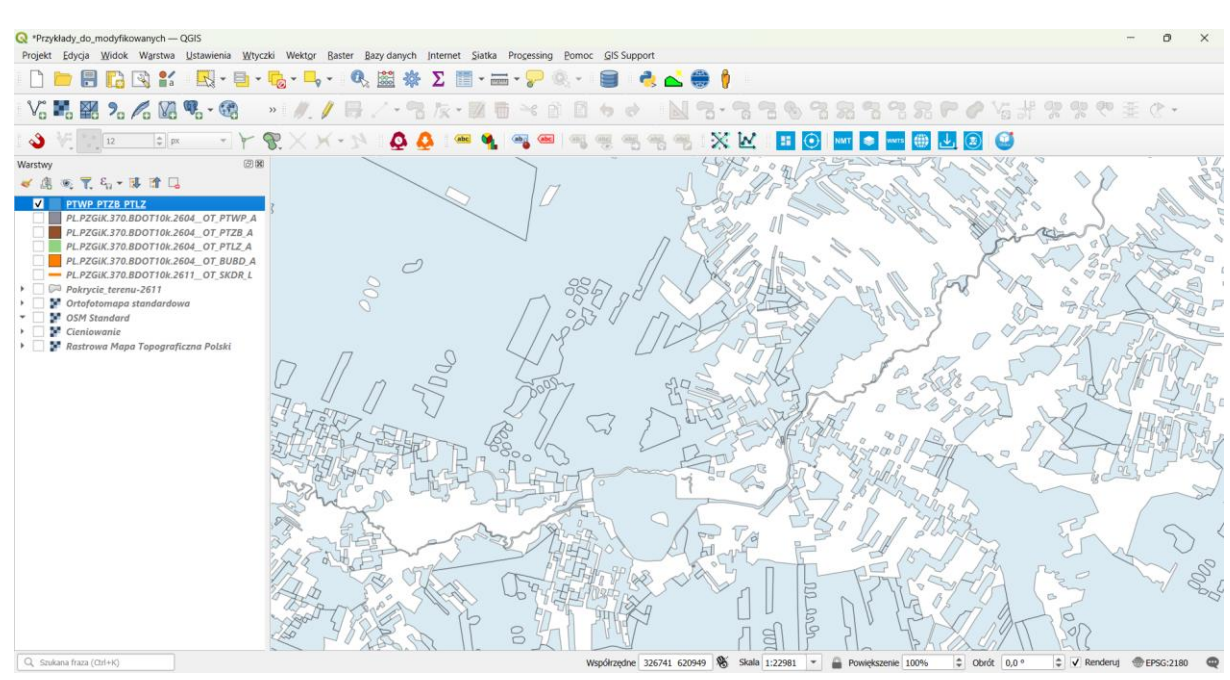

Rys. 33 Widok złączonej warstwy wektorowej

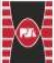

Fundusze Europejskie dla Rozwoju Społecznego Rzeczpospolita Polska Dofinansowane przez Unię Europejską

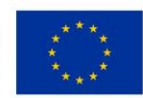

### 4 Tworzenie układów wydruku w QGIS

Po wykonaniu analiz przestrzennych, obliczeń lub map można uzyskane wyniki przedstawić na mapie. W oprogramowaniu QGIS w tym celu służy opcja "Nowy Wydruk".

1 W celu wykonania wydruku widoku mapy w QGIS należy w menu głównym oprogramowania QGIS kliknąć zakładkę "Projekt", następnie "Nowy wydruk" (Rys. 34). Alternatywnie można skorzystać ze skrótu klawiszowego Ctr+P.

[Tekst alternatywny. Zrzut ekranu oprogramowania QGIS. Rys. 34 przedstawia ścieżki do panelu "Nowy wydruk". W niebieskiej ramce zaznaczono "Projekt" w menu głównym. W pomarańczowej ramce zaznaczono "Nowy wydruk".]

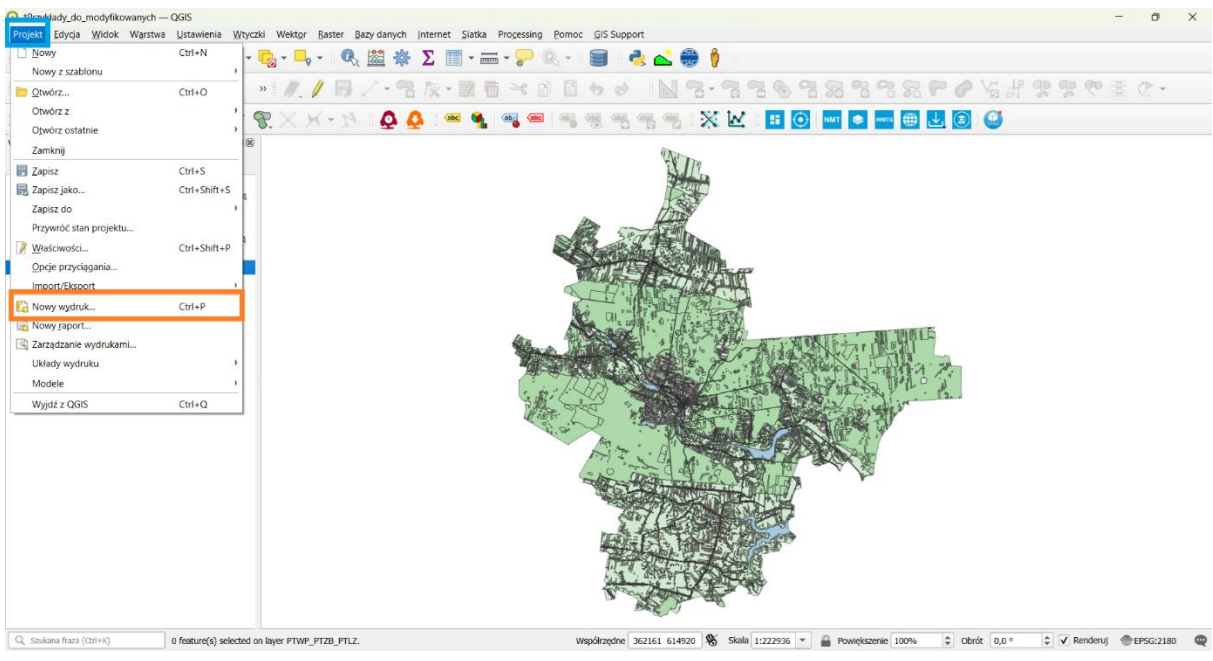

Rys. 34 Widok panelu "Nowy wydruk"

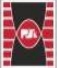

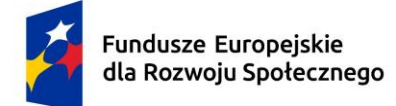

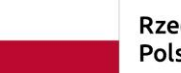

Dofinansowane przez Unię Europejską

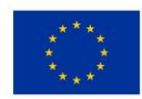

Po otwarciu panelu "Utwórz układ wydruku" wprowadź unikalną nazwę dla układu wydruku (przy pustym polu tytuł utworzy się automatycznie).
 W omawianym przypadku wprowadzono nazwę "Mapa\_1" (Rys. 35). Następnie klikamy "OK".

[Tekst alternatywny. Zrzut ekranu oprogramowania QGIS. Rys. 35 przedstawia ścieżki do panelu "Utwórz układ wydruku". W pomarańczowej ramce zaznaczono miejsce na wprowadź unikalnej nazwy wydruku mapy. W zielonej ramce zaznaczono "OK".]

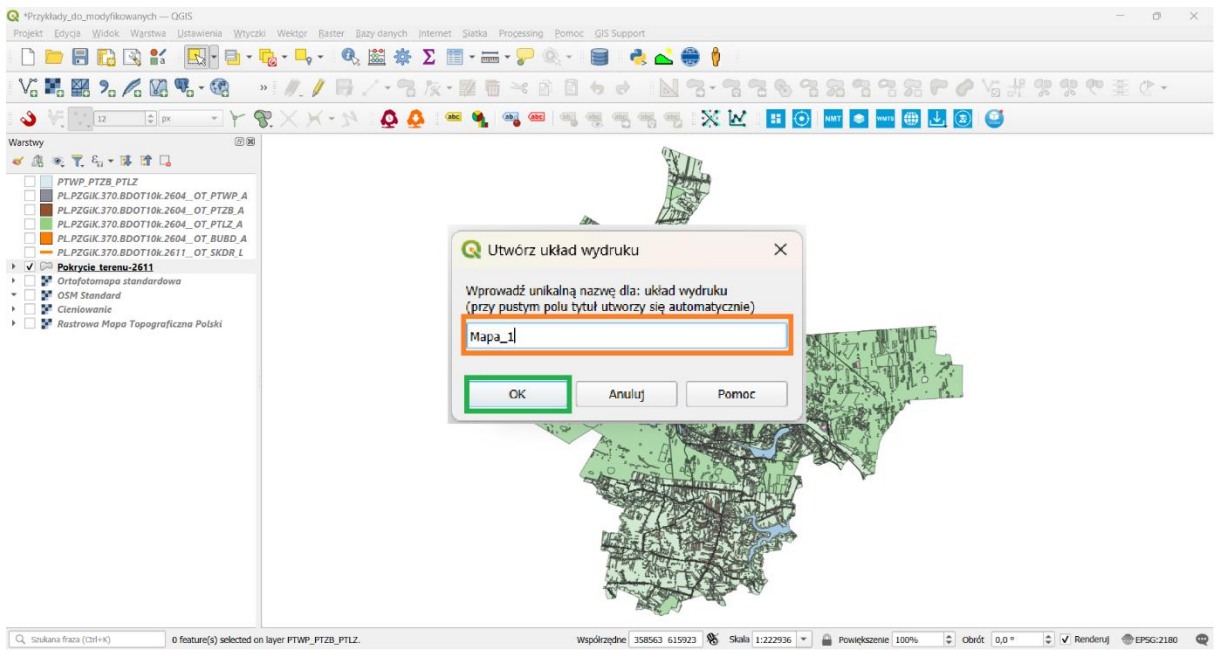

Rys. 35 Widok panelu "Utwórz układ wydruku"

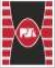

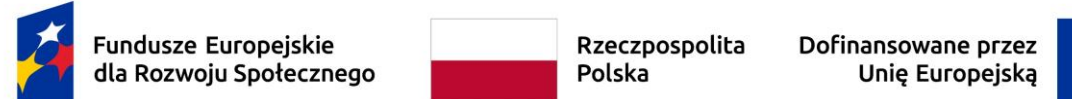

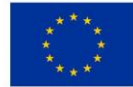

3 Pojawia się panel główny wydruku mapy "Mapa\_1" wraz z panelami (m.in. "Obiekty", "Układ wydruku", "Właściwości elementu") i paskami narzędzi ("Akcje", "Atlas", "Narzędzia", "Nawigacja" i "Wydruk"). Widok okna wydruku mapy przedstawiono na rysunku (Rys. 36).

[Tekst alternatywny. Zrzut ekranu oprogramowania QGIS. Rys. 35 przedstawia panel główny wydruku mapy. W czerwonej ramce zaznaczono "Panele". Zieloną ramką zaznaczono paski narzędzi "Akcje", "Atlas", "Nawigacja" i "Wydruk", natomiast niebieską "Narzędzia".]

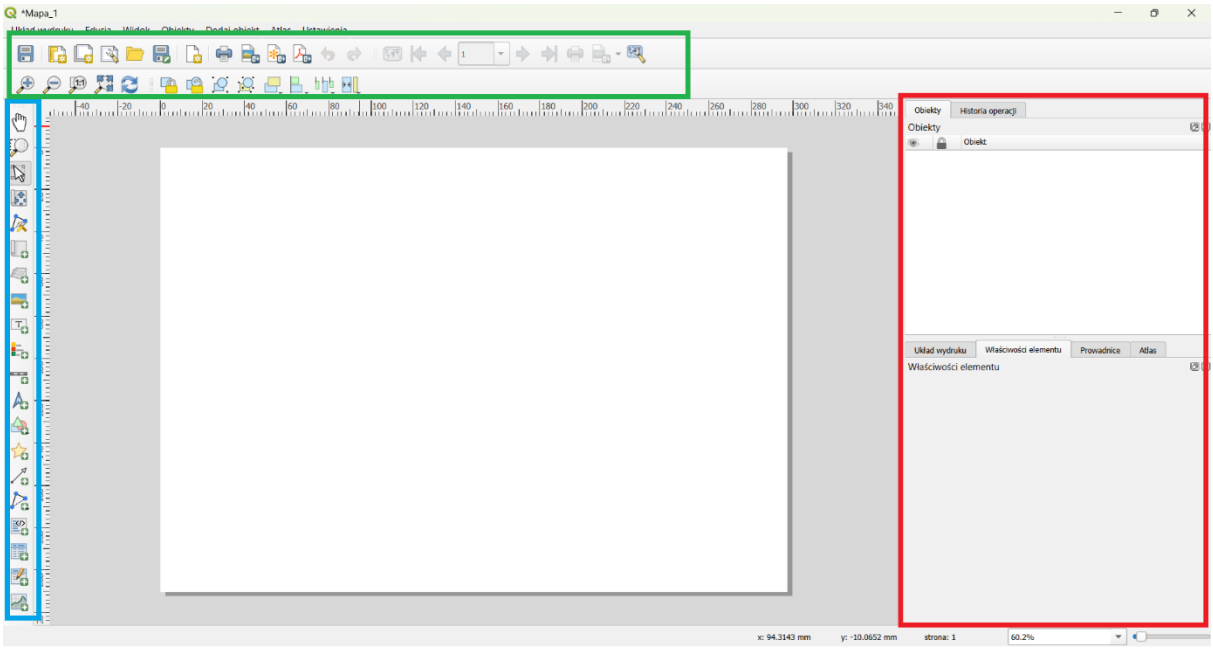

Rys. 36 Widok panelu głównego wydruku mapy – "Mapa\_1"

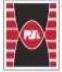

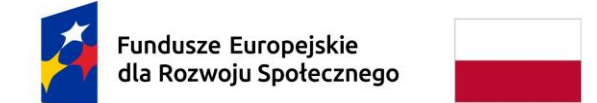

Dofinansowane przez Unię Europejską

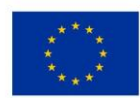

4 Kolejno na obszarze wydruku (biała strona) klikamy prawym przyciskiem myszy, a następnie przechodzimy do "Właściwości strony". W prawym dolnym ekranie pojawia się pasek narzędzi "Właściwości elementu" (Rys. 37). W tym oknie mamy możliwość wybrać z automaty interesujący nas rozmiar wydruku, wybrać orientację strony lub personalizować swój własny rozmiar, bądź też zmienić tło układu wydruku (Rys. 37).

[Tekst alternatywny. Zrzut ekranu oprogramowania QGIS. Rys. 37 przedstawia ustawienia wydruku mapy. W czerwonej ramce zaznaczono "Właściwości strony". W pomarańczowej ramce zaznaczono pasek narzędzi "Właściwości elementu", w którym widoczne są ustawienia strony dla układu wydruku.]

| Q *Mapa_1<br> | Qbiekty <u>D</u> odaj obiekt Atlas Ustawienia                                                                                                    |                                                                                          |                          | -                                                                  | 0     | × |
|---------------|----------------------------------------------------------------------------------------------------|------------------------------------------------------------------------------------------|--------------------------|--------------------------------------------------------------------|-------|---|
|               | Delekty Dodaj oblekt Atlas Ustawienia<br>Delekty Dodaj Oblekt Atlas Ustawienia<br>Delekty Dodaj Oblekt Atlas Ustawienia<br>Delekty Delekty Delekt | Cofnij<br>Przywróć<br>Właściwości strony<br>Zarządzaj prowadnicami strony<br>Usuń stronę | 1,                       | 41.       Objekty       Hatoria operacji         Historia operacji | Atter |   |
|               |                                                                                                    |                                                                                          | x: 125.628 mm y: 80.1485 | mm strona: 1 60.2%                                                 | 0     |   |

Rys. 37 Widok paska narzędzi "Właściwości elementu"

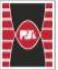

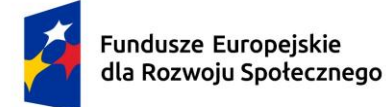

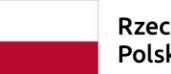

Dofinansowane przez Unię Europejską

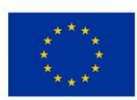

5 W kolejnym kroku w pasku narzędzi "Narzędzia" klikamy ikonkę "Mapa". Następnie klikamy lewym przyciskiem myszy na obszar wydruku i przeciągamy (nie puszczając przycinku myszki) przez cały układ wydruku (Rys. 38). Jeśli zrobimy to niedokładnie możemy poprawić zakres mapy poprzez przeciągnięcie okienka za pomocą ikonki "Zaznacz/przesuń obiekt" lub za pomocą prowadnic. Narzędziem "Zaznacz/przesuń obiekt" możemy również przesuwać dowolne elementy (stanowiące obiekty) mapy.

[Tekst alternatywny. Zrzut ekranu oprogramowania QGIS. Rys. 38 przedstawia sposób dodawania mapy do układu wydruku. W czerwonej ramce zaznaczono ikonkę dodawania mapy – "Mapa". W pomarańczowej ramce zaznaczono pasek narzędzi "Właściwości elementu", w którym widoczne są ustawienia poszczególnych elementów dodanej mapy. W niebieskiej ramce zaznaczono ikonkę "Zaznacz/przesuń obiekt".]

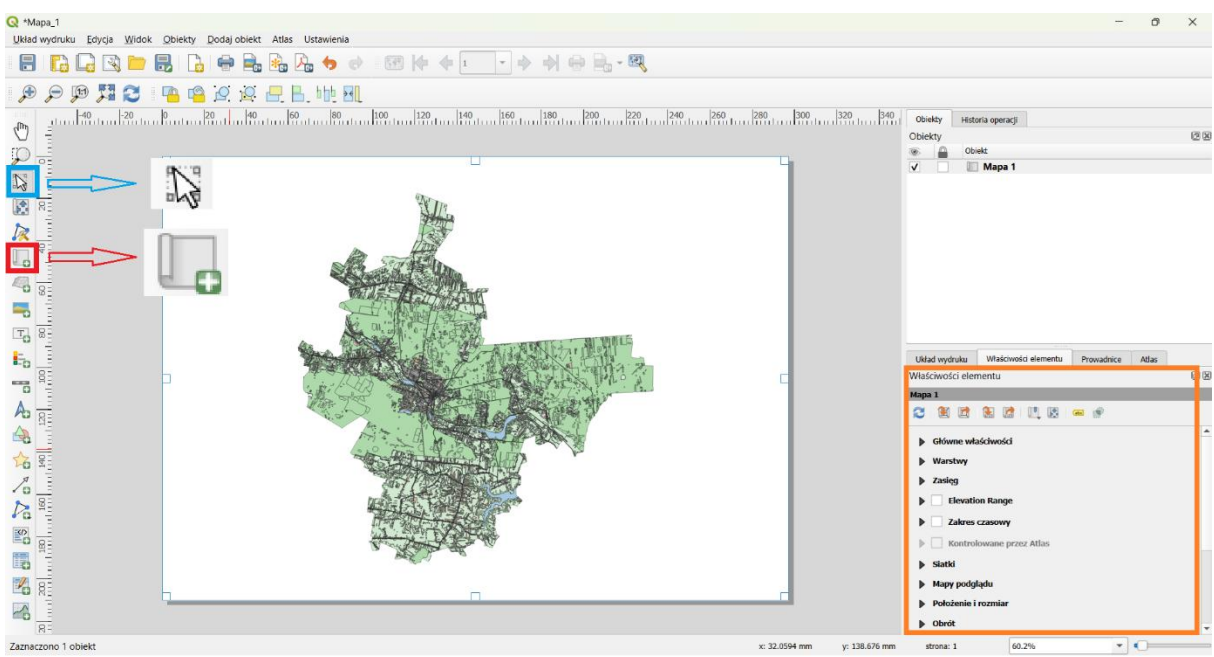

Rys. 38 Widok paska narzędzi dodawania mapy – "Mapa"

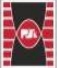

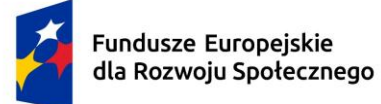

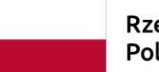

Dofinansowane przez Unię Europejską

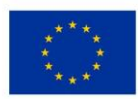

Ważnym krokiem jest ustalenie skali wydruku mapy. W tym celu narzędziem 6 "Zaznacz/przesuń obiekt" klikamy na obszar wydruku mapy. W prawym pasku narzędzi ukazuje się pasek narzędzi "Właściwości elementu". Rozwijamy panel "Główne właściwości". W polu "Skala" wpisujemy skalę, do której chcemy dopasować nasz układ wydruku. W omawianym przykładzie posłużono się skalą 1:200 000 w celu zaprezentowania większego obszaru tj. obszar całego powiatu starachowickiego. W polu "Obrót mapy" można ustawić orientację mapy – wartość 0° oznacza, że północ (N) jest skierowana ku górze ekranu. Układ współrzędnych wydruku automatycznie synchronizuje się z układem współrzednych projektu QGIS, jeśli chcemy go zmienić możemy skorzystać z pola rozwijanego "Układ współrzędnych" i wybrać inny system, który zostanie automatycznie przeliczony (Rys. 39). Opcja ta jest szczególnie przydatna, jeśli chcemy stworzyć siatki w obszarze wydruku. Dodatkowo we "Właściwościach elementu" można skorzystać z narzędzi szybkiego dopasowania, które pozwalają m.in. na "odświeżenie podglądu mapy", "ustaw wydruk do zasięgu mapy" oraz "ustaw mapę do zasięgu wydruku".

[Tekst alternatywny. Zrzut ekranu oprogramowania QGIS. Rys. 39 przedstawia widok ustawień "Głównych właściwości" wydruku mapy. W czerwonej ramce zaznaczono "Główne właściwości" wydruku mapy, które pozwalają m.in. na zmianę skali wydruku mapy, układu współrzędnych. W niebieskiej ramce zaznaczono narzędzi szybkiego dopasowania, które pozwalają m.in. na "odświeżenie podglądu mapy.]

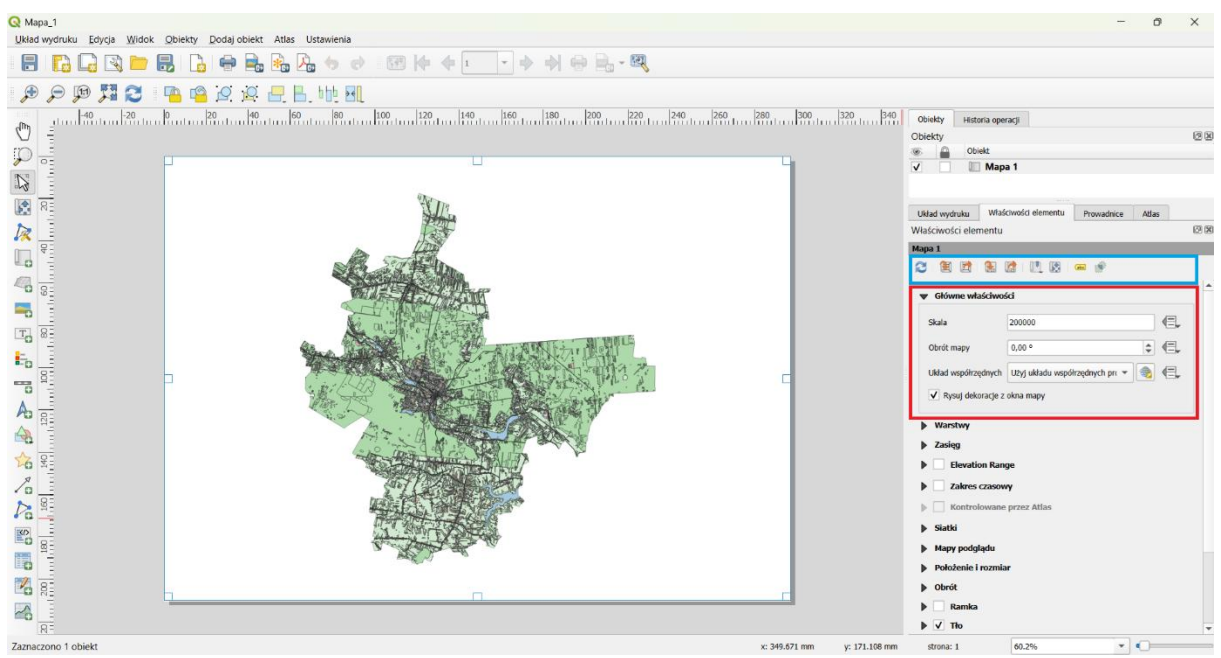

Rys. 39 Widok ustawień "Głównych właściwości" wydruku mapy

Politechnika Świętokrzyska Kielce University of Technology

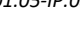

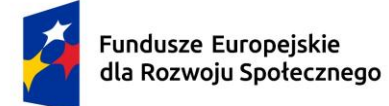

Dofinansowane przez Unię Europejską

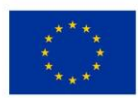

7 Dodawanie skali mapy/podziałki. W tym celu należy kliknąć ikonkę "Podziałka" dostępną po lewej stronie w "Pasku narzędzi". Po kliknięciu ikonki klikamy w miejsce, gdzie chcemy umieścić skale/podziałkę. Po kliknięciu automatycznie pojawia się podziałka jako "Pojedyncza ramka" (patrz niebieskie ramki Rys. 40). W celu zmiany podziałki na skalę należy we właściwościach elementu w ramce "Styl" (pomarańczowa ramka) zmienić "Pojedyncza ramka" na "Numeryczna" (patrz zielone ramki Rys. 40). W pozostałych właściwościach elementu możemy edytować ustawienia omawianego elementu np. dodać ramkę, edytować kolor tła lub zmieniać liczbę odcinków podziałki.

[Tekst alternatywny. Zrzut ekranu oprogramowania QGIS. Rys. 40 sposób dodawania podziałki/skali do wydruku mapy. W czerwonej ramce zaznaczono ikonkę "Podziałka". W ramce pomarańczowej "Główne właściwości", gdzie w polu "Styl" możemy edytować rodzaj skali. W ramkach niebieskich zaznaczono opcje "Styl" – "Pojedyncza ramka", natomiast w zielonych ramkach opcję "Numeryczna" i sposób ich wyświetlania.]

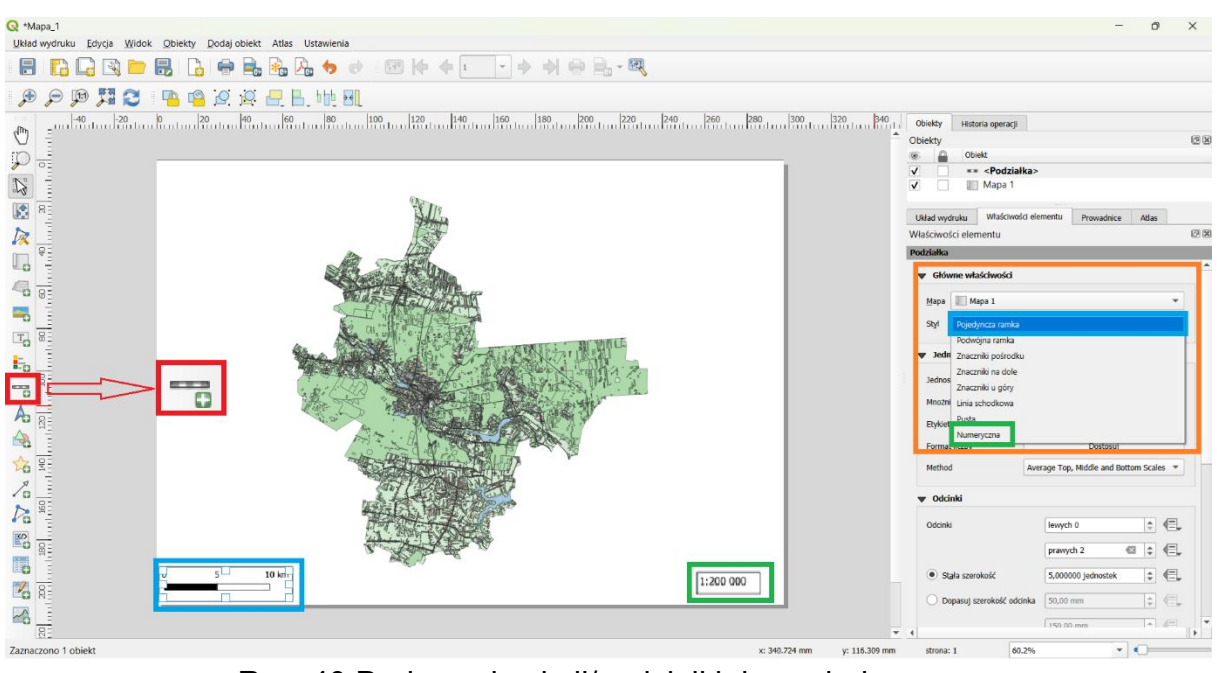

Rys. 40 Dodawanie skali/podziałki do wydruku mapy

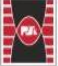

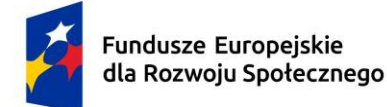

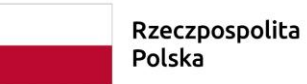

a Dofinansowane przez Unię Europejską

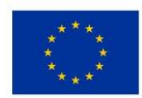

8 Dodawanie strzałki północy. W tym celu należy kliknąć ikonkę "Strzałka północy" dostępną po lewej stronie w "Pasku narzędzi". Po kliknięciu ikonki klikamy w miejsce, gdzie chcemy umieścić strzałkę. Strzałką jest zintegrowanym elementem wydruku mapy oprogramowania QGIS, natomiast jest możliwość zaimplementowania swojego elementu. W tym celu należy w pasku "Właściwości elementu" odszukać odpowiedni rodzaj obrazu poprzez wskazanie jego lokalizacji (niebieska ramka Rys. 41).

[Tekst alternatywny. Zrzut ekranu oprogramowania QGIS. Rys. 41sposób dodawania strzałki północy do wydruku mapy. W czerwonej ramce zaznaczono ikonkę "Strzałka północy". W ramce niebieskiej "Właściwości elementu", gdzie możemy wczytać własną grafikę.]

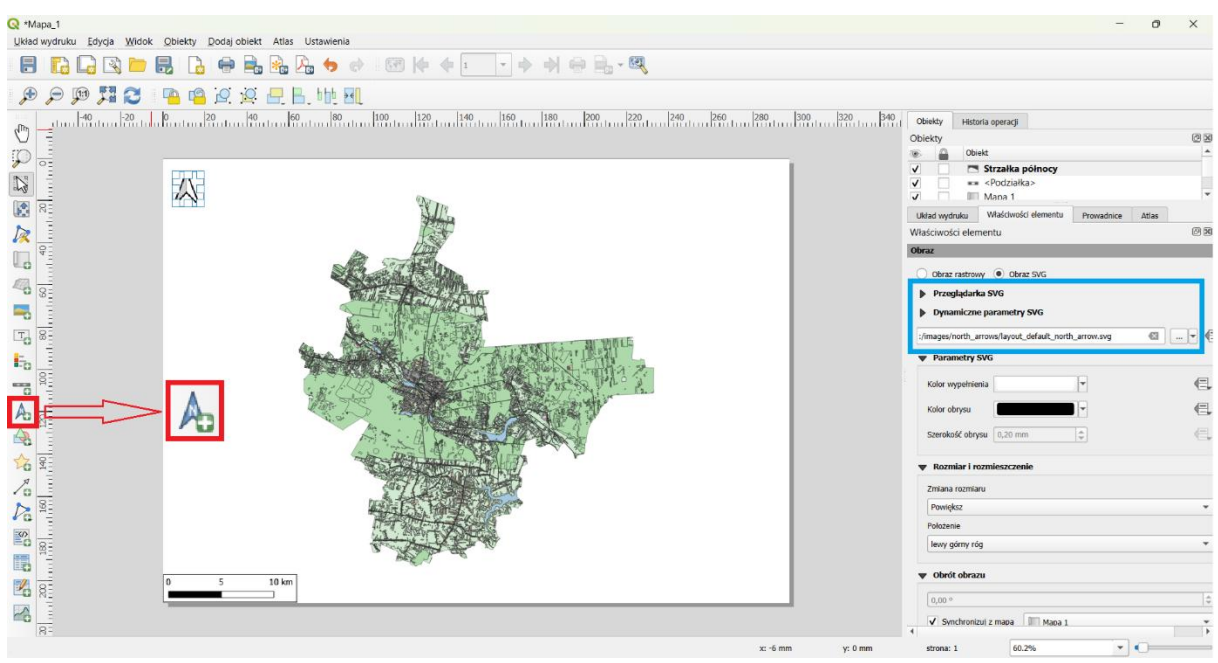

Rys. 41 Dodawanie strzałki północy do wydruku mapy

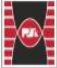

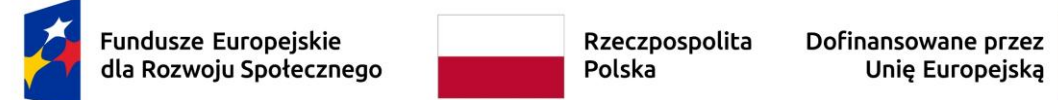

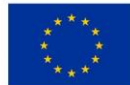

9 Dodawanie legendy mapy. W tym celu należy kliknąć ikonkę "Legenda" dostępną po lewej stronie w "Pasku narzędzi" (Rys. 42). Po kliknięciu ikonki klikamy w miejsce, gdzie chcemy ją umieścić. Po prawej stronie w panelu "Właściwości elementu" w zakładce "Elementy legendy" pojawiają się wszystkie elementy wczytane do mapy głównej (zielona ramka). Wyłączamy opcje "Aktualizuj automatycznie" (pomarańczowa ramka), następnie po zaznaczeniu konkretnego rodzaju elementu legendy możemy dowolnie go edytować (przesuwać w górę lub w dół), bądź też dodawać, odejmować lub edytować ich nazwę (fioletowa ramka). W panelu "Główne właściwości" możemy wpisać w polu "Tytuł" nazwę własną (w omawianym przykładzie wpisano "Legenda). Dodatkowo w pozostałych właściwościach elementu możemy edytować wygląd legendy np. wstawić ramkę, zmienić kolor tła bądź zmienić czcionkę lub formatowanie.

[Tekst alternatywny. Zrzut ekranu oprogramowania QGIS. Rys. 42 przedstawia sposób dodawania legendy do wydruku mapy. W czerwonej ramce zaznaczono ikonkę "Legenda". W ramce niebieskiej "Główne właściwości", gdzie można wstawić tytuł legendy. W zielonej ramce zaznaczono "Elementy legendy", natomiast w pomarańczowej pole zaznaczenia "Aktualizuj automatycznie". Fioletową ramką wskazano główne elementy edycji zawartości legendy.]

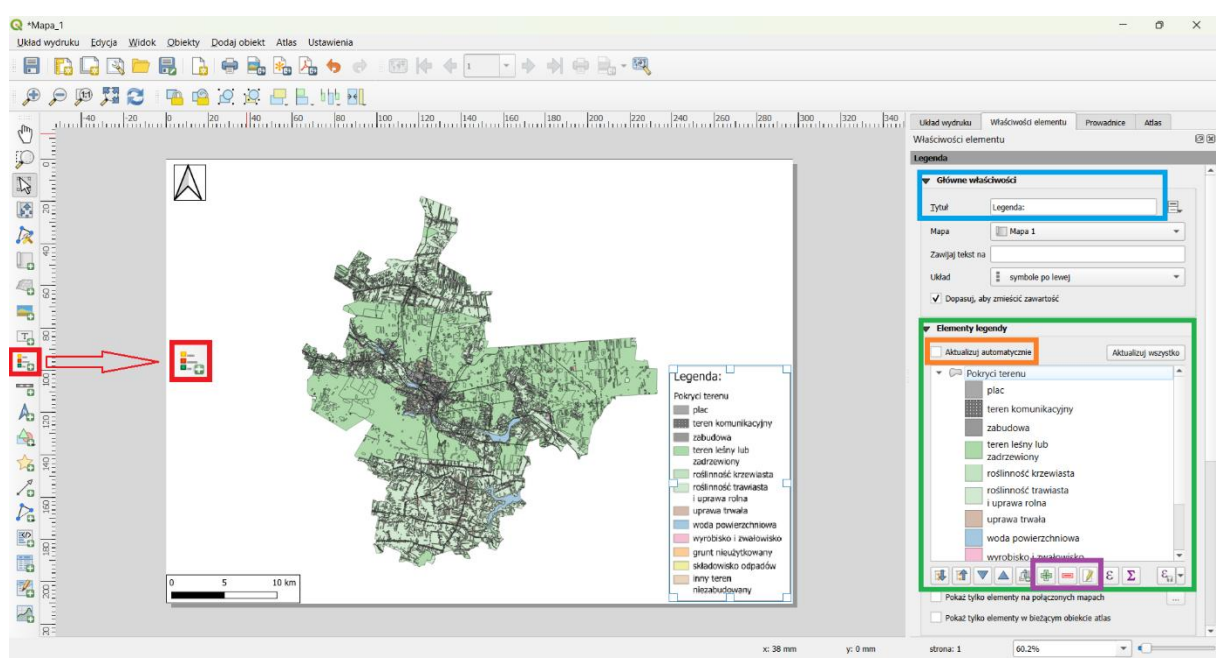

Rys. 42 Dodawanie legendy do wydruku mapy

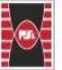

Politechnika Świętokrzyska Kielce University of Technology

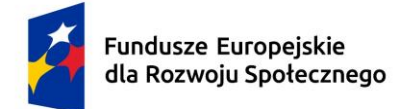

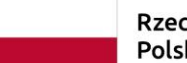

Dofinansowane przez Unię Europejską

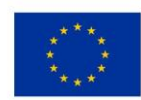

### 5 Literatura

- Ciepielowski A, Dąbkowski Sz. L. (2026). Metody obliczeń przepływów maksymalnych w małych zlewniach rzecznych (z przykładami). Oficyna Wydawnicza Projprzem – EKO.
- 2. GIS Support Sp. z o.o. (2011). Format zapisu danych GIS (https://gissupport.pl/formaty-zapisu-danych-2), dostępny 09.04.2025).
- Izdebski Waldemar; Seremet Aneta. (2020). Praktyczne aspekty Infrastruktury Danych Przestrzennych w Polsce". Główny Urząd Geodezji i Kartografii. Warszawa.
- 4. Izdebski Waldemar; Grudzień Marcin. (2022). Geoportal.gov.pl main access point to the geodetic and cartographic data. Warszawa.
- 5. Kwietniewski Marian (2008). GIS w wodociągach i kanalizacji. Wydawnictwo Naukowe PWN. Warszawa.
- 6. Szczepanek R. (2017). Systemy informacji przestrzennej z QGIS część I i II podręcznik akademicki, Politechnika Krakowska. Kraków.

Źródła internetowe:

- 1. Baza wiedzy GIS Support <u>https://gis-support.pl/baza-wiedzy-2/podstawy-gis/uklady-wspolrzednych-w-praktyce;</u>
- Vademecum użytkownika BDOT10k https://geoforum.pl/upload/files/pliki/180212\_vademecum\_uzytkownika\_bdot1 0k.pdf

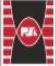